## تم تحميل ورفع المادة على منصة

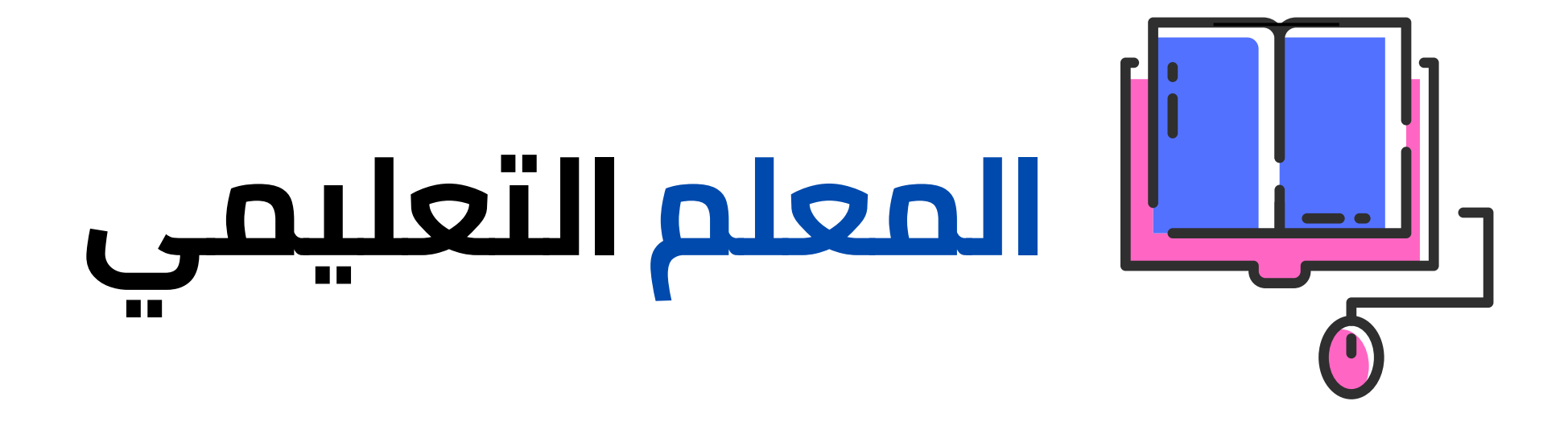

# للعودة الى الموقع اكتب في بحث جوجل

<u>المعلم التعليمي</u> Q

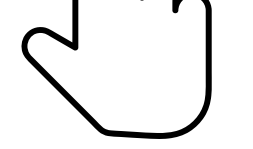

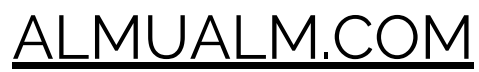

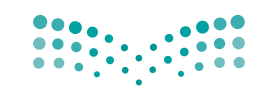

وزارت التعليم Ministry of Education

قررت وزارة التعليم تدريس هذا الكتاب وطبعه على نفقتها

المملكة العربية السعودية

# المهارات الرقمية

### البرنامج المشترك لتعليم المهارات الرقمية

للصفين الخامس والسادس الابتدائي

الفصل الدراسي الثالث

موقع المعلم التعليمي

يؤزع مجاناً ولايُبَاع

وزارة التعليم 1446 هـ

رقم الإيداع: ٥٧٧ / ٤٤٤ / ١٤٤٤ ردمك: ٩-٣٤٨-٥١١-٩٧٨ - ٩٧٨

حقوق الطبع والنشر محفوظة لوزارة التعليم

www.moe.gov.sa

#### مواد إثرائية وداعمة على "منصة عين الإثرائية"

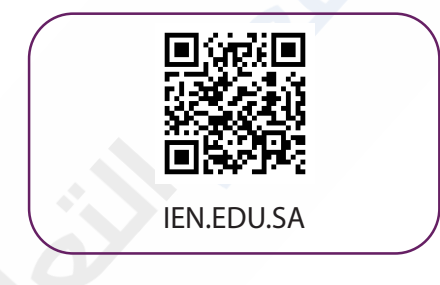

#### تواصل بمقترحاتك لتطوير الكتاب المدرسي

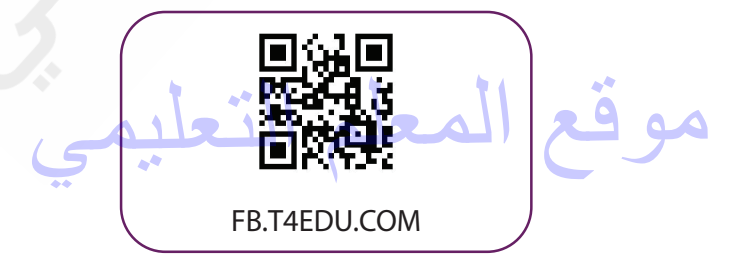

الناشر: شركة تطوير للخدمات التعليمية

تم النشر بموجب اتفاقية خاصة بين شركة Binary Logic SA وشركة تطوير للخدمات التعليمية. (عقد رقم 2022/0010) للاستخدام في المملكة العربية السعودية

حقوق النشر © Binary Logic SA 2022

جميع الحقوق محفوظة. لا يجوز نسخ أي جزء من هذا المنشور أو تخزينه في أنظمة استرجاع البيانات أو نقله بأي شكل أو بأي وسيلة إلكترونية أو ميكانيكية أو بالنسخ الضوئي أو التسجيل أو غير ذلك دون إذن كتابي من الناشرين.

يُرجى ملاحظة ما يلي: يحتوي هذا الكتاب على روابط إلى مواقع ويب لا تُدار من قبل شركة Binary Logic. ورغم أنَّ شركة Binary Logic تبذل قصارى جهدها لضمان دقة هذه الروابط وحداثتها وملاءمتها، إلا أنها لا تتحمل المسؤولية عن محتوى أي مواقع ويب خارجية.

إشعار بالعلامات التجارية: أسماء المنتجات أو الشركات المذكورة هنا قد تكون علامات تجارية أو علامات تجارية مُسجَّلة وتُستخدم فقط بغرض التعريف والتوضيح وليس هناك أي نية لانتهاك الحقوق. تنفي شركة Binary Logic وجود أي ارتباط أو رعاية أو تأييد من جانب مالكي العلامات التجارية المعنيين. تُعد Microsoft و Windows و Windows Log و Windows Live و Skype و OneNote و PowerPoin و PowerPoin و Skype و Windows Live و Windows Live و Skype و OneNote و Visual Studio Code و Skype و Skype و OneNote و Skype و Edge و OneNote و Skype و Visual Studio Code و Teams و MakeCode و Skype و Skype و Chrome و Goagle Drive و Google Drive و Goagle Core و Goagle و Goagle Drive و Chrome و Gmail تجارية أو علامات تجارية مُسجَّلة لشركة Microsoft Corporation و فعد علامات تجارية أو علامات تجارية أو علامات تجارية مُسجَّلة لشركة I Doogle Drive و PowerPoint و Skype و Chrome و Google Drive و Google Maps و Google Drive و Skype و Skype و Skypote Drive و Skype و Source و PowerPoint و علامات تجارية أو علامات تجارية مُسجَّلة لشركة I Doogle Drive و Skype و I Doogle Drive و Skype و Skype و Skype و Skype و Skype و Skype و Skype و Skype و Skype و Skype و Skype و Skype و Skype و Skype و Skype و Skype و Skype و Skype و Skype و Skype I Drive و Skype و Skype و Skype و Skype و Skype و Skype و Skype و Skype و Skype و Skype I Skype I Skype Skype و Skype و Skype و Skype و Skype Skype و Skype Skype Sky

micro: bit وشعار micro: bit هما علامتان تجاريتان لمؤسسة Micro: bit التعليمية. Open Roberta هي علامة تجارية مسجلة لـ Fraunhofer IAIS. تُعد VEX و VEX Robotics علامتين تجاريتين أو علامتي خدمة لشركة. Innovation First, Inc.

ولا ترعى الشركات أو المنظمات المذكورة أعلاه هذا الكتاب أو تصرح به أو تصادق عليه.

حاول الناشر جاهدا تتبع ملاك الحقوق الفكرية كافة، وإذا كان قد سقط اسم أيٍّ منهم سهوًا فسيكون من دواعي سرور الناشر اتخاذ التدابير اللازمة في أقرب فرصة.

#### 👌 binarylogic

كتاب المهارات الرقمية هو كتاب موحد معد للبرنامج المشترك لتعليم المهارات الرقمية للصفين الخامس والسادس الابتدائي في العام الدراسي 1444 ه، ويتوافق الكتاب مع المعايير والأطر الدولية والسياق المحلي، سيزود الطلاب بالمعرفة والمهارات الرقمية اللازمة في القرن الحادي والعشرين. يتضمن الكتاب أنشطة نظرية وعملية مختلفة تقدم بأساليب مبتكرة لإثراء التجربة التعليمية وموضوعات متنوعة وحديثة مثل، مهارات التواصل والعمل الجماعي، حل المشكلات واتخاذ القرار، المواطنة الرقمية والمسؤولية الشخصية والاجتماعية، أمن المعلومات، التفكير الحاسوبي، البرمجة والتحكم بالروبوتات.

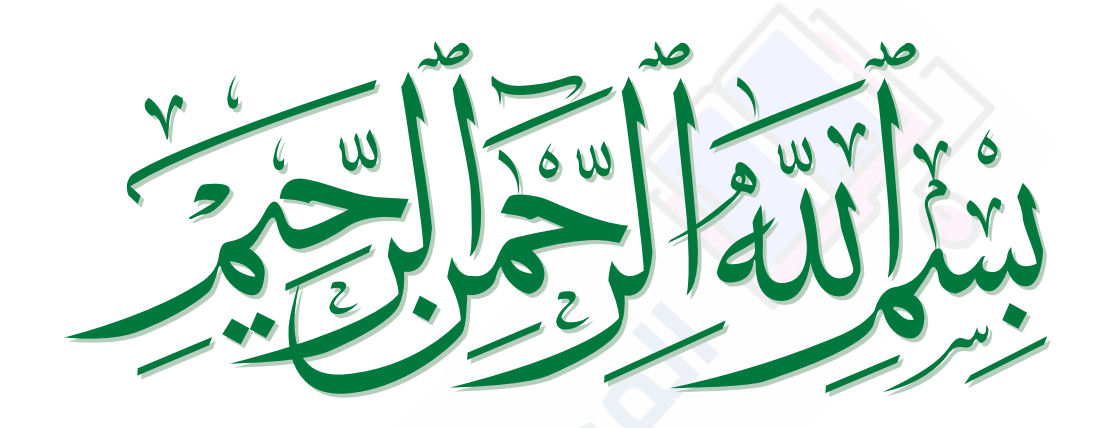

موقع المعلم التعا

### الفهرس

| الوحدة الأولى : جداول البيانات                                                          | 8   |
|-----------------------------------------------------------------------------------------|-----|
| • هل تذکر؟                                                                              | 10  |
| الدرس الأول: الصفوف والأعمدة                                                            | 11  |
| • تغيير عرض العمود                                                                      | 12  |
| • تغيير ارتفاع الصف                                                                     | 14  |
| • دمج الخلايا                                                                           | 15  |
| • التفاف النص                                                                           | 16  |
| • إدراج الصفوف والأعمدة                                                                 | 17  |
| • حذف الصفوف والأعمدة                                                                   | 20  |
| • محاذاة النصوص والأرقام                                                                | 21  |
| <ul> <li>تغيير زاوية اتجاه النص في الخلية</li> </ul>                                    | 22  |
| • لنطبق معًا                                                                            | 23  |
| الدرس الثاني: العمليات الحسابية                                                         | 27  |
| • الدوال                                                                                | 27  |
| • دالة المجموع (Sum)                                                                    | 28  |
| • ميزة التعبئة التلقائية (Auto Fill)                                                    | 29  |
| • دالة المتوسط (Average)                                                                | 30  |
| • تنسيق الأرقام العشرية                                                                 | 32  |
|                                                                                         | علم |
| <ul> <li>داله الحد الادنى (Min) لاصغر قيمة والحد<br/>الأقص، (Max) لأكبر قيمة</li> </ul> | 33  |

| 36 | • لنطبق معًا    |
|----|-----------------|
| 39 | • مشروع الوحدة  |
| 41 | • في الختام     |
| 41 | • جدول المهارات |
| 41 | • المصطلحات     |

### الوحدة الثاني وسائل التواصل

| 42 | الاجتماعي                                                                             |
|----|---------------------------------------------------------------------------------------|
| 44 | الدرس الأول: وسائل التواصل الاجتماعي                                                  |
| 44 | <ul> <li>وسائل التواصل الاجتماعي</li> </ul>                                           |
| 45 | • قواعد الأمان عند استخدام الإنترنت                                                   |
| 46 | • حماية الحاسب                                                                        |
| 47 | • لنطبق معًا                                                                          |
| 50 | الدرس الثاني: التدوين                                                                 |
| 50 | • ما المُدوَّنة؟                                                                      |
| 50 | • ضوابط إنشاء المدونة                                                                 |
| 51 | • قواعد كتابة التدوينات                                                               |
| 52 | <ul> <li>كيفية إنشاء مدونتك الخاصة باستخدام</li> <li>تطبيق بلوقر (Blogger)</li> </ul> |

| 66 | <ul> <li>تحديث تدوينتك</li> </ul> |
|----|-----------------------------------|
| 67 | • نشر تعليق                       |
| 68 | • لنطبق معًا                      |
| 71 | الدرس الثالث: الملكية الفكرية     |
| 71 | • ما المقصود بالملكية الفكرية؟    |

| 71 | درس الثالث: الملكية الفكرية    |
|----|--------------------------------|
| 71 | • ما المقصود بالملكية الفكرية؟ |
| 71 | • قانون الملكية الفكرية        |
| 71 | • مواد ذات حقوق محفوظة         |
| 71 | • تراخيص المشاع الإبداعي       |
| 72 | • القرصنة عبر الإنترنت         |
| 73 | • لنطبق معًا                   |
| 76 | • مشروع الوحدة                 |
| 77 | • في الختام                    |
| 77 | • جدول المهارات                |
| 77 | • المصطلحات                    |

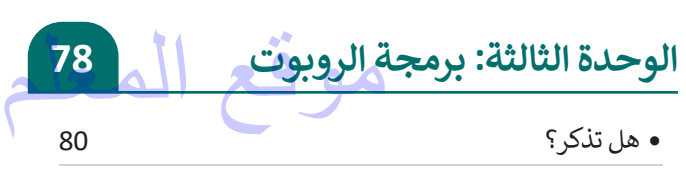

| 83  | الدرس الأول: الروبوتات في حياتنا اليومية                      |
|-----|---------------------------------------------------------------|
| 83  | • ماهية الروبوت                                               |
| 83  | • أنواع الروبوتات                                             |
| 84  | • استخدامات الروبوتات                                         |
| 85  | • تأثيرات استخدام الروبوتات                                   |
| 86  | • برمجة الروبوت ليتحرك ويرسم دائرة                            |
| 89  | • لنطبق معًا                                                  |
| 92  | الدرس الثاني: استخدام التكرارات                               |
| 92  | <ul> <li>برمجة الروبوت ليتحرك ويرسم مثلث</li> </ul>           |
| 97  | • برمجة الروبوت ليتحرك ويرسم مستطيل                           |
| 103 | • لنطبق معًا                                                  |
| 107 | الدرس الثالث: رسم مكعب                                        |
| 108 | <ul> <li>برمجة الروبوت ليتحرك ويرسم المضلع السداسي</li> </ul> |
| 111 | • برمجة الروبوت لينعطف                                        |
| 112 | • برمجة الروبوت لإضافة مؤثر صوتي                              |
| 114 | • عرض رسالة على شاشة عرض الروبوت                              |
| 117 | • برمجة الروبوت ليتحرك ويرسم المعين                           |
| 127 | • لنطبق معًا                                                  |
| 133 | • مشروع الوحدة                                                |
| 134 | • في الختام                                                   |
| 134 | • جدول المهارات                                               |
| 134 | • المصطلحات                                                   |

| 135 | اختبر نفسك      |
|-----|-----------------|
| 135 | • السؤال الأول  |
| 136 | • السؤال الثاني |
| 137 | • السؤال الثالث |
| 138 | • السؤال الرابع |
| 139 | • السؤال الخامس |
| 140 | • السؤال السادس |

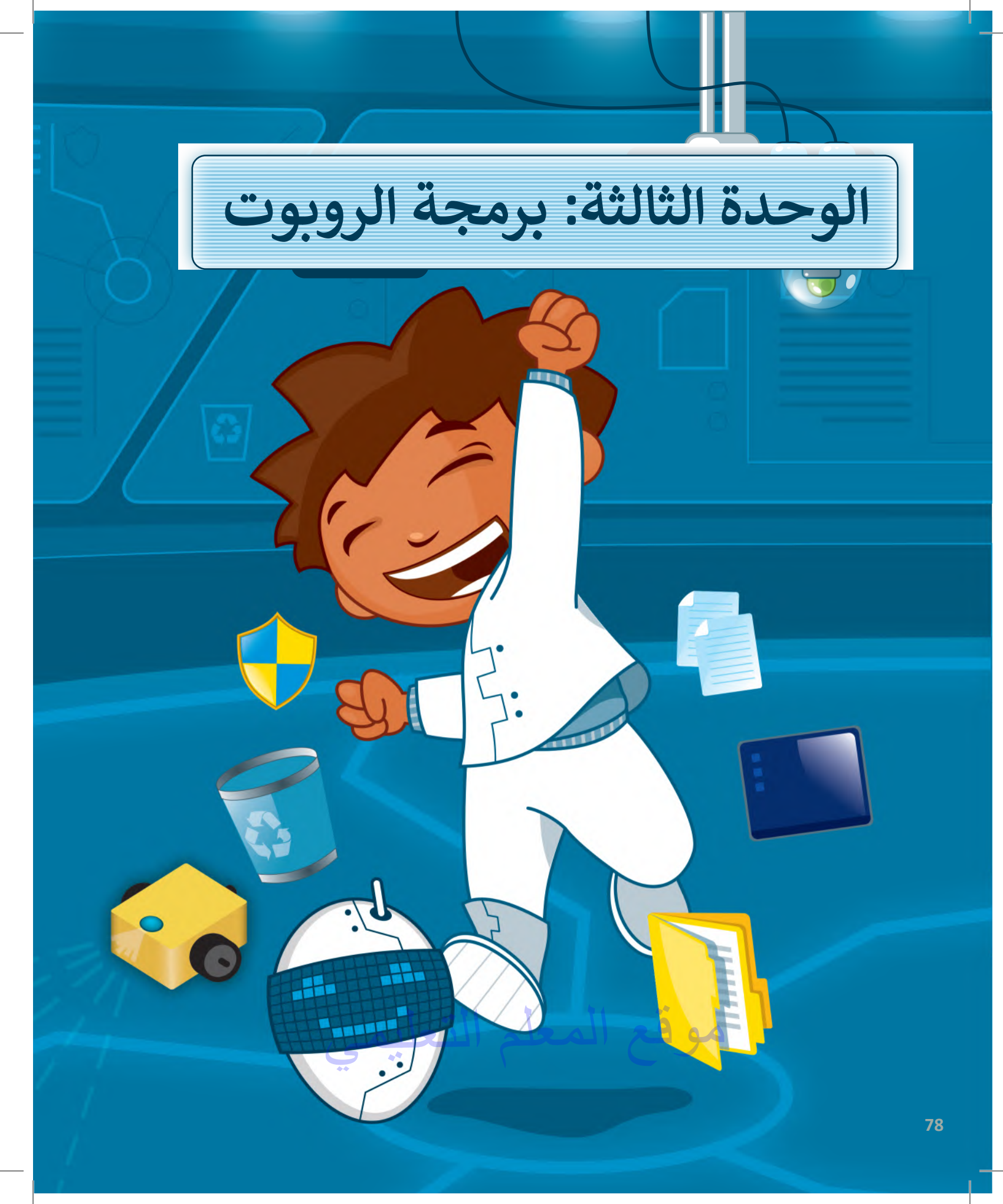

في هذه الوحدة، ستتعلم ماهية الروبوت وأنواعها، وكيف تسهم الروبوتات في حل المشاكل وتحسين أمور حياتنا اليومية. ستتعلم أيضًا كيفية برمجة روبوت EV3 من خلال استخدام اللبنات البرمجية للتحكم بحركة الروبوت في بيئة أوبن روبرتا لاب البرمجية (Open Roberta Lab).

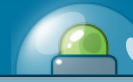

### أهداف التعلم:

- ستتعلم في هذه الوحدة:
- > مفهوم الروبوت وأنواعه.
- > تأثير الروبوتات على الوظائف المختلفة.
- > إيجابيات استخدام الروبوتات والسلبيات التي تحد من استخدامه.
- > برمجة الروبوت للتحرك، ولأداء مهمة محددة، باستخدام لبنات التوجيه، والانعطاف والتوجيه.
  - > تكرار اللبنات باستخدام لبنة التكرار.
- > إنشاء برنامج يحتوي على التسلسل والتكرار لجعل الروبوت يتحرك ويرسم شكل ثلاثى الأبعاد.
- > تمييز اللبنات البرمجية من خلال استخدام عرض الرسائل النصية والمؤثرات الصوتية فى شاشة عرض الروبوت.

الأدوات >> أوبن روبيرتا لاب (Open Roberta Lab)

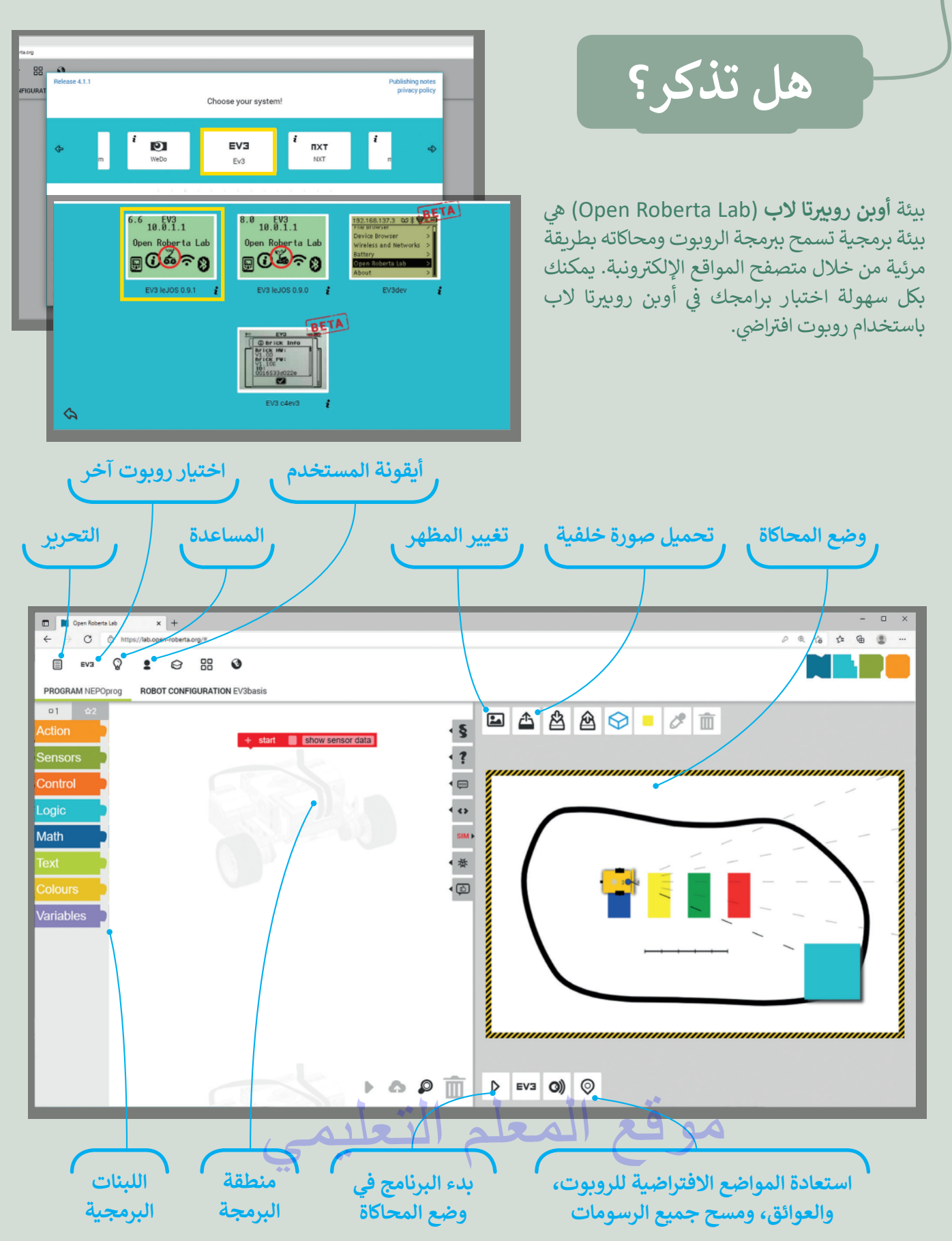

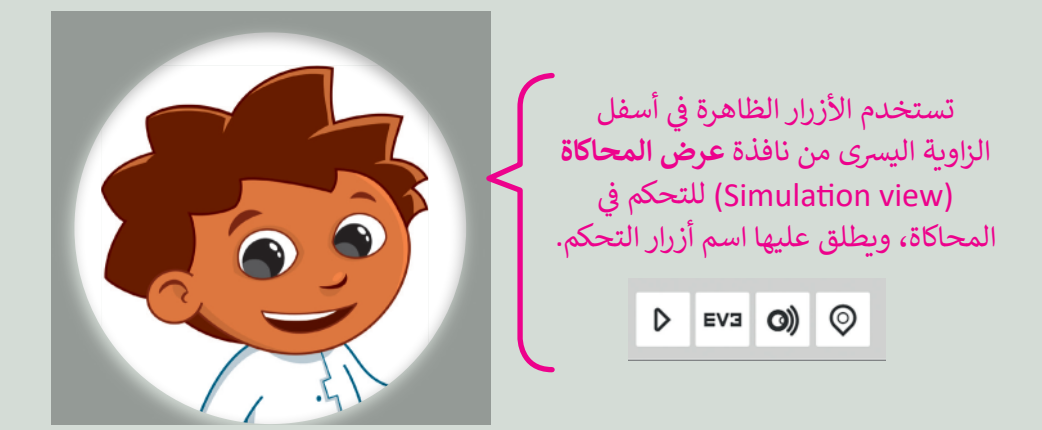

من خلال روبوت Ev3، يمكنك استخدام بيئة المحاكاة التي تحتوي على اللبنات البرمجية، ومنطقة البرمجة، وبيئة المحاكاة، وهي المنطقة التي ينفذ فيها الروبوت البرامج.

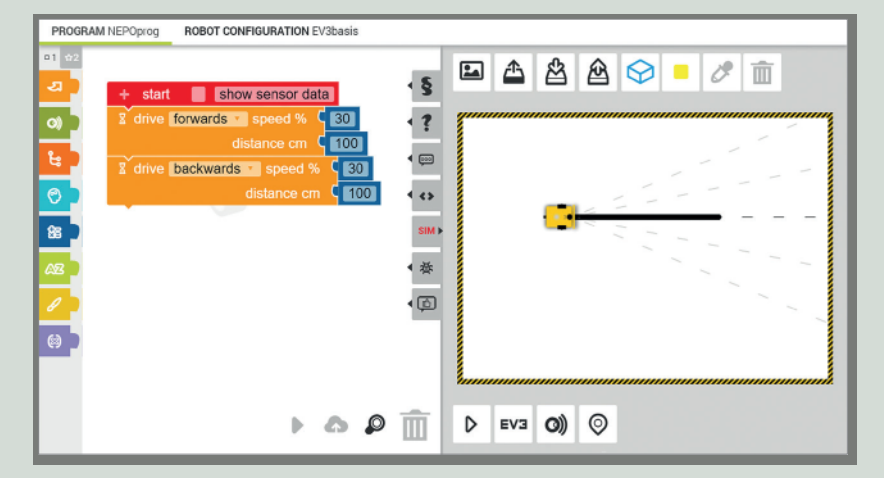

يمكنك استخدام فئة لبنات **الحدث (**Action) لبرمجة روبوت Ev3 للتحرك للأمام وللخلف، ولتعديل السرعة والمسافة التي يقطعها. يمكنك أيضًا توجيه الروبوت باستخدام نفس السرعة في المحرك الأيسر والأيمن، وقيادته إلى الأمام بشكل مستقيم أو توجيهه باستخدام سرعات مختلفة في المحرك الأيسر والأيمن، لقيادته في مسار منحني.

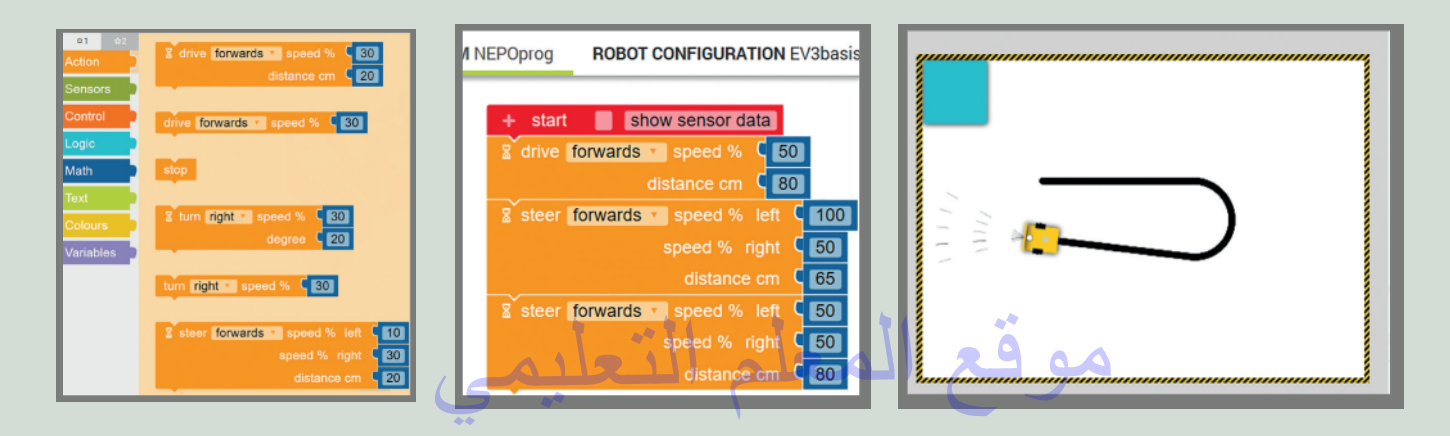

في بيئة محاكاة أوبن روبيرتا، يمكنك إنشاء حسابك الخاص عبر الإنترنت، واستخدامه لحفظ برامجك.

- > من أيقونة المُستخدِم اختر ...login (تسجيل الدخول).
  - > أنشئ حسابًا جديدًا.
- > اكتب البيانات الخاصة بك، ثم اضغط على Register now

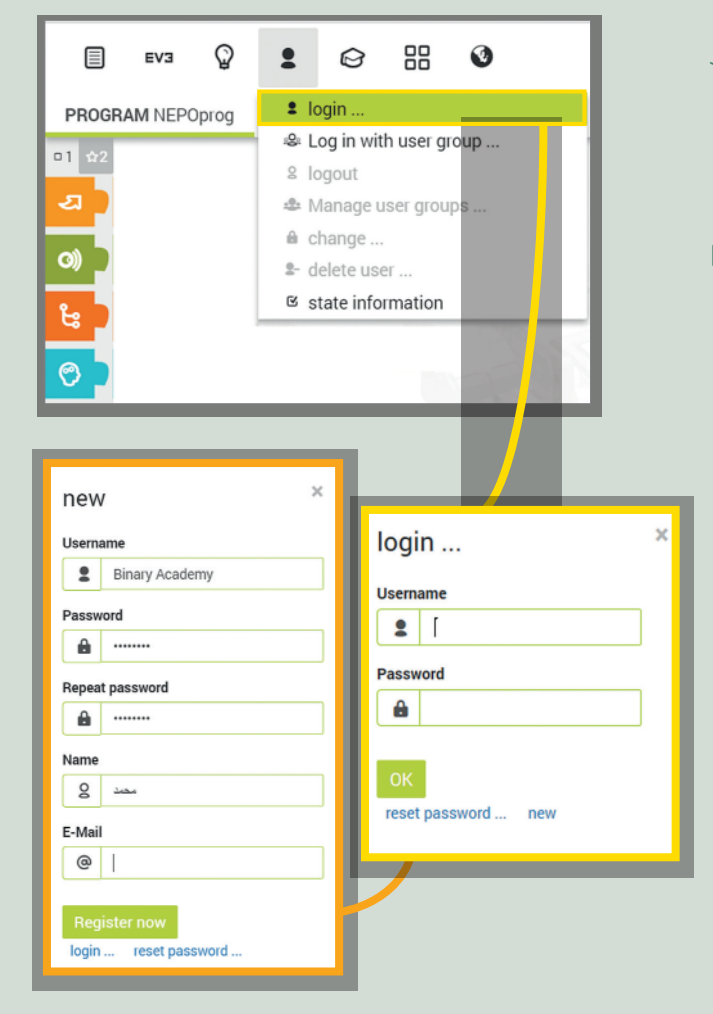

لفتح مشروع حفظته سابقًا، عليك الانتقال إلى علامة تبويب ... my programs (برامجي) وتحديد البرنامج الذي تريد تحميله.

|       |       | EV3         | Ŷ         | 2         | Ø    | 88      | ۷      |          |                     |
|-------|-------|-------------|-----------|-----------|------|---------|--------|----------|---------------------|
|       | ▶ rur | n on »EV:   | 3 leJOS ( | ).9.1«    | ONFI | GURATIO | N EV3  | basis    |                     |
| •     | ым ор | en/close    | simulati  | on view   |      |         |        |          |                     |
|       | ⊡ ne  | w           |           |           |      | sho     | ow se  | ensor da | ata                 |
|       | i≣ my | rogran      | ns        |           | brwa | ards 🔻  | sp     | eed %    | C 30                |
| _     | 👪 mu  | ultiple rol | bot simu  | lation    |      |         |        |          | 100                 |
| 1     | ≣ ex  | ample pr    | ograms .  |           |      | 0       | iistar | ice cm   |                     |
|       | a sa  | ve          |           |           | ack  | wards   | ; •    | speed 9  | % <mark>( 30</mark> |
| (<br> | o sa  | ve as       |           |           |      |         | dist   | tance ci | m C 100             |
| 1     | •• ор | en/close    | source    | code view |      |         |        |          |                     |

| <b>←</b>             | رمی         | 21            | لمعلم ال          | موقع ا             |   | C       |
|----------------------|-------------|---------------|-------------------|--------------------|---|---------|
| PROGRAM NAME         | CREATOR \$  | • <b>द</b> \$ | CREATION DATE -   | ACTUALIZATION DATE | - | 0       |
| MoveForwardBackwards | BinaryLogic | -             | 12.12.2019, 16:58 | 12.12.2019, 17:20  |   | ◎ ≪ ೫ D |

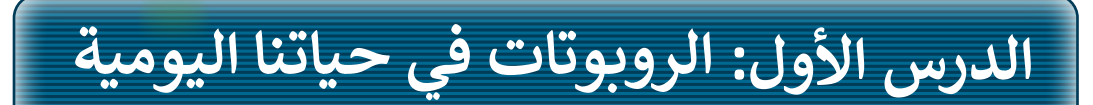

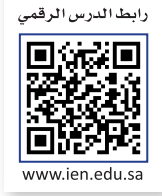

إن الروبوتات في معظم الأحيان لا تمثل الصورة المعروضة في الأفلام، فأنت ترى الروبوتات الثابتة والمتنقلة في كل ما هو حولك في حياتك اليومية، وتستخدمها دون أن تعرف حتى أنها روبوتات. يمكنك رؤية الروبوتات حتى في المراكز التجارية، فالأبواب الأوتوماتيكية، وآلات البيع، والصراف الآلي كلها أنواع مختلفة من الروبوتات.

### ماهية الروبوت

الروبوت هو آلة تجمع المعلومات في بيئتها وتستخدم تلك المعلومات لتنفيذ الأوامر للقيام بمهمة معينة. تتضمن هذه العملية ثلاث خطوات:

- > أولًا، يستشعر الروبوت بيئته ويجمع المعلومات.
  - > ثانيًا، يعالج المعلومات التي يتلقاها.
    - > وأخيرًا، يبدأ الروبوت بالعمل.

### أنواع الروبوتات

هناك نوعان من الروبوتات: الروبوتات الثابتة والروبوتات المتنقلة.

تستخدم الروبوتات الثابتة بشكل واسع في المصانع؛ لأنها أسرع وأكثر قوة من الروبوتات المتنقلة، فعلى سبيل المثال، يمكن لهذا النوع من الروبوتات إنتاج سيارة بوقت أسرع مما يستغرقه البشر، كما يمكن لهذه الروبوتات رفع الأوزان الثقيلة جدًا، أما الروبوتات المتنقلة فهي روبوتات تتنقل في الأرض والبحر والجو، وهي تعتمد على المحركات في حركتها. يمكن للبشر التحكم فيها لاسلكيًا أو يمكنها التنقل بمفردها من خلال أجهزة الاستشعار الخاصة بها.

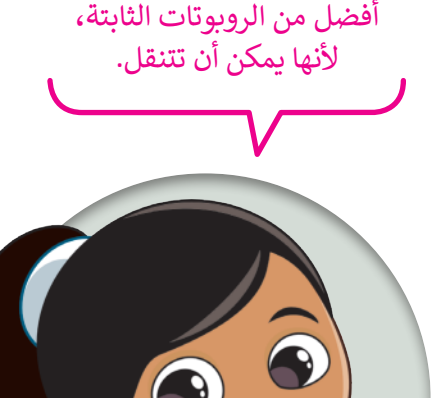

لقد رأيت روبويًا ثابتًا بذراع

روبوتية عملاقة لمساعدة

الناس على رفع الأشياء الثقيلة

أو القيام بعملهم بشكل أسرع.

هل تعلم أن هناك أيضًا

روبوتات ذات عجلات؟ إنها

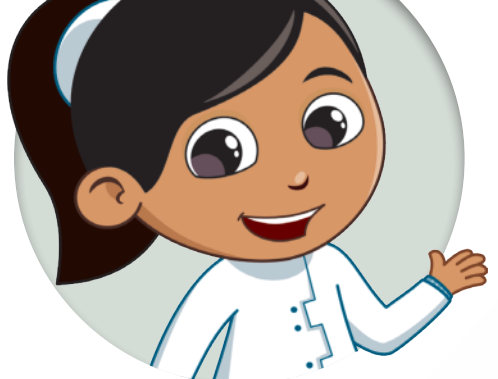

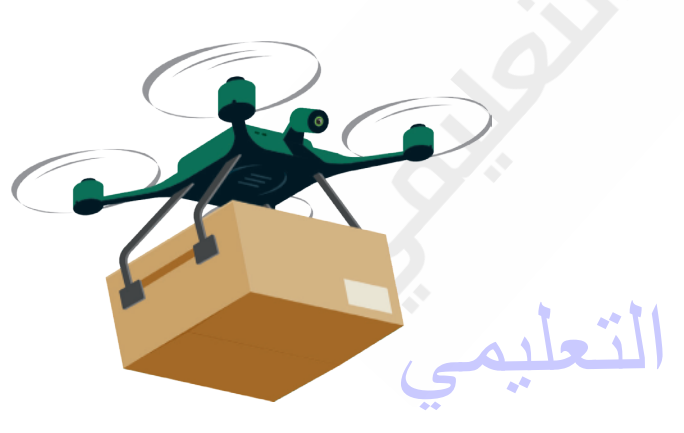

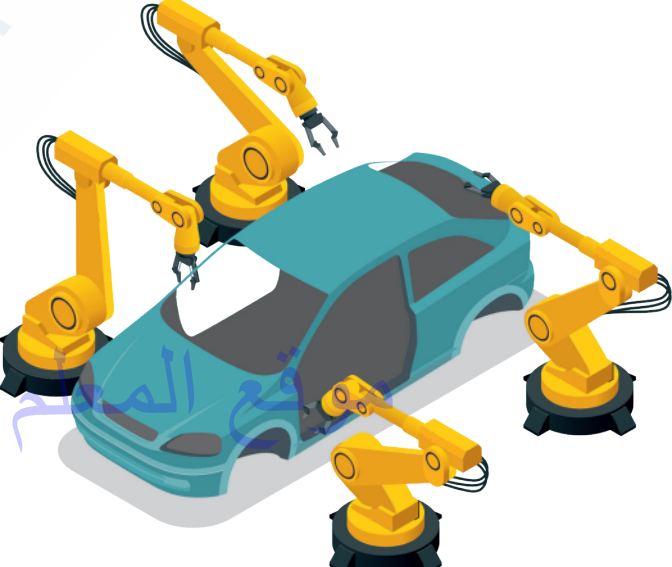

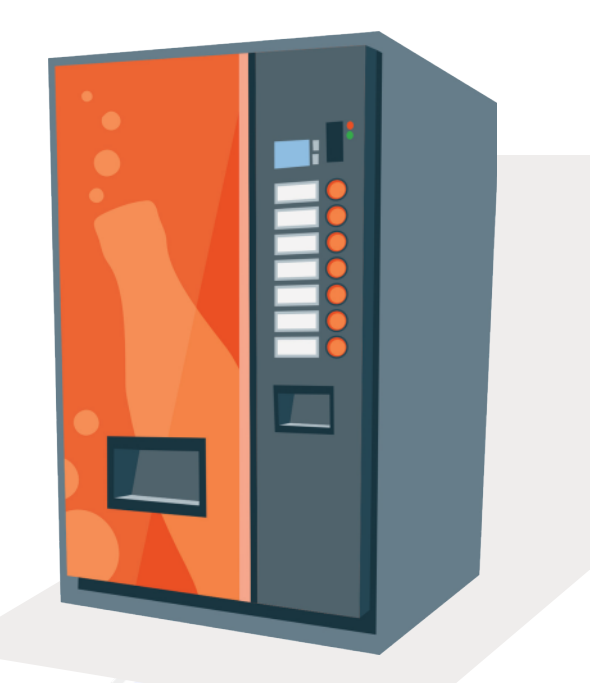

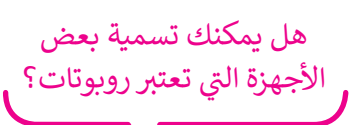

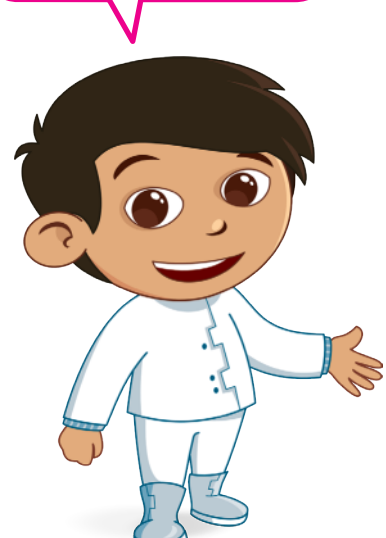

#### استخدامات الروبوتات

تستخدم الروبوتات لحل مشاكل العالم الحقيقي، على سبيل المثال في المصانع، والمستشفيات، والمباني.

تُستخدم الروبوتات في المصانع من أجل بناء أي نوع من المنتجات بشكل أسرع وبدقة أكبر.

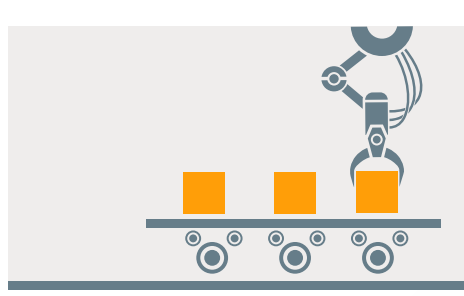

يستخدم الأطباء الروبوتات في المستشفيات لإجراء العمليات الجراحية، على سبيل المثال، إجراء العمليات التي تتطلب دقة وثباتًا في حركة اليد، حيث تعتبر الأذرع الروبوتية أكثر ثباتًا ودقة من يد الإنسان.

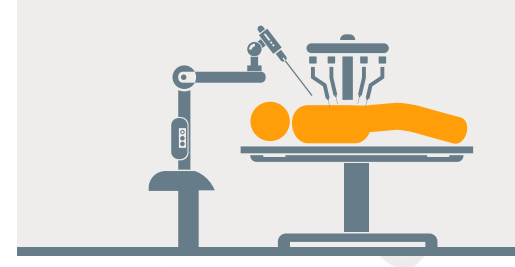

تُستخدم الروبوتات أيضًا في البناء، فعلى سبيل المثال يمكن للرافعات حمل أدوات ثقيلة عاليًا في السماء لبناء ناطحات السحاب.

### تأثيرات استخدام الروبوتات

يمكن أن يؤثر استخدام الروبوتات على حياتك اليومية بطريقة إيجابية، وبالرغم من ذلك فإن للروبوتات سلبيات تحد من استخدامها.

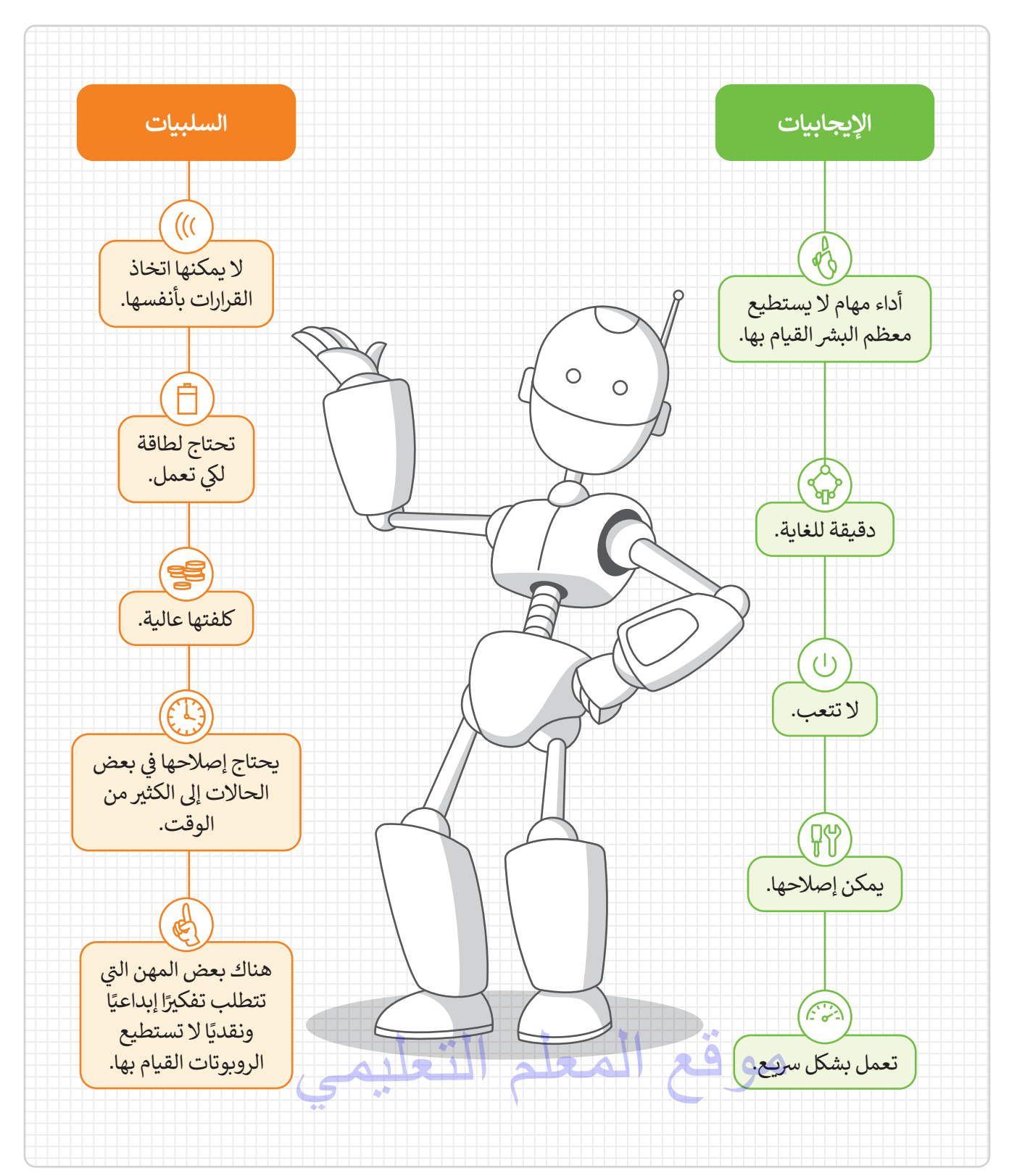

### برمجة الروبوت ليتحرك ويرسم دائرة

### رسم دائرة

افترض أنك تريد برمجة الروبوت EV3 الخاص بك في بيئة أوبن روبيرتا ليتنقل وينعطف لرسم دائرة كاملة. للقيام بذلك، يجب أن يبدأ الروبوت من نقطة أولية ويتنقل حتى يصل إلى النقطة نفسها مرة أخرى ويتوقف.

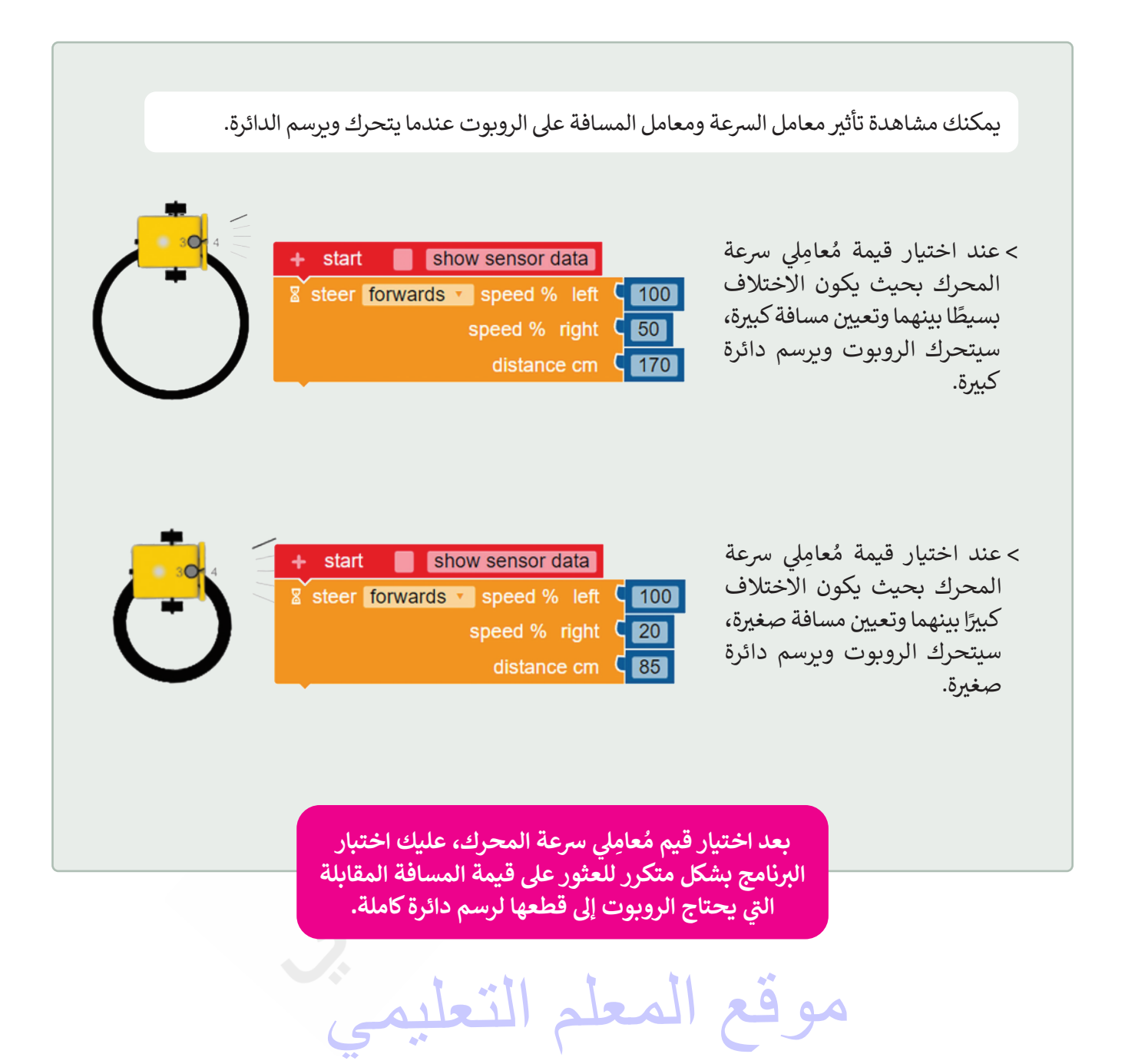

عليك برمجة الروبوت ليتحرك ويرسم دائرة كاملة باستخدام قيم محددة لنسبة السرعة لليمين، ونسبة السرعة لليسار، والمسافة بالسنتميتر.

#### لرسم دائرة:

- > من فئة Action (الحدث)، 1 أضف لبنة distance cm (التوجيه) مع معامل) steer (المسافة بالسنتميتر). 2
- > اضبط speed % left (نسبة السرعة لليسار) إلى 100. 3
- > اضبط speed % right (نسبة السرعة لليمين) إلى 55. 🕗
- > اضبط distance cm (المسافة بالسنتميتر) إلى 195. 5

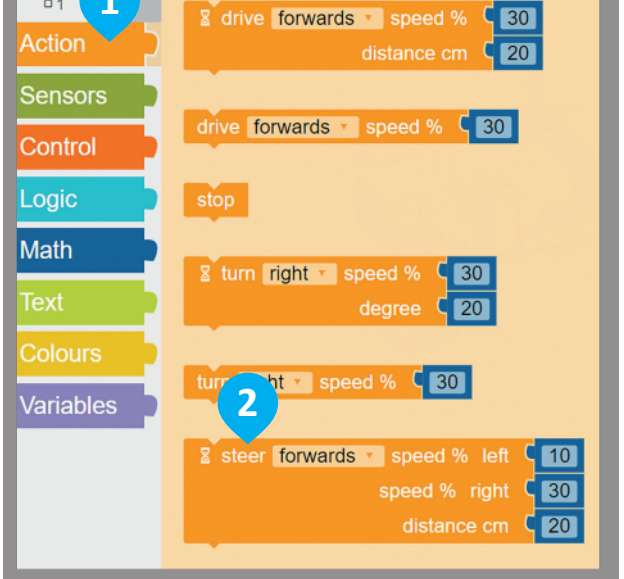

1

**1** 

للحصول على منطقة تصميم جديدة، أنت بحاجة إلى تغيير المشهد، 🔜 واذا كنت تربد مشاهدة مسار الروبوت، فأنت بحاجة إلى تشغيل **رسم مسار** الروبوت (robot draw trail). 🌌

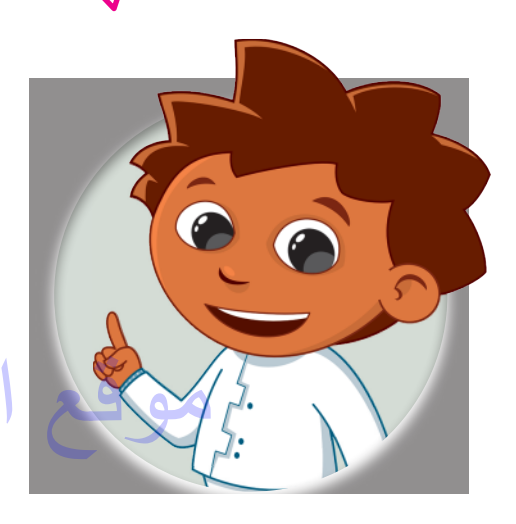

3 show sensor data start C 100 Steer forwards speed % left C 55 4 speed % right distance cm (195 5

> سيتحرك الروبوت ويرسم دائرة عن طريق اختيار القيم المحددة للسرعة والمسافة.

بعد ذلك ستفتح منطقة المحاكاة وتختار المشهد المناسب.

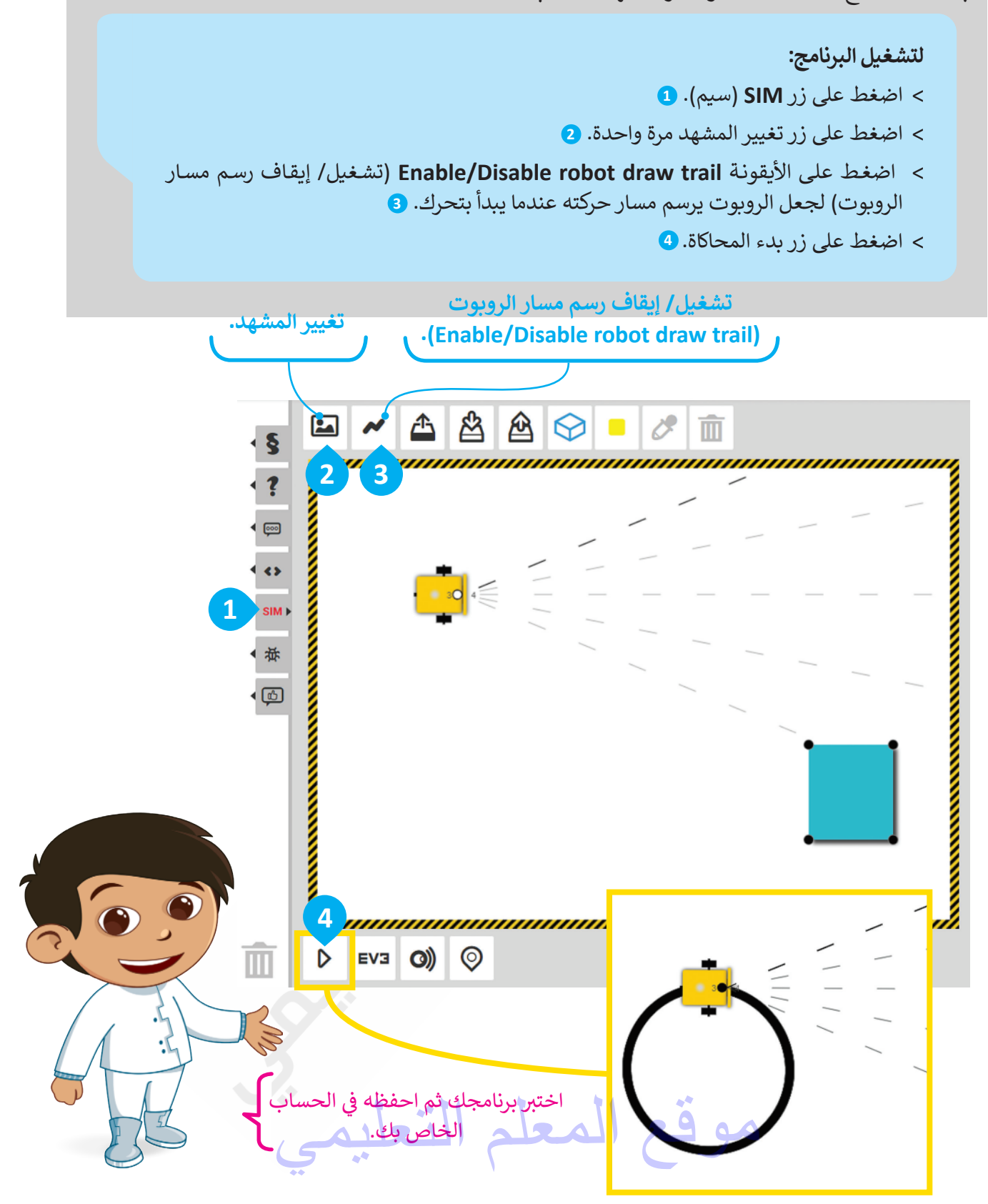

## لنطبق معًا

### تدريب 1

أنواع الروبوتات

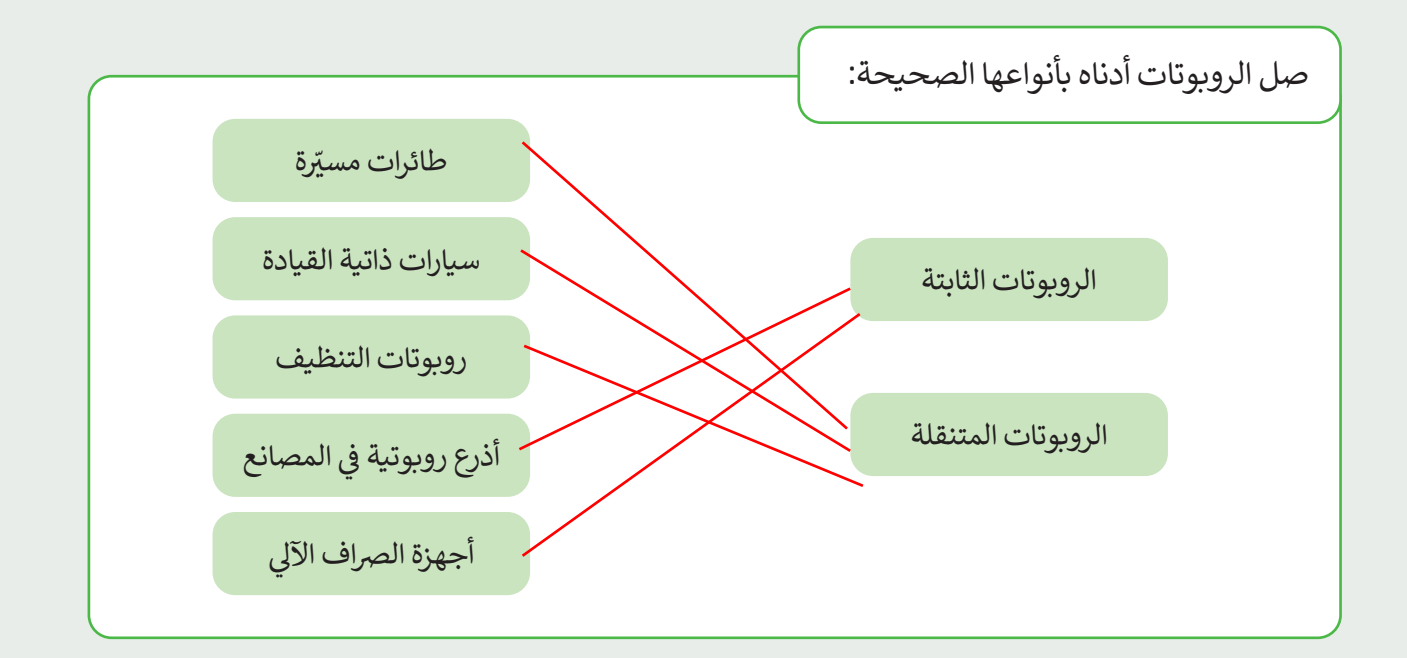

تدريب 2

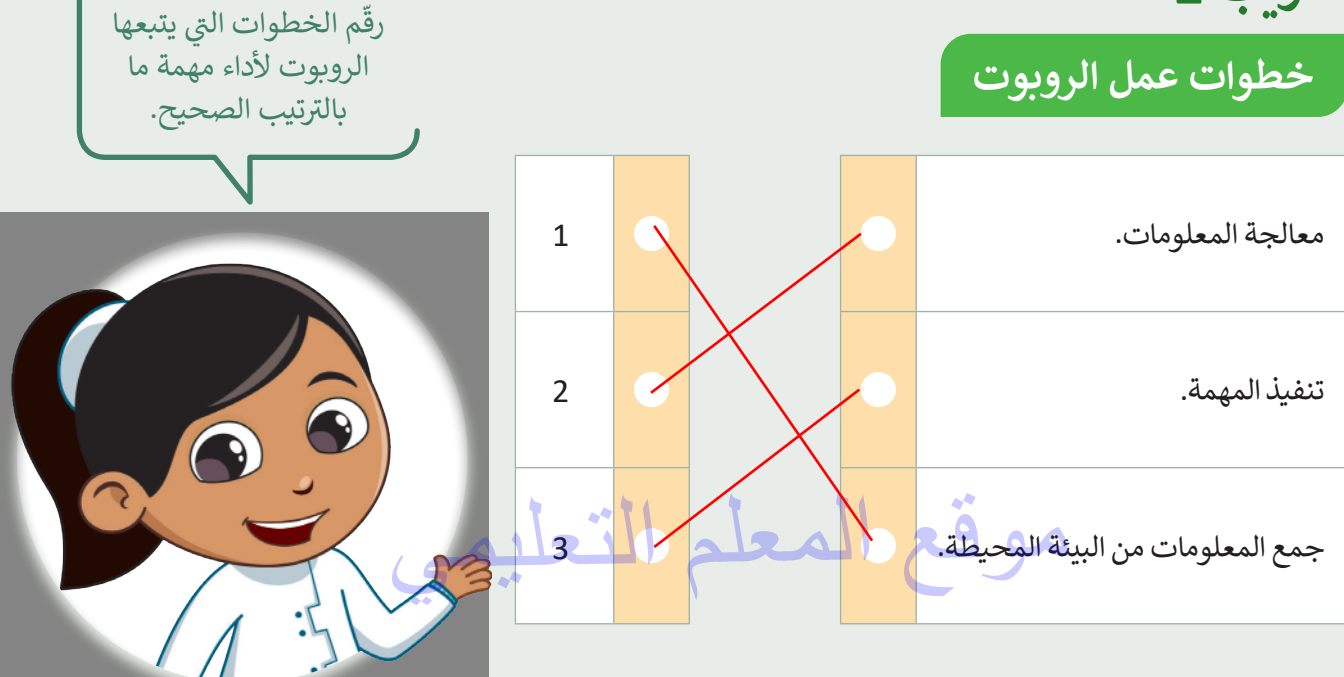

### الروبوتات في الحياة اليومية

| خطأ          | صحيحة        | حدد الجملة الصحيحة والجملة الخطأ فيما يلي:                              |
|--------------|--------------|-------------------------------------------------------------------------|
|              | $\checkmark$ | 1. الروبوتات مفيدة جدًا في حياتنا اليومية.                              |
| $\checkmark$ |              | 2. لا يمكن استخدام الروبوتات في المصانع.                                |
| $\checkmark$ |              | 3. لا يمكن التحكم في الروبوتات لاسلكيًا من مسافة بعيدة.                 |
|              | $\checkmark$ | 4. يستخدم الأطباء الروبوتات للحصول على نتائج أفضل في العمليات الجراحية. |
|              | $\checkmark$ | 5. تعتبر الأذرع الروبوتية أكثر ثباتًا ودقة من اليد البشرية.             |
| $\checkmark$ |              | 6. جميع الروبوتات متنقلة.                                               |
|              | $\checkmark$ | 7. يمكن للرافعات الآلية رفع الأشياء الثقيلة بدقة.                       |

### تدريب 4

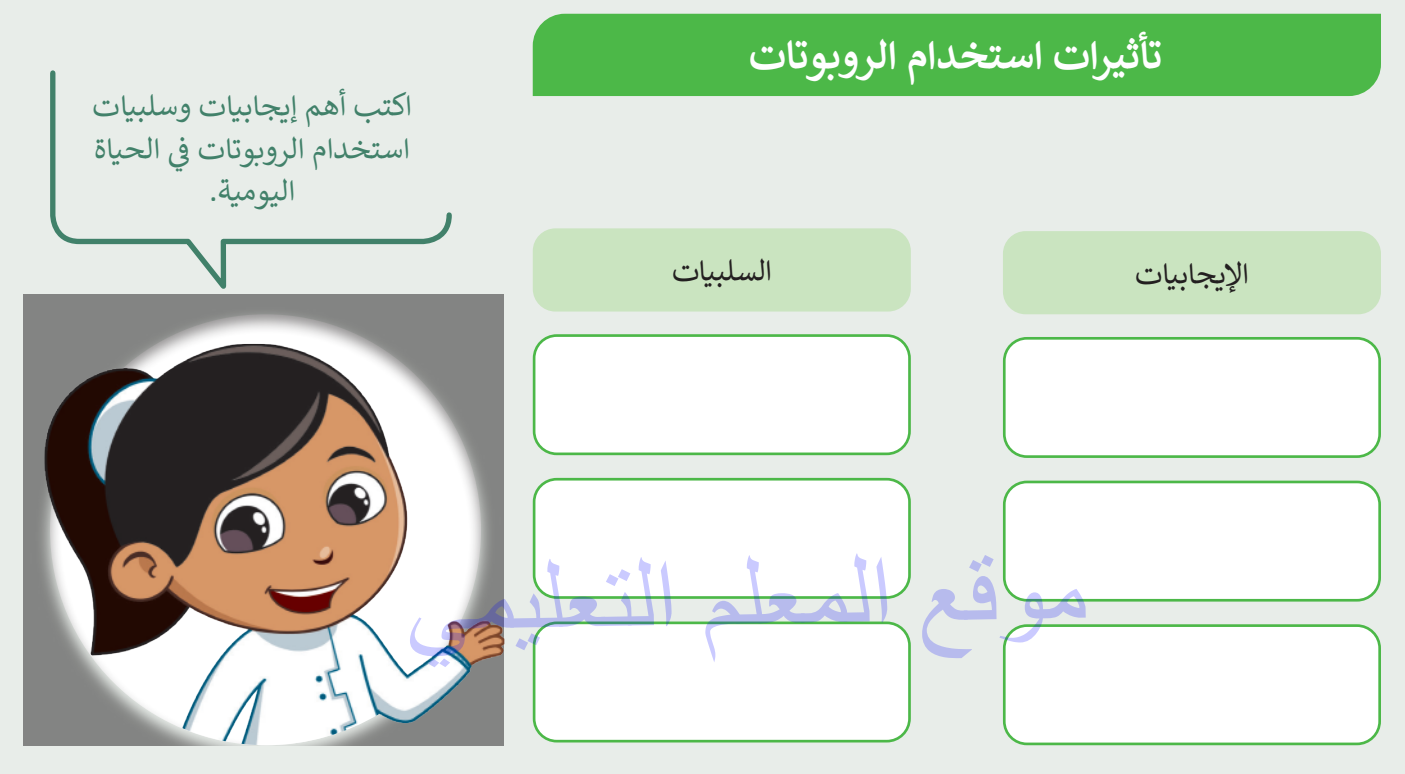

تدريب 5

### رسم دائرة

أنشئ مشروعًا جديدًا فيه مقطع برمجي يوجّه الروبوت ليتحرك ويرسم دائرة عبر استخدام لبنة steer (التوجيه) مع معامل distance in cm (المسافة بالسنتميتر). اضغط على الأيقونة المحرك الأيسر إلى 60 وسرعة المحرك الأيمن إلى 28. ابحث عن معامل distance in cm (المسافة بالسنتميتر) في لبنة steer (التوجيه).

يمكنك العثور على الكود المقترح للتدريب في ملف باسم G5.S3.U3.L1.EX5.xml على منصة عين الإثرائية

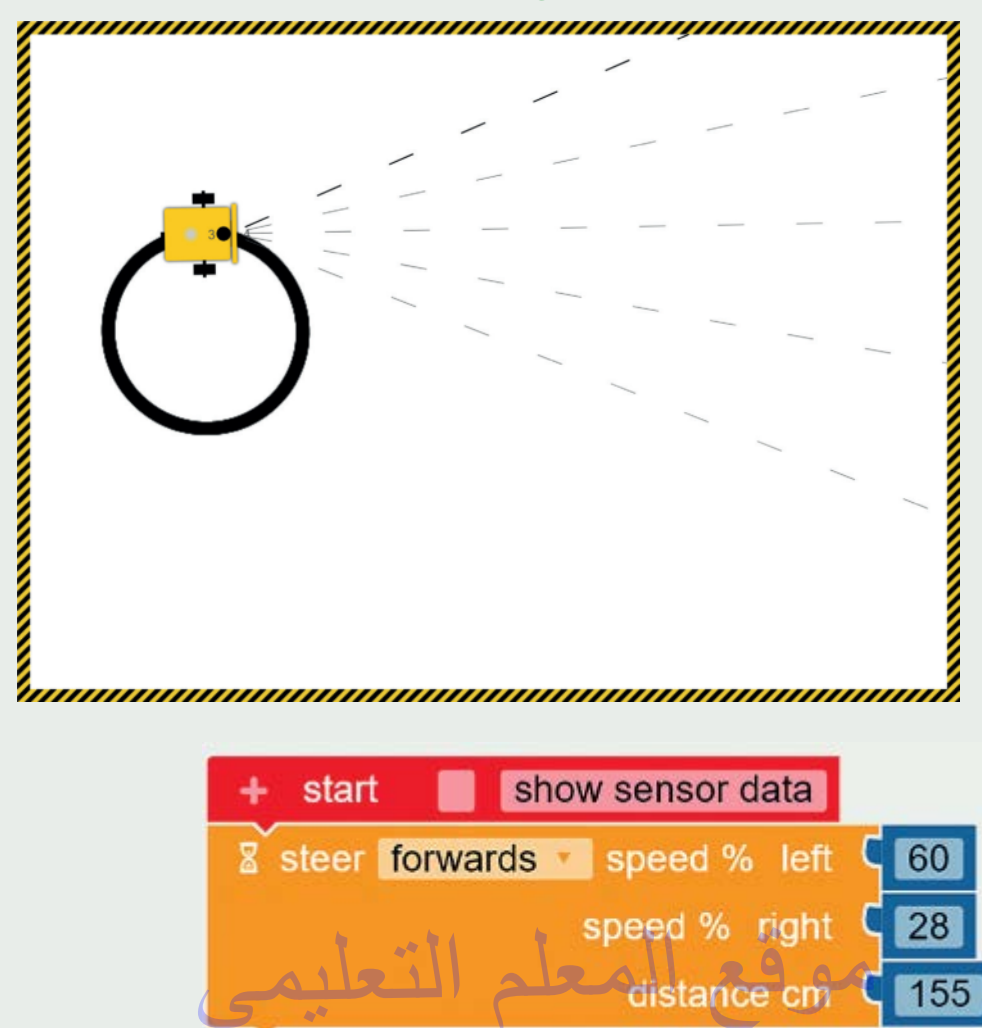

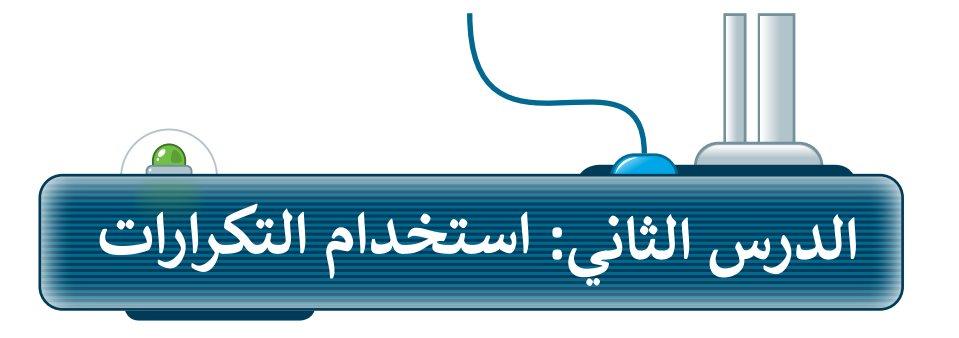

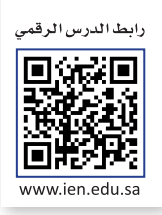

لقد تعلمت سابقًا كيفية برمجة الروبوت الخاص بك ليتحرك ويرسم الدائرة، والآن ستتعلم كيفية برمجته ليتحرك ويرسم أشكالًا تتطلب خطوات أكثر. على سبيل المثال، سوف تتعلم كيفية برمجة روبوت للتحرك ويقوم بالرسم.

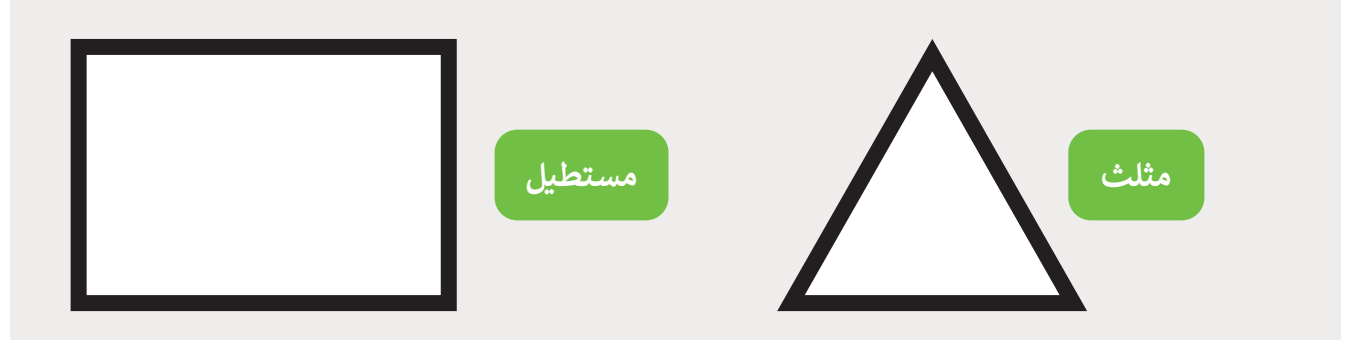

### برمجة الروبوت ليتحرك ويرسم مثلث

عليك برمجة الروبوت كالتالي:

- 1 يبدأ مساره من النقطة 1 ويمضي قدمًا نحو النقطة2 .
  - 2 ينعطف لليمين.
  - 3 يكرر الخطوتين ثلاث مرات لإكمال رسم المثلث.

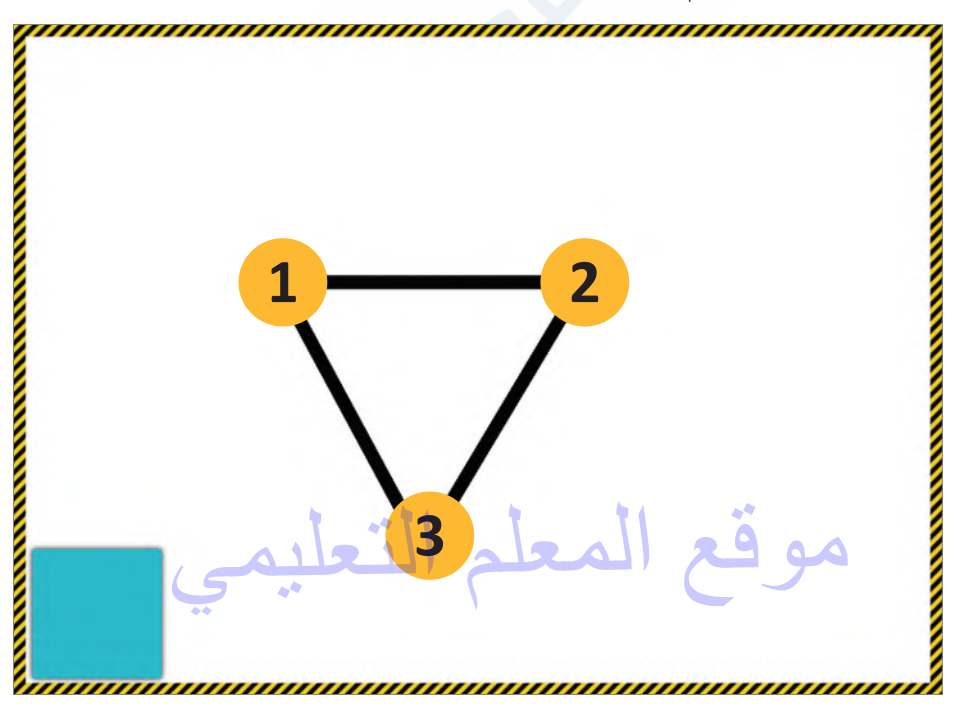

في البداية، عليك برمجة الروبوت لكي يتحرك للأمام لرسم الجانب الأول من المثلث، وللقيام بذلك، ستستخدم لبنة القيادة (drive) مع ضبط معامل المسافة بالسنتميتر (distance cm) إلى 80، ومعامل السرعة (speed) إلى 50.

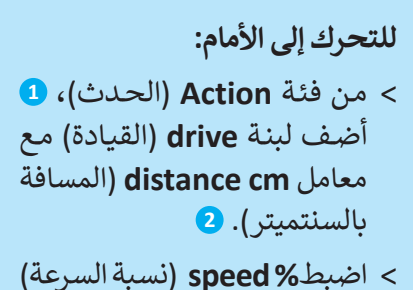

- > اضبط% speed (نسبه السرعه) إلى 50. 3
- > اضبط distance cm (المسافة بالسنتميتر) إلى 80. 4

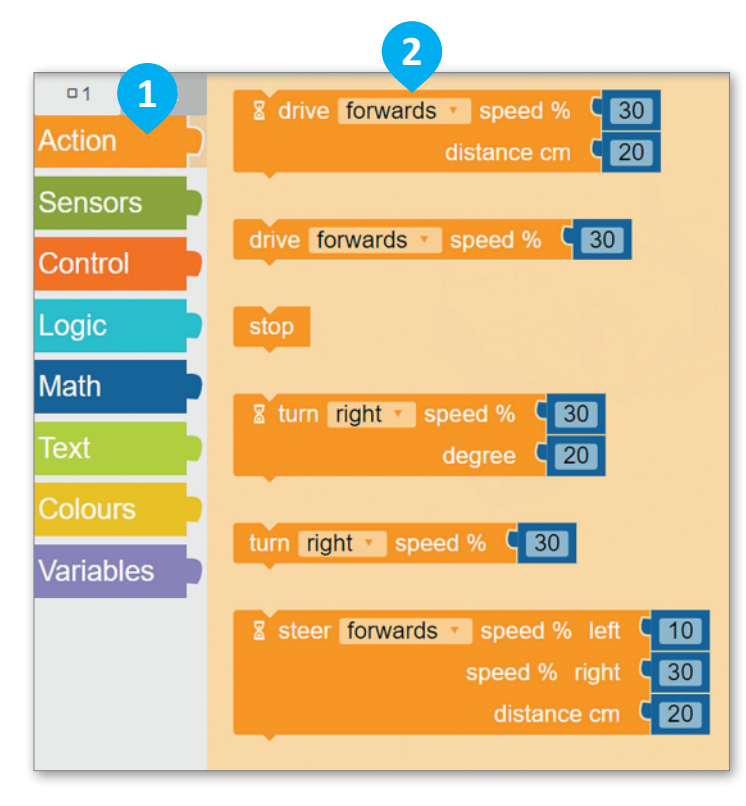

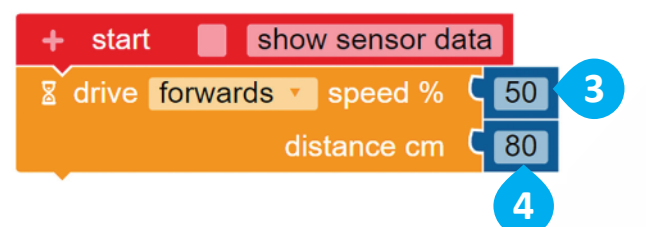

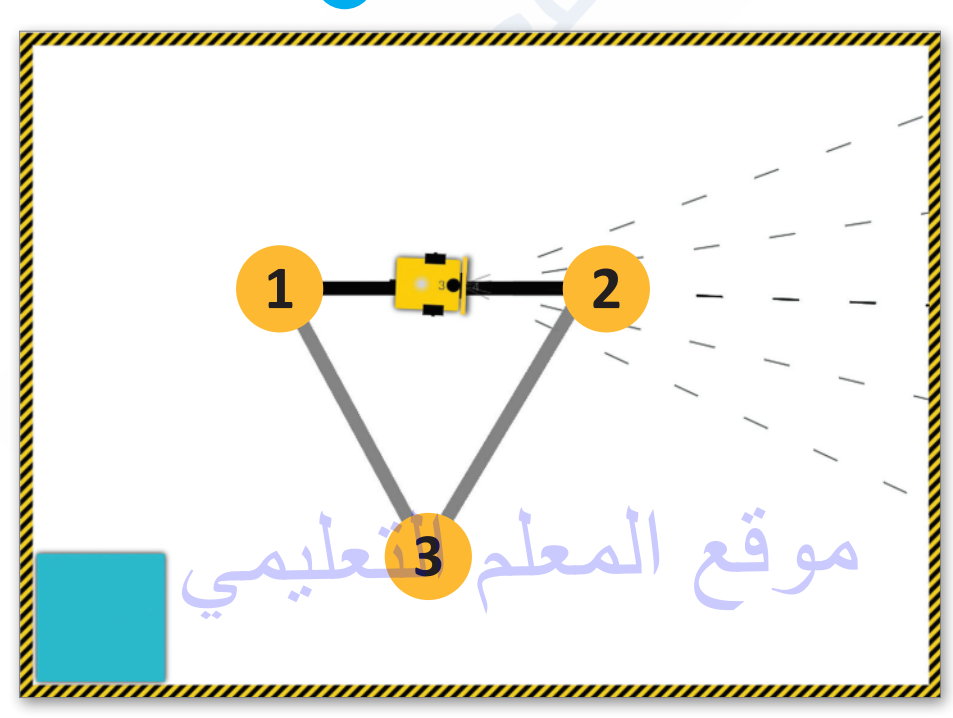

الآن، عليك برمجة الروبوت للانعطاف نحو اليمين للمرة الأولى وللقيام بذلك، استخدم لبنة الانعطاف (turn) مع ضبط معامل الدرجة (degree) إلى 120.

> للانعطاف إلى اليمين: > من فئة Action (الحدث)، 1 أضف لبنة turn (الانعطاف) مع معامل degree (الدرجة). 2 > اضبط degree (الدرجة) إلى 120. 3

تُغيّر لبنة الانعطاف (turn) مع معامل الدرجة (degree) اتجاه الروبوت بمقدار معين من الدرجات في اتجاه معين.

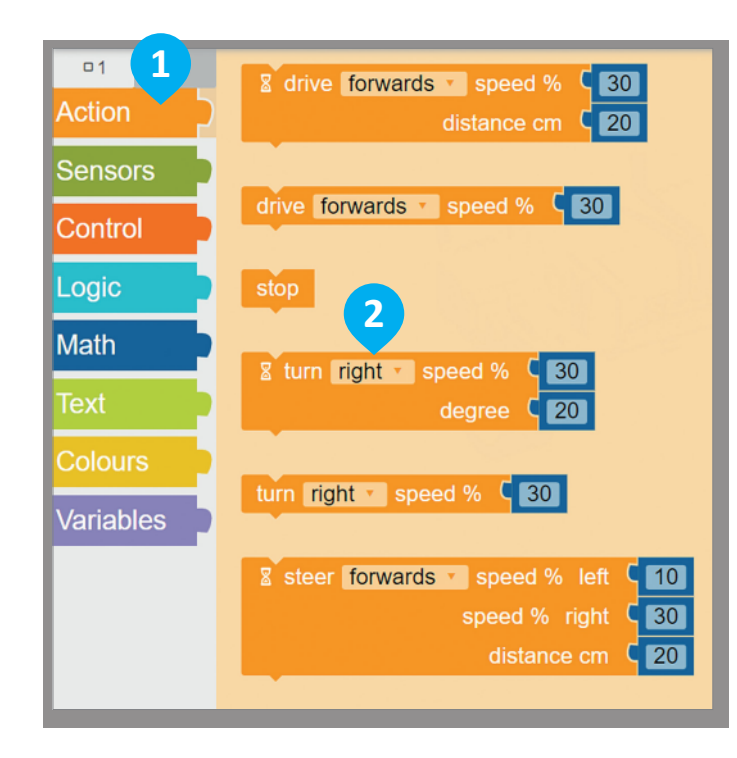

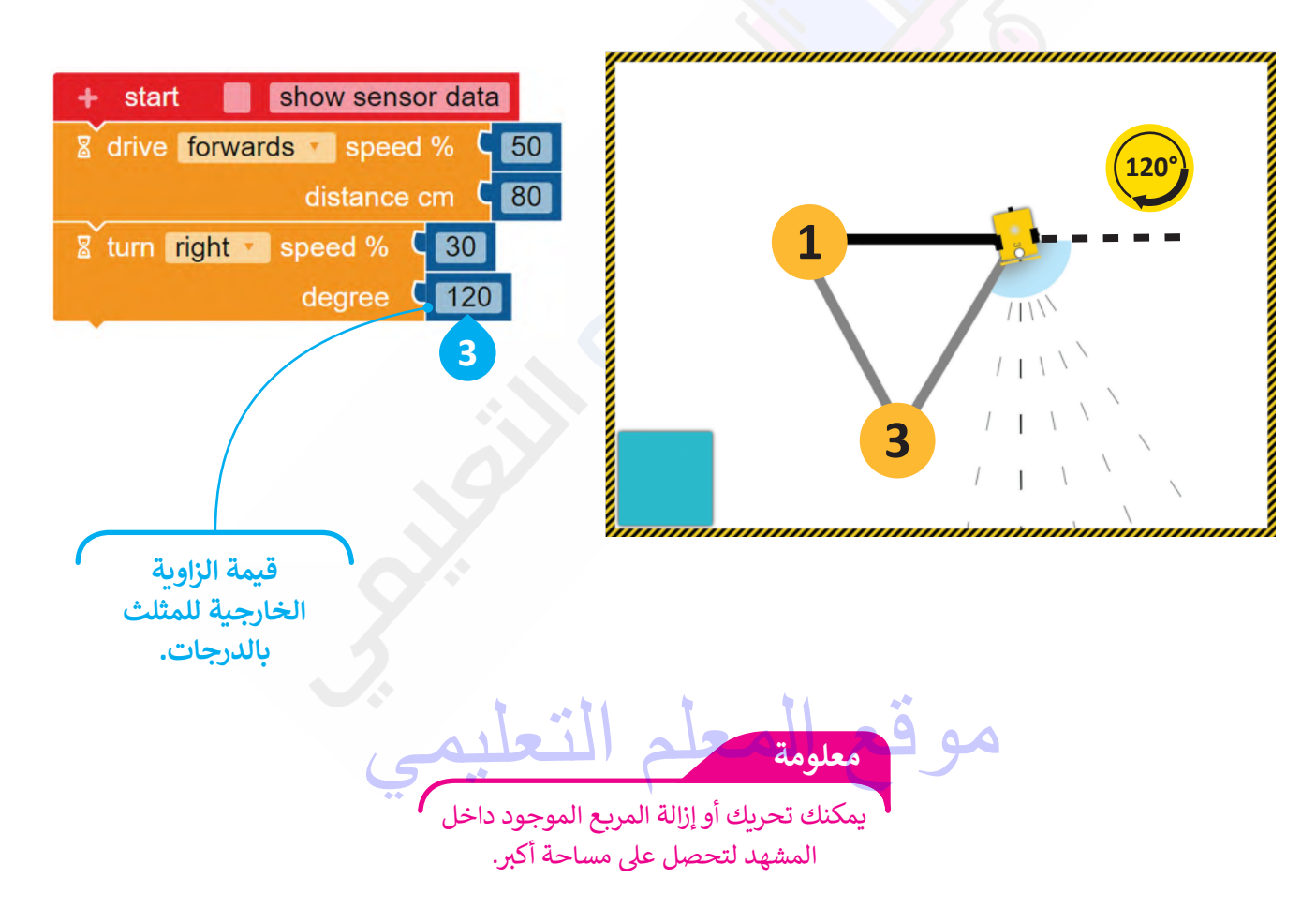

بهذا، تكون برمجت الروبوت ليتحرك ويرسم أحد أضلاع المثلث. والآن عليك أن تبرمجه ليكرر الخطوات ثلاث مرات لإكمال رسم بقية أضلاع المثلث؛ وفي هذه الحالية يمكنك استخدام لبنة ا**لتكرار ( ) مرة (times ( ) times**)

#### لبنة التكرار ( ) مرة (Repeat ( ) times)

يمكنك استخدام هذا النوع من التكرارات عندما تريد تنفيذ مجموعة من الأوامر لعدد معين من المرات، ويجب أن يكون عدد التكرارات عددًا صحيحًا فقط.

يتم دائمًا استخدام لبنة **التكرار ( ) مرة** (times ( ) repeat) مع لبنات أخرى. لذلك، عليك إضافة اللبنات الأخرى داخل هذه اللبنة والتي يمكنك العثور عليها في فئة ا**لتحكم** (Control)، بحيث يمكنك تكرار جميع الخطوات التي تريدها.

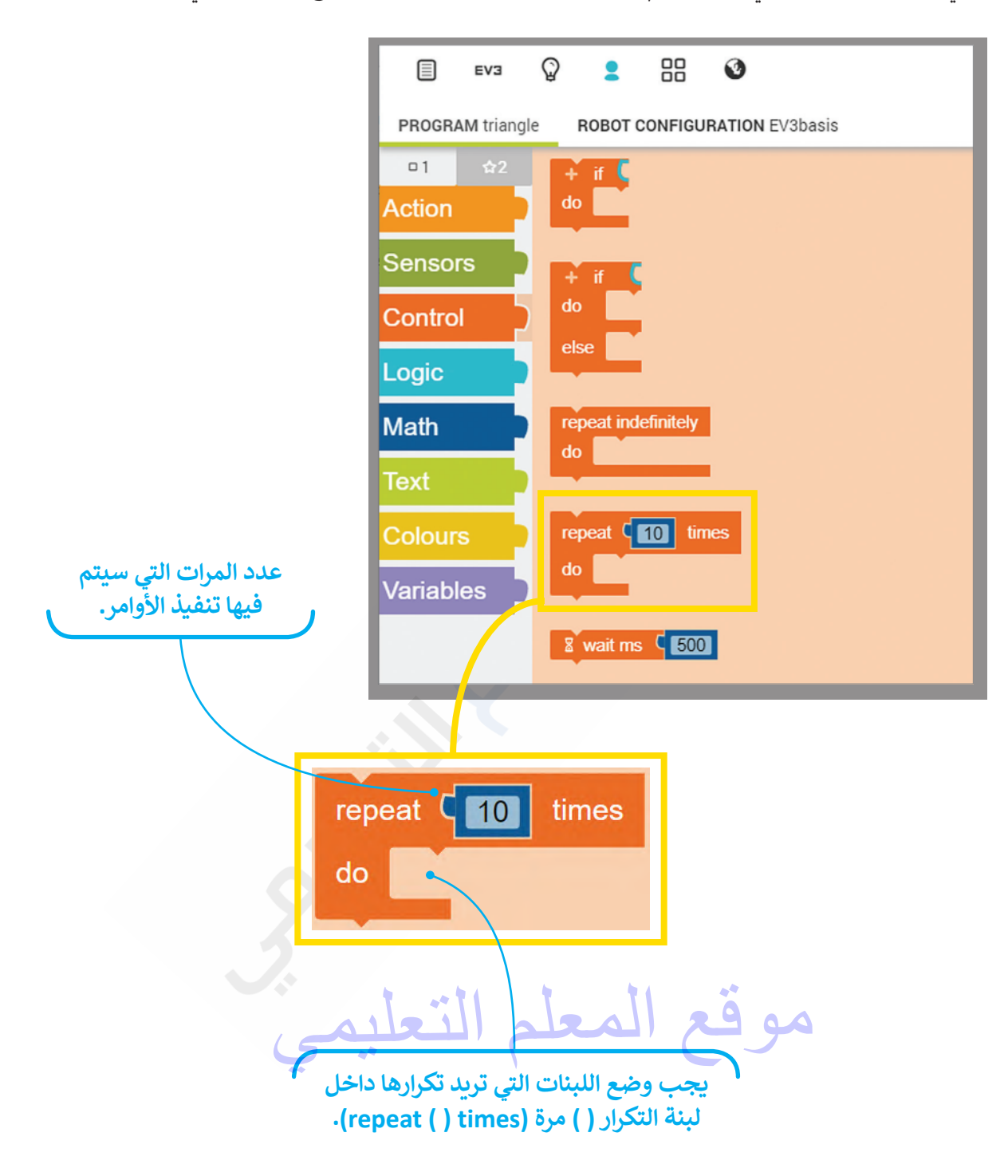

لقد تعلمت سابقًا كيفية برمجة الروبوت الخاص بك ليتحرك للأمام والخلف وليقوم بالانعطاف. عليك تكرار الخطوات السابقة ثلاث مرات، حيث ستستخدم لبنات برمجية موجودة في فئة التحكم (Control)، والتي يمكنك من خلالها التحكم في تسلسل البرنامج.

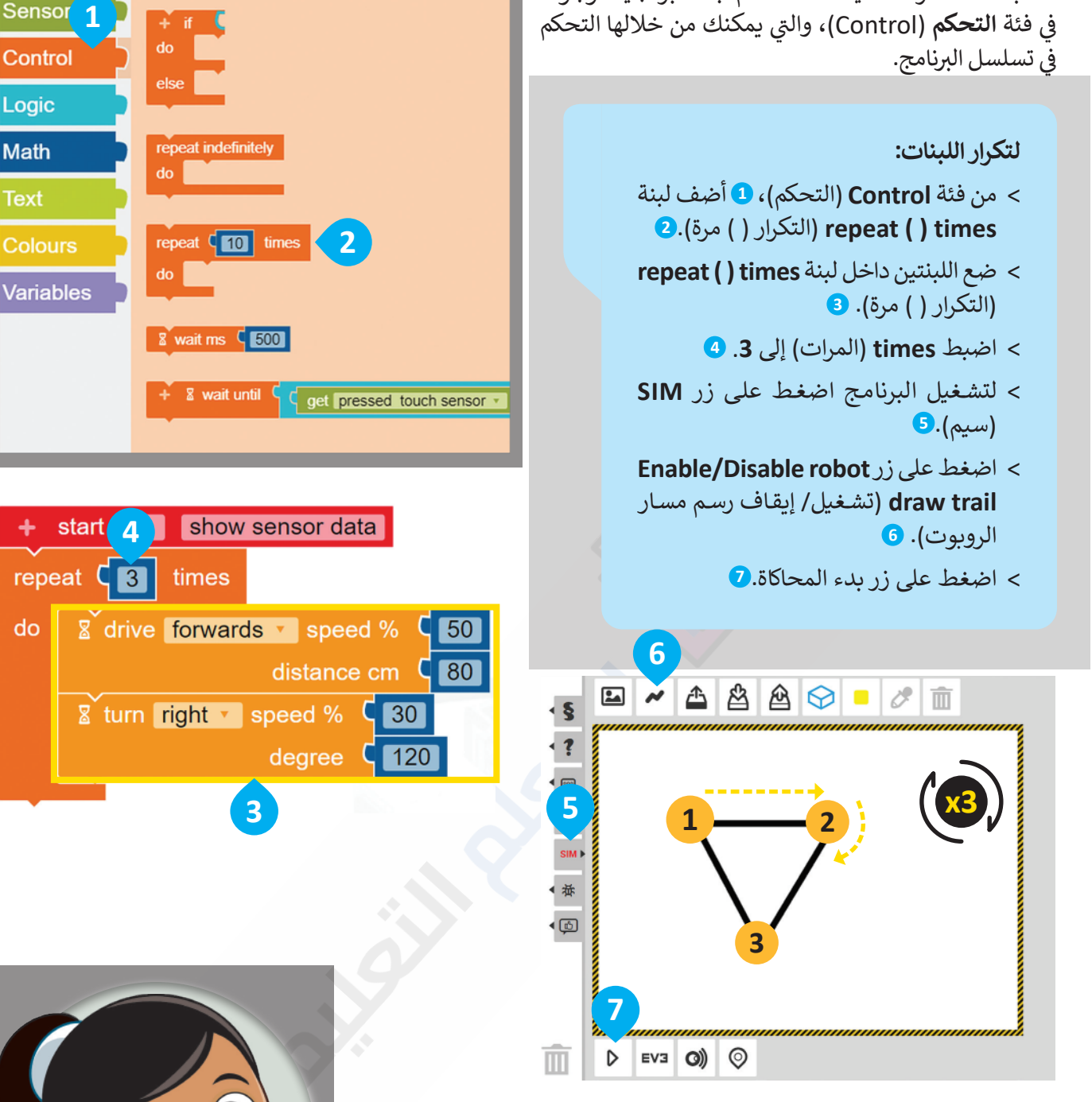

01

Action

+ if do

> تعد لبنة التكرار مفيدة جدًا، حيث تمكَّنك من توفير الوقت ومساحة منطقة البرمجة بحيث لا تكون مضطرًا إلى إضافة جميع اللبنات واحدة تلو الأخرى وضبط جميع إعداداتها، بل تنفذ لبنة التكرار هذا العمل لك.

### برمجة الروبوت ليتحرك ويرسم مستطيل

يتكون المستطيل من أربع زوايا قائمة وضلعين طويلين متساويين في الطول وضلعين قصيرين متساويين في الطول. افترض أنك تريد أن يتحرك الروبوت الخاص بك ويرسم مستطيلًا، وللقيام بذلك:

- 1 يبدأ الروبوت من النقطة 1 ويتقدم إلى الأمام حتى النقطة 2.
  - 2 ينعطف إلى اليمين، ثم يتقدم إلى النقطة 3.
  - 3 ينعطف إلى اليمين، ثم يتقدم إلى النقطة 4.
  - 4 ينعطف إلى اليمين، ثم يتقدم حتى يصل لنقطة البداية 1.

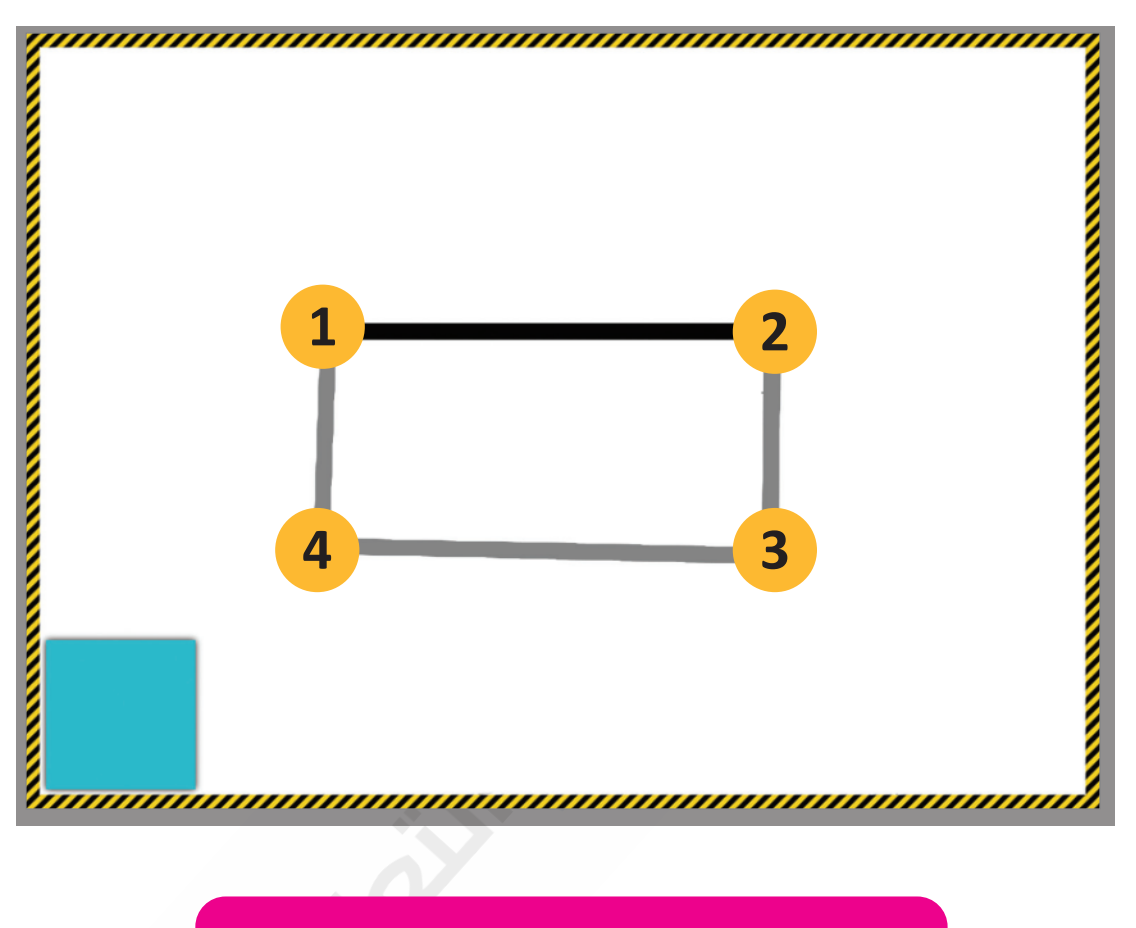

ستستخدم لبنة التكرار لتجنب تكرار الخطوة الثالثة والرابعة.

موقع المعلم التعليمي

أولًا، عليك برمجة الروبوت لكي يتحرك للأمام لمسافة 100 سم. وللقيام بذلك، استخدم لبنة **القيادة (**drive) مع ضبط معامل **المسافة بالسنتميتر (**distance cm) إلى 100.

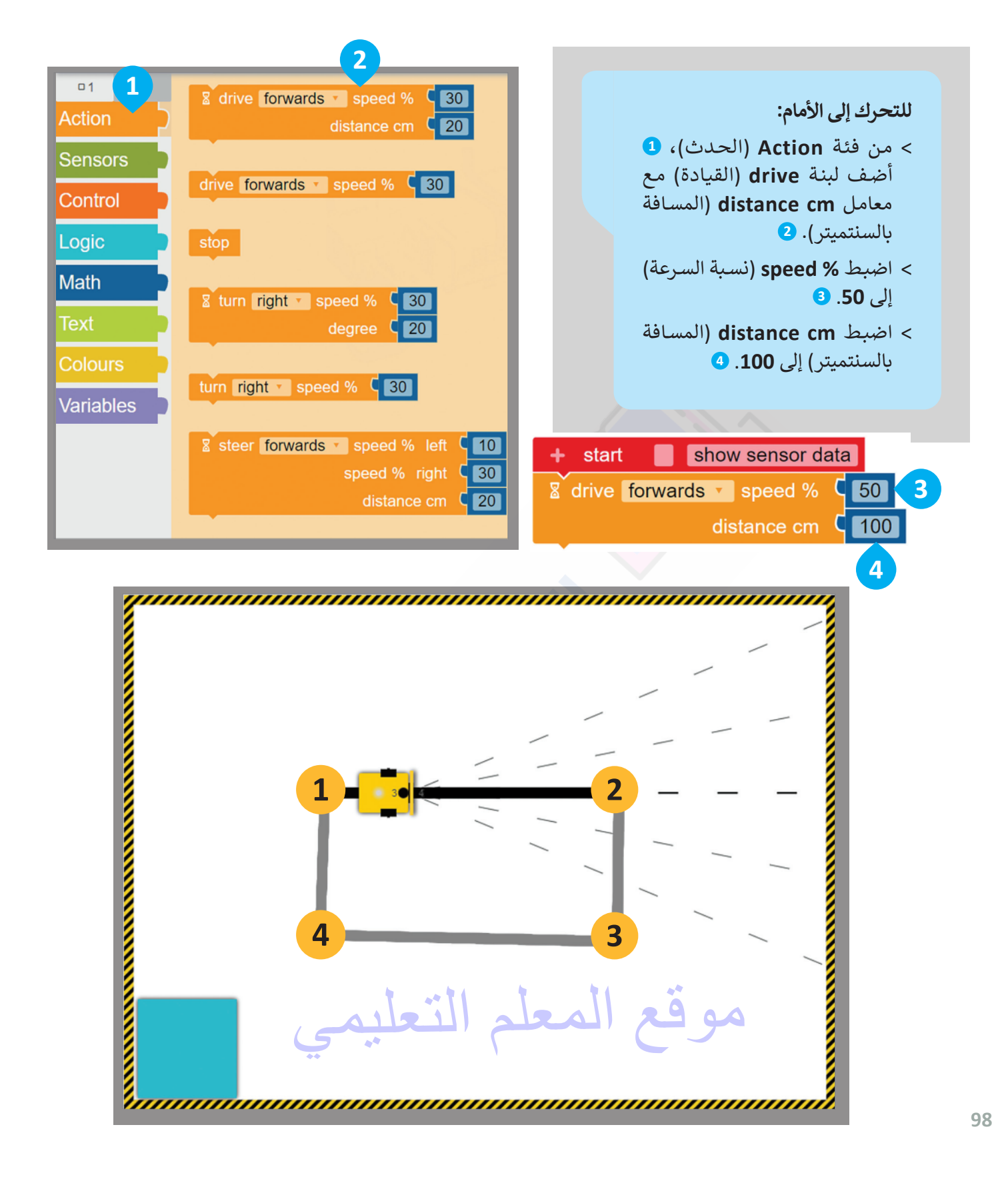

الآن، عليك برمجة الروبوت للانعطاف نحو اليمين، وللقيام بذلك، استخدم لبنة **الانعطاف** (turn) مع ضبط معامل **الدرجة** (degree) إلى 90.

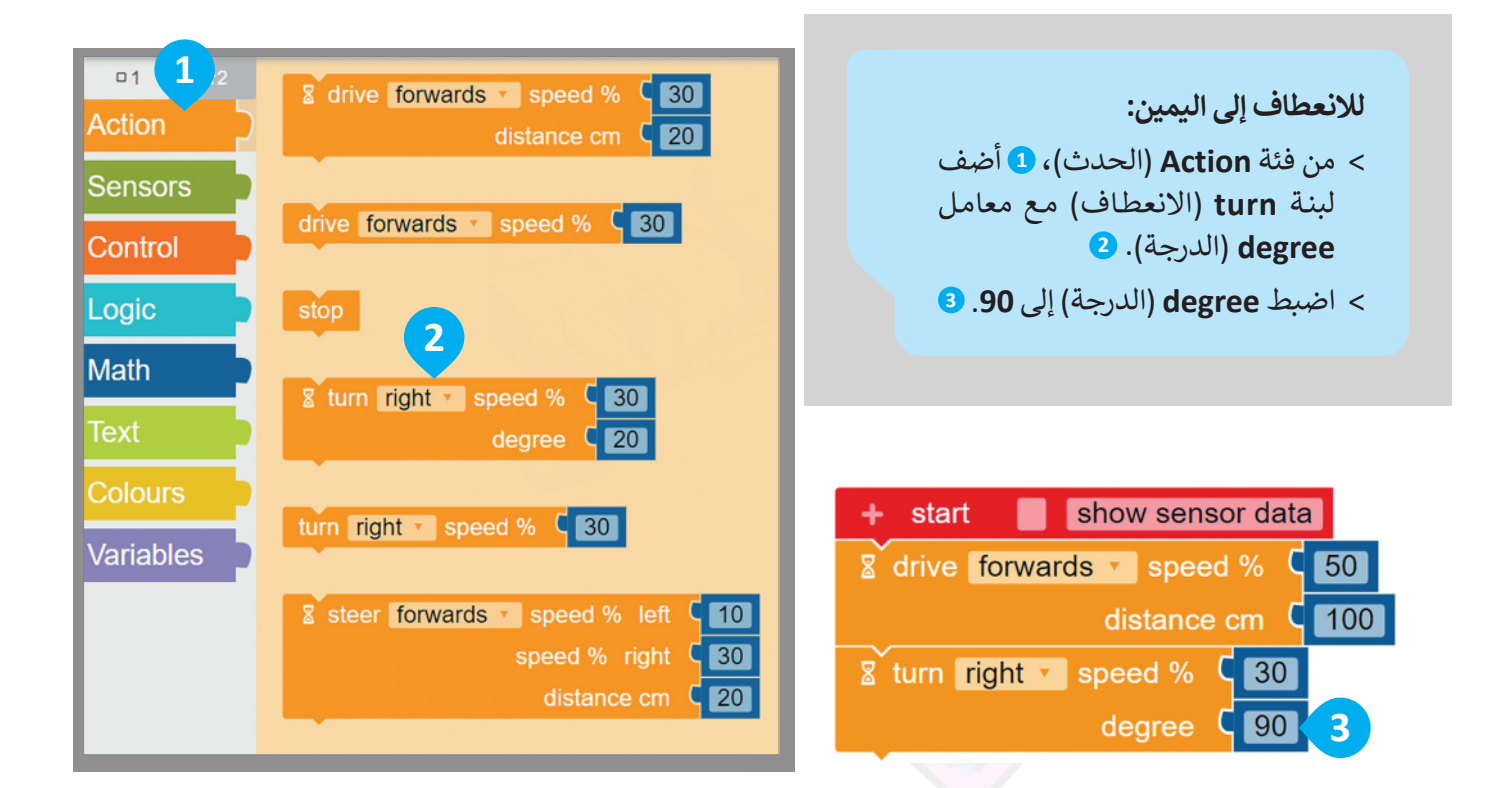

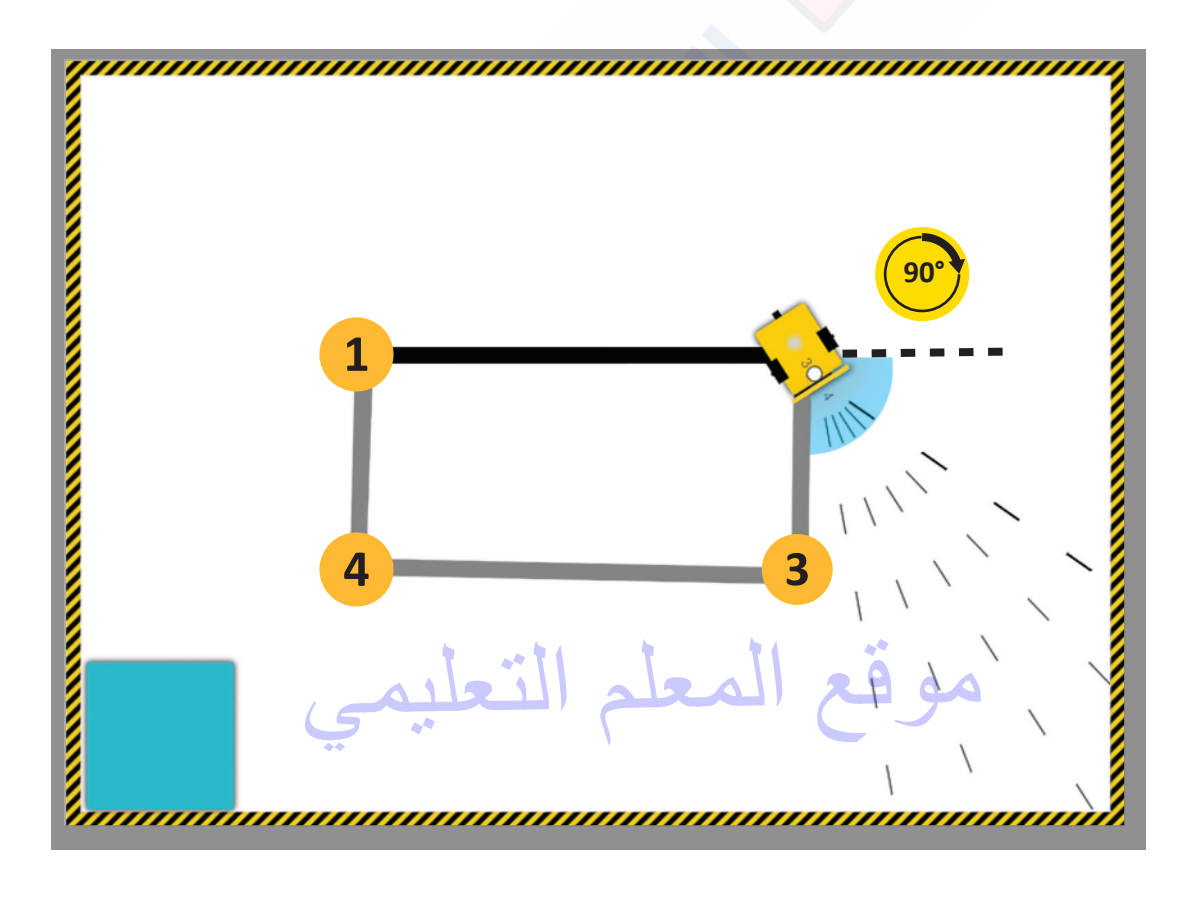

بعد ذلك، عليك برمجة الروبوت لكي يتحرك للأمام لمسافة 50 سم. وللقيام بذلك، استخدم لبنة **القيادة** (drive) مع ضبط معامل **المسافة بالسنتميتر** (distance cm) إلى 50.

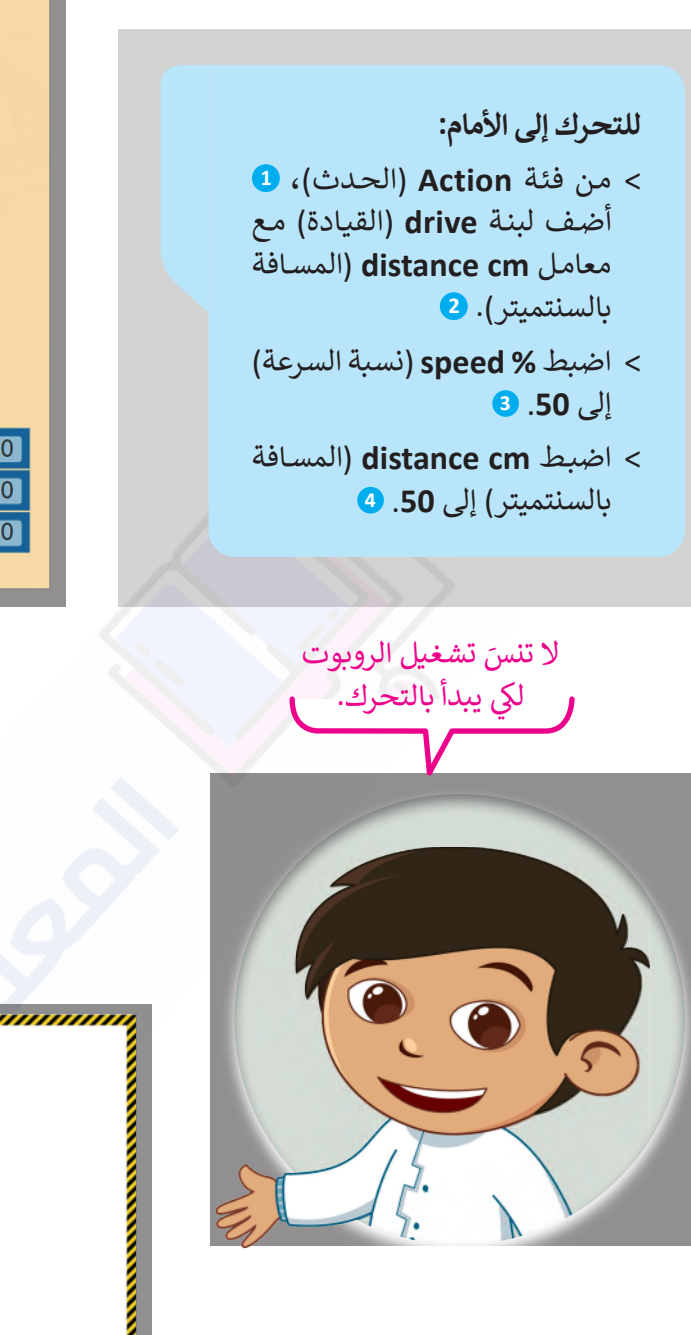

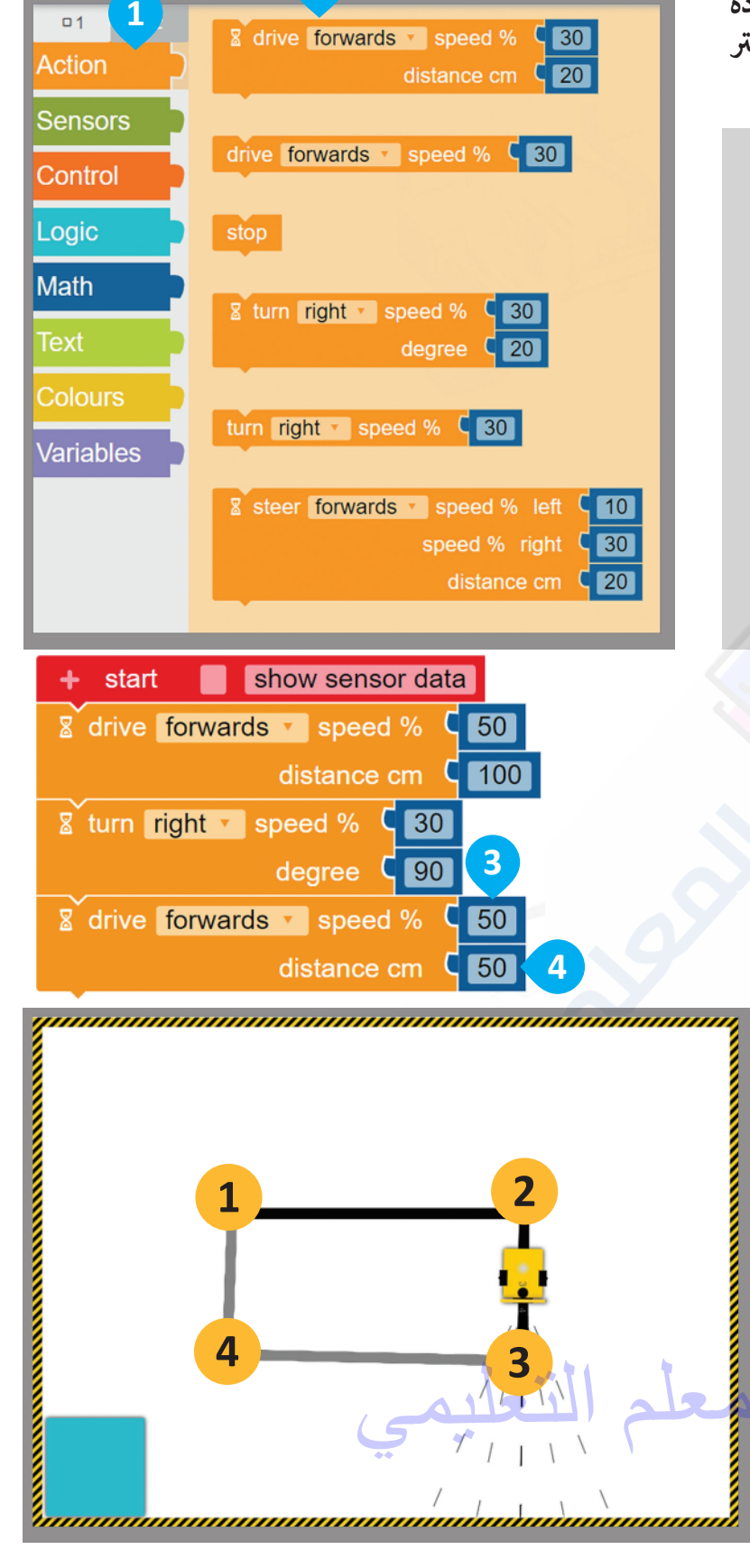

2

الآن، عليك برمجة الروبوت للانعطاف نحو اليمين، وللقيام بذلك، استخدم لبنة الانعطاف (turn) مع ضبط معامل السرعة (speed) إلى 30، ومعامل الدرجة (degree) إلى 90.

- للانعطاف إلى اليمين: > من فئة Action (الحدث)، 1 أضف لبنة turn (الانعطاف) مع معامل degree (الدرجة). 2
- > اضبط degree (الدرجة) إلى 90. 3

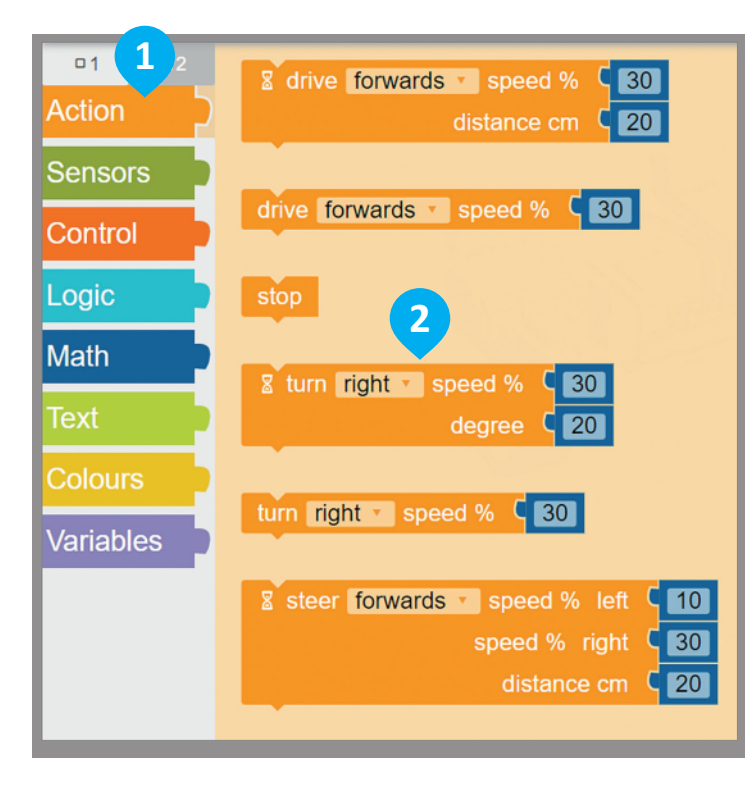

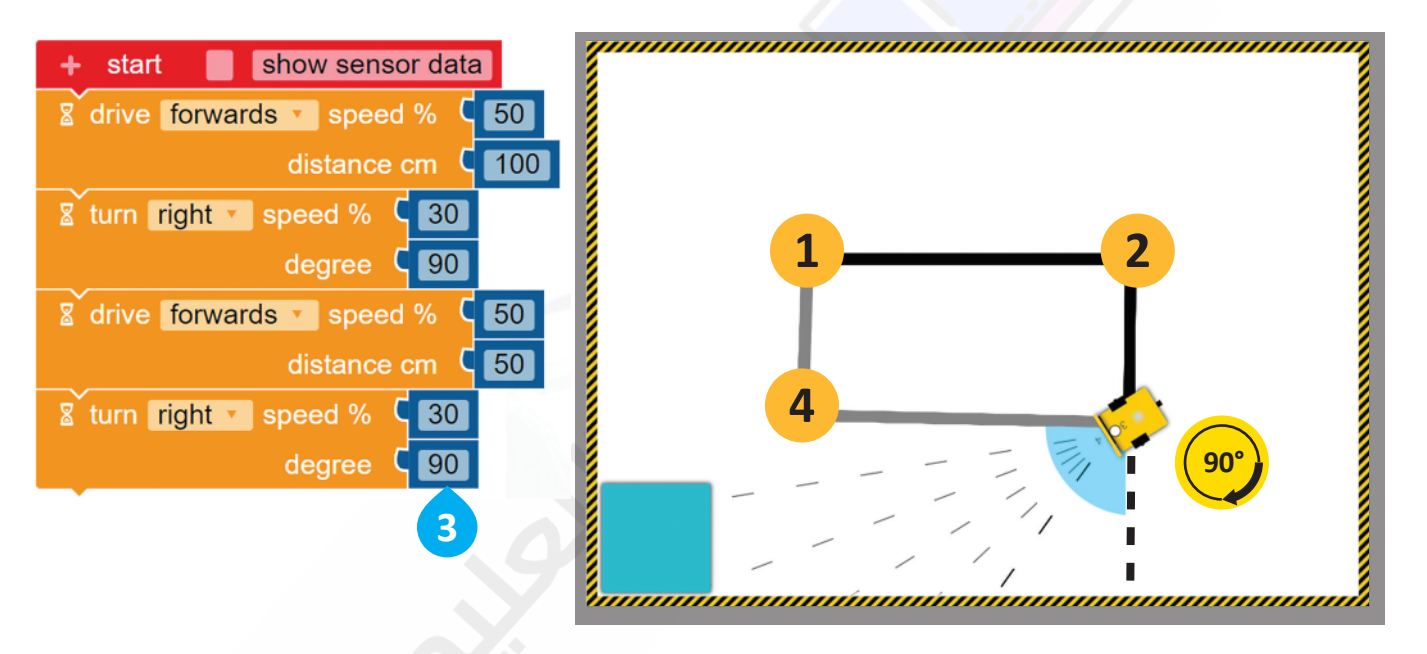

يمكنك أيضًا استخدام لبنة steer (التوجيه) مع لبنة distance (المسافة بالسنتميتر) لجعل الروبوت ينعطف، ولكن من الأسهل حساب الدرجات المطلوبة بدلًا من حساب السنتميترات.

معلومة

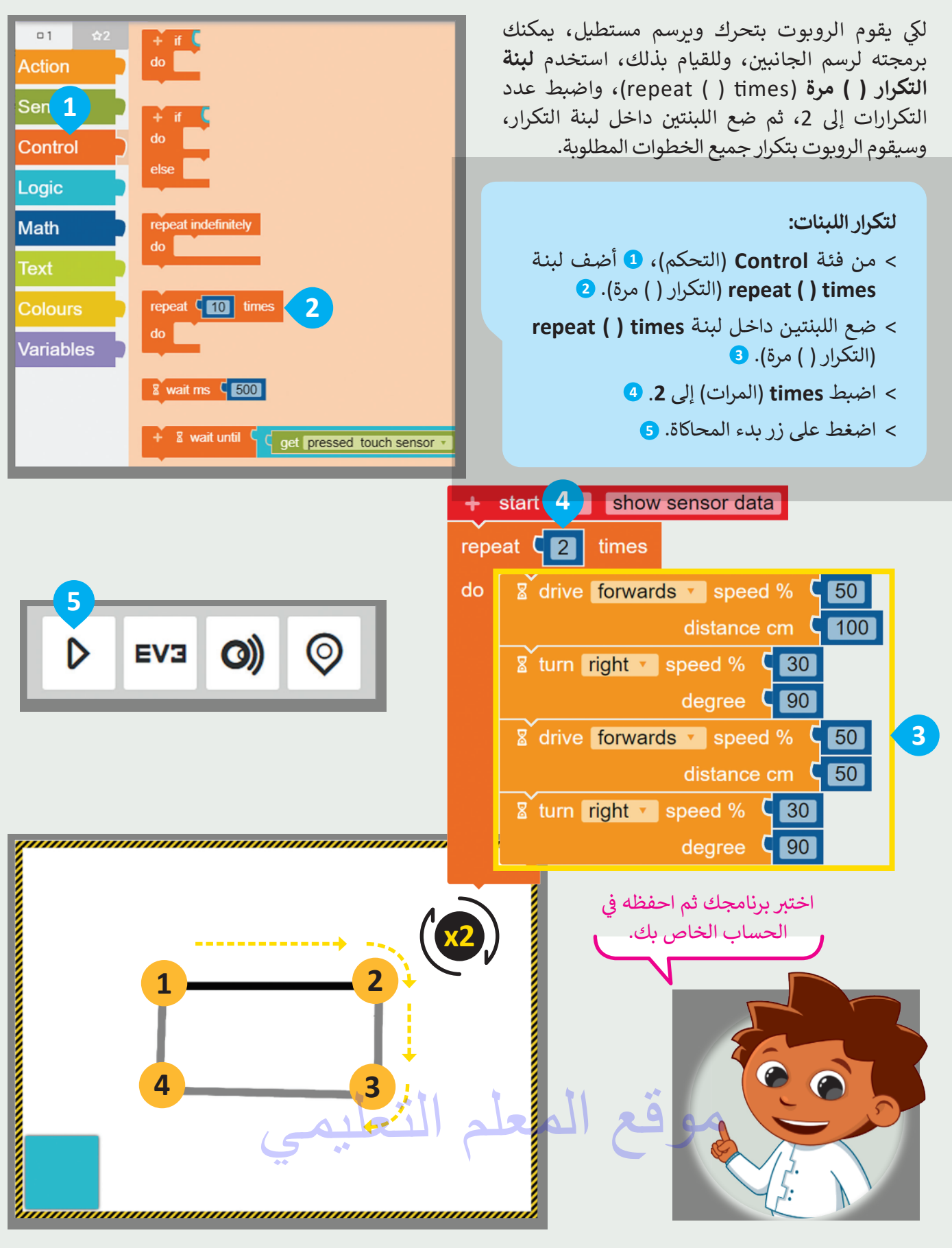

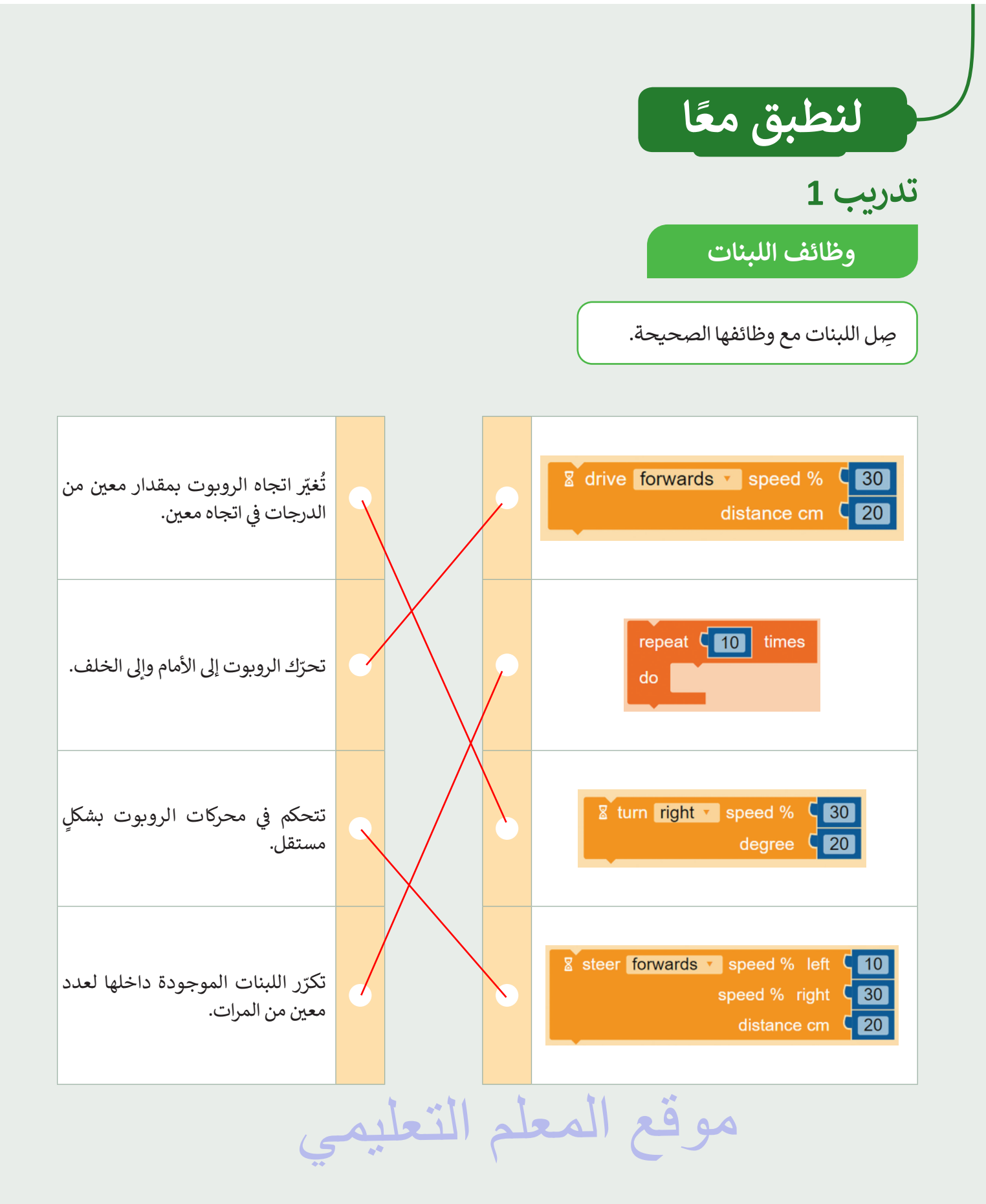

قيادة الروبوت

أنشئ برنامجًا لقيادة الروبوت إلى أقرب موقف للسيارات.

اضغط على الأيقونة ല change the scene (تغيير المشهد) عدة مرات حسب الحاجة لاختيار هذا المشهد. لقيادة الروبوت إلى أقرب موقف للسيارات، برمجه للتحرك للأمام والانعطاف يمينًا عدة مرات.

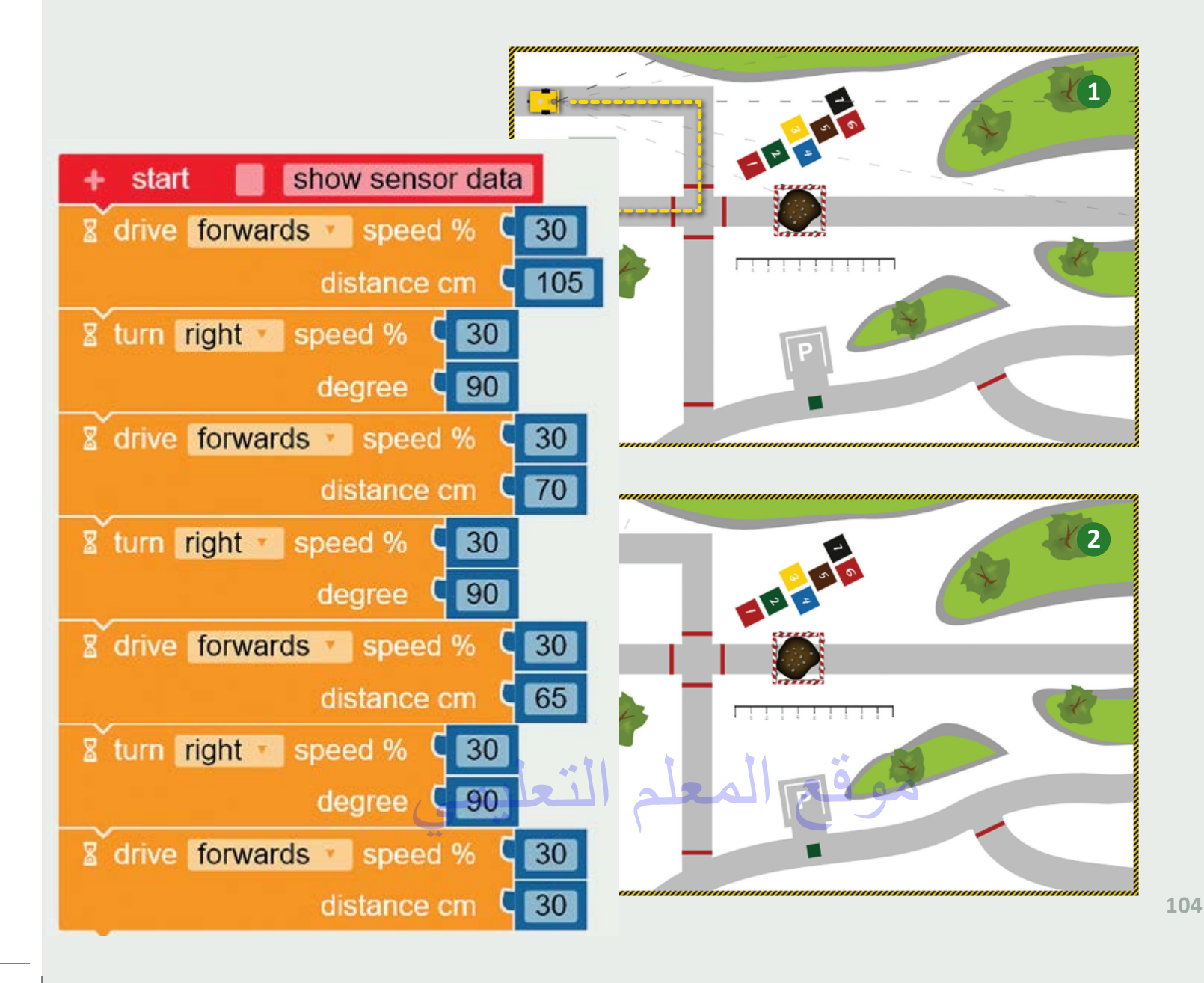

برمجة الروبوت ليتحرك ويرسم الأشكال

برمج الروبوت الخاص بك لرسم الأشكال التالية:

- ستنشئ برنامجًا لرسم المستطيل الصغير الموضح في الصورة الأولى، ثم عليك تغيير القيم الموجودة في برنامجك ليتحرك الروبوت ويرسم المستطيل الكبير كما هو موضح في الصورة الثانية.
- عند إنشاء البرنامج، افتح بدء المحاكاة، واضغط على الأيقونة 🛋 change the scene (تغيير المشهد) عدة مرات حسب الحاجة لاختيار المشهد.
  - شغّل Enable/Disable robot draw trail (تشغيل/ إيقاف رسم مسار الروبوت) بالضغط على الأيقونة. 🐣 .

لتجنب تكرار اللبنات، استخدم لبنة التكرار () مرة (times) () بقدر الحاجة.

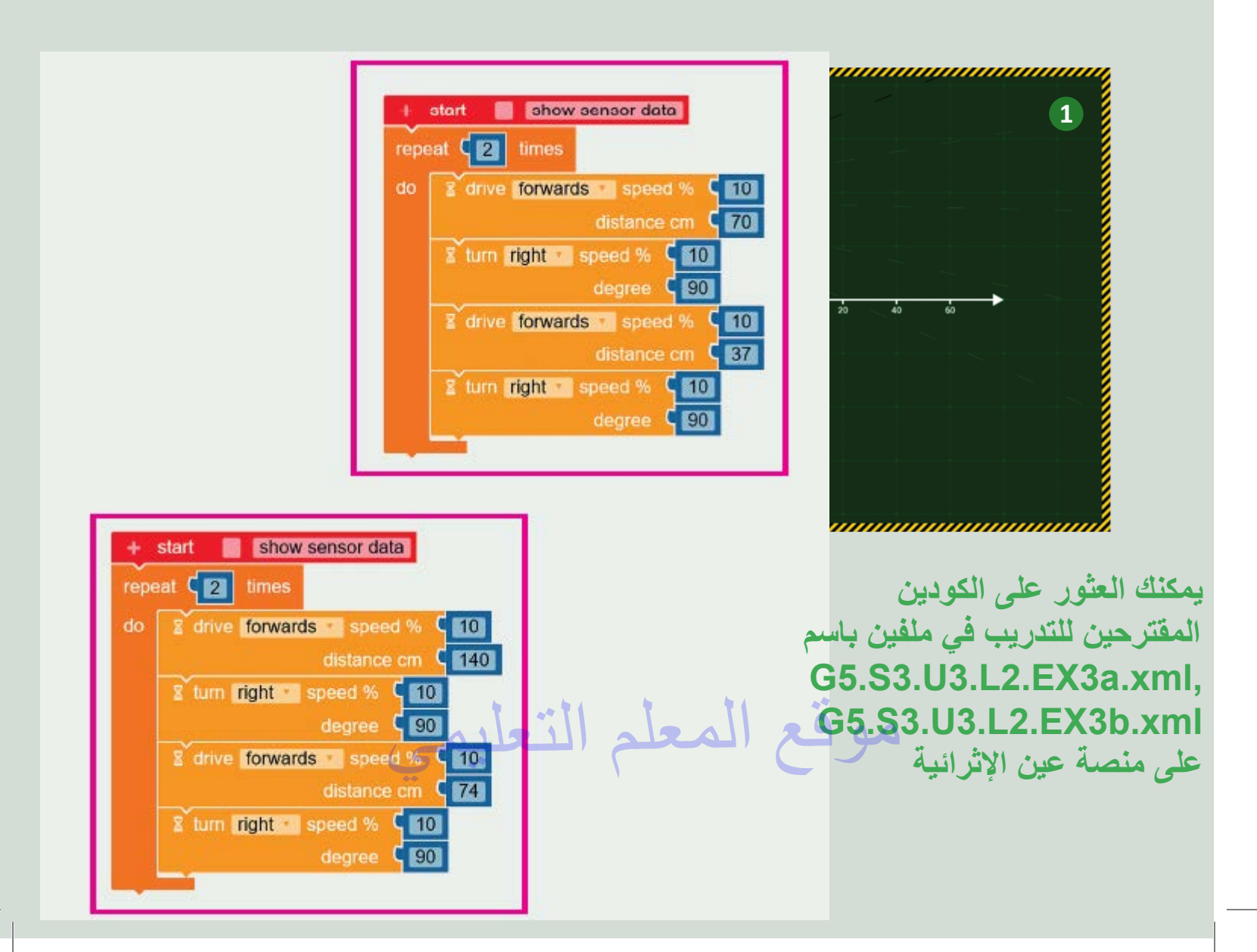

برمجة وترتيب

رقم مجموعات اللبنات بالشكل المناسب.

change the scene الخيونة خط على الأيقونة
 (تغيير المشهد) عدة مرات حسب الحاجة لاختيار المشهد.
 أنشئ مشروعًا جديدًا وضع مجموعات اللبنات بالترتيب الصحيح.
 Enable/Disable robot draw trail شغّل Enable/Disable robot draw trail (تشغيل/ إيقاف رسم مسار الروبوت) بالضغط على الأيقونة.
 أم شغّل البرنامج.
 أخيرًا، رقم مجموعات اللبنات وفقًا لترتيبها في البرنامج.

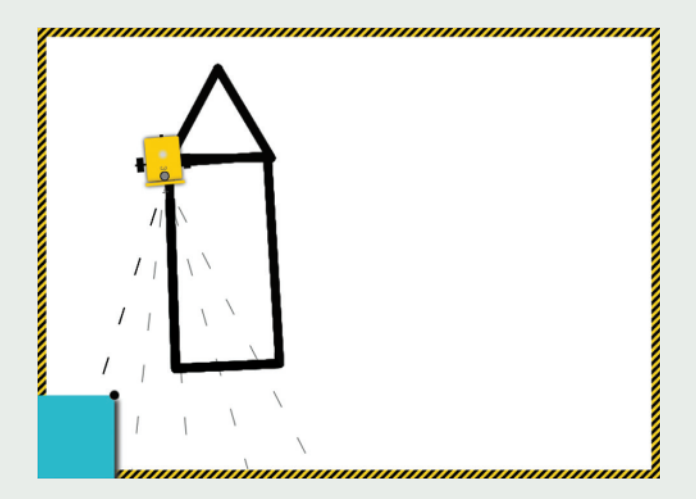

يمكنك العثور على الكود المقترح للتدريب في ملف باسم G5.S3.U3.L2.EX4.xml على منصة عين الإثرانية

موقع المعا

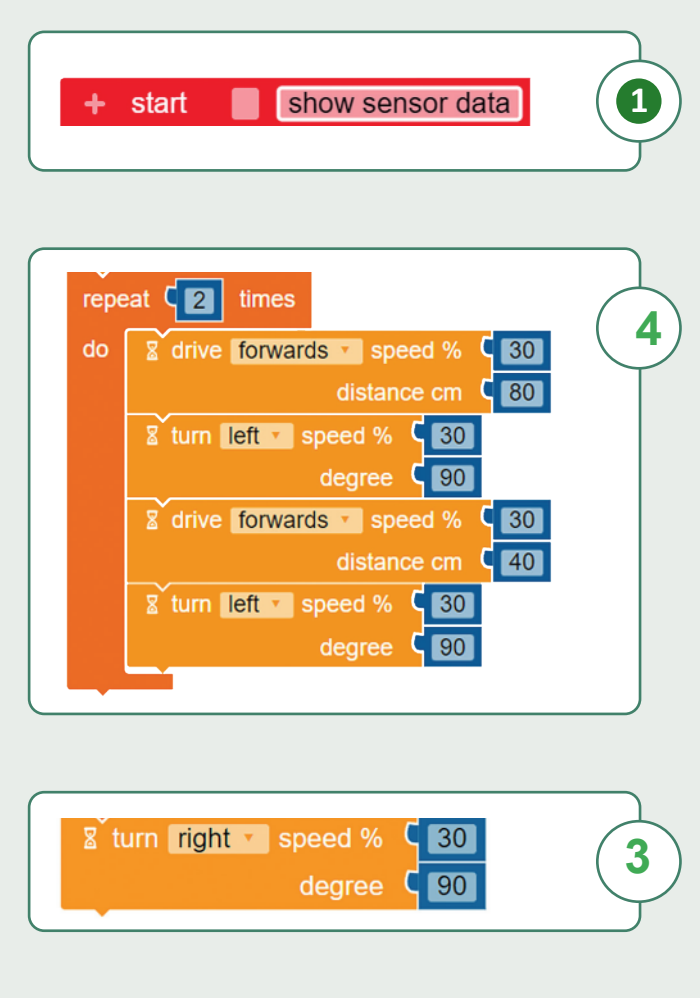

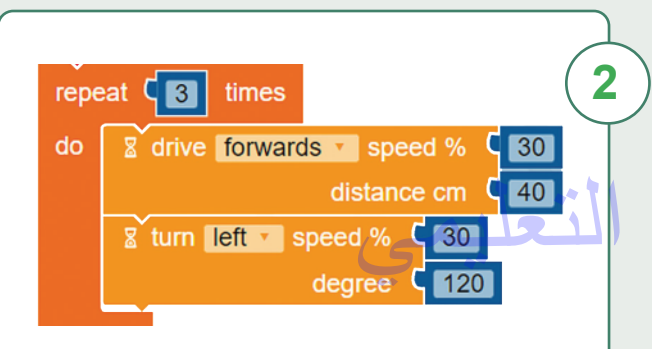

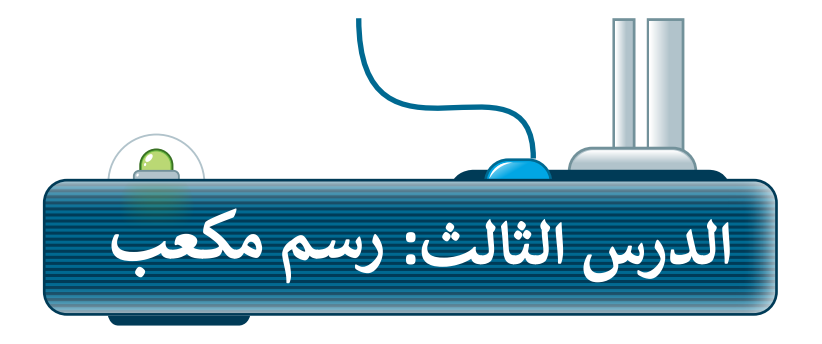

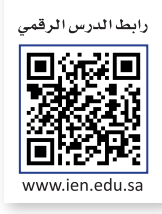

ستتعلم في هذا الدرس كيفية رسم الأشكال في تسلسل، وبشكل أكثر تحديدًا ستبرمج الروبوت ليتحرك ويرسم الأشكال الهندسية التالية: **مضلع سداسي (**Hexagon) ومُعين (Rhombus).

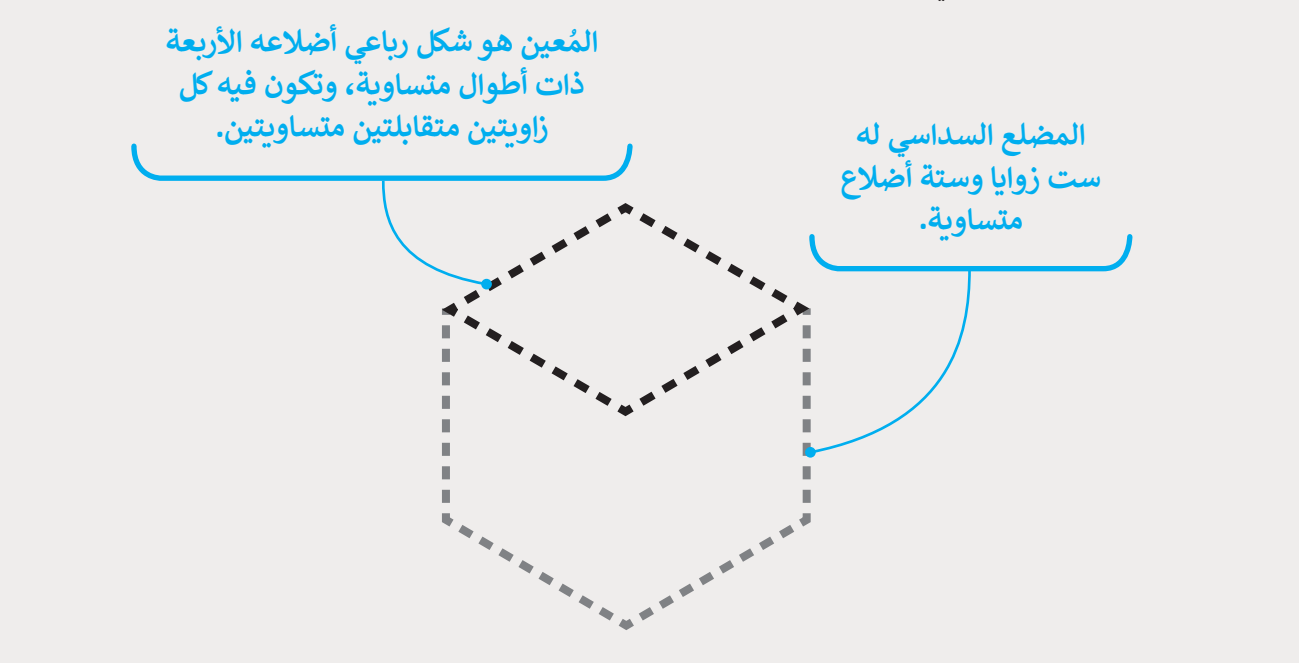

سيتحرك الروبوت ويرسم المضلع السداسي أولًا ثم يرسم المُعين، وسيؤدي الدمج بين هذين الشكلين إلى تكوين مكعب.

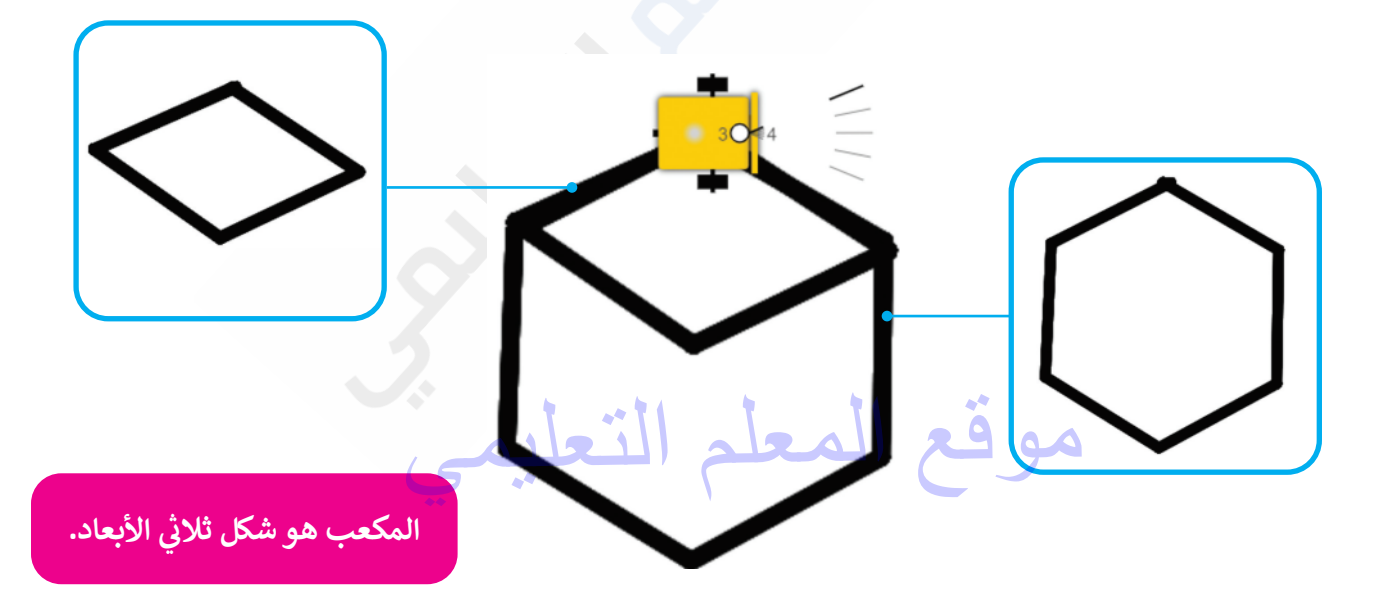

#### برمجة الروبوت ليتحرك ويرسم المضلع السداسي

لقد تعلمت في الدرس السابق طريقة برمجة الروبوت الخاص بك ليتحرك ويرسم الأشكال الأساسية، وفي هذا الدرس سيكون الشكل الأول الذي ستبرمج الروبوت ليتحرك ويرسم المضلع السداسي. ألقِ نظرة على بعض الأمثلة من الحياة الواقعية التي تحتوي على المضلع السداسي.

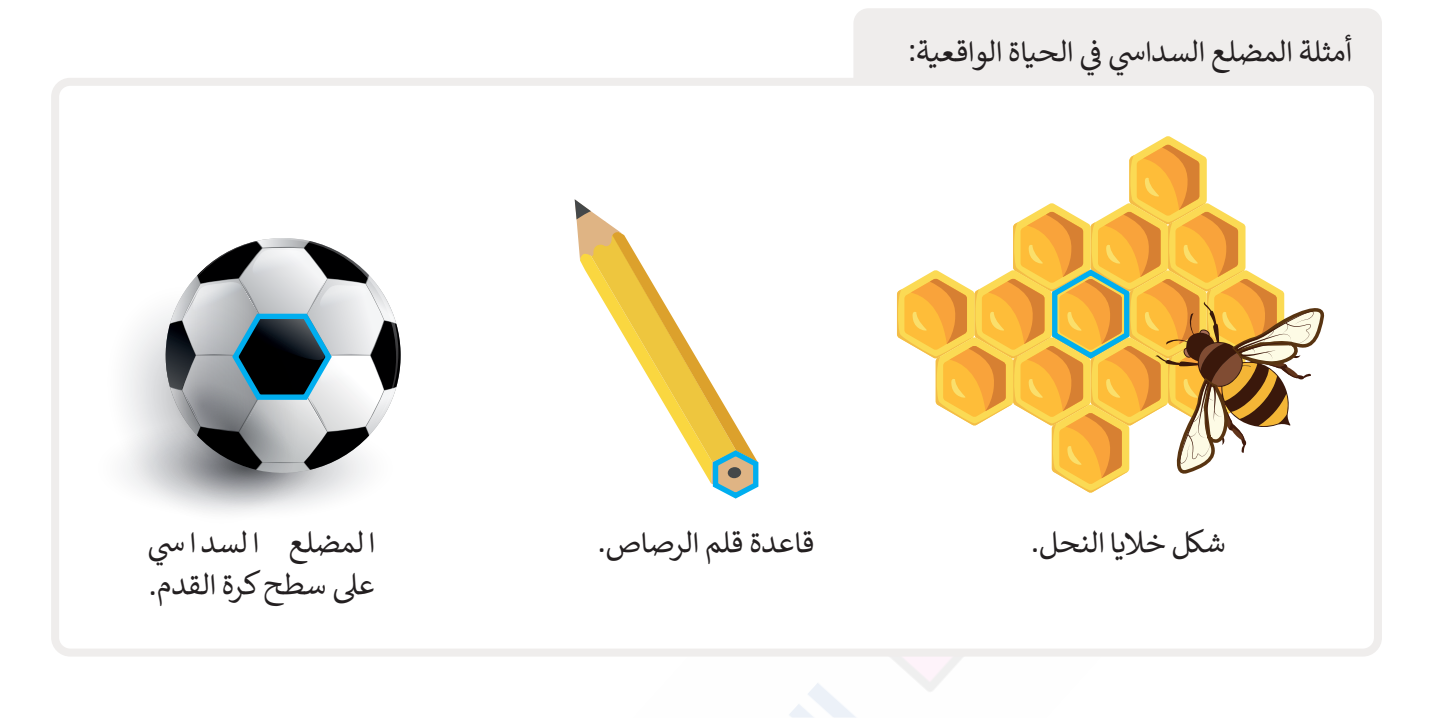

التي نظرة على المسار الذي سيتبعه الروبوت الخاص بك ليتحرك ويرسم المضلع السداسي. عليك برمجة الروبوت لينفذ التالي: 1 - يبدأ من النقطة 1 وينتقل إلى النقطة 2. 2 - عندما يصل إلى النقطة 2 ينعطف إلى اليمين. 2 - عندما يصل إلى النقطة 2 ينعطف إلى اليمين. 3 مركزر جميع الخطوات السابقة 6 مرات حتى يعود 3 مركز ويوت إلى نقطة البداية. 4 مركز عميم المعلم التعليمي المعلي التعليمي المعلي التعليمي المعلي التعليمي المعلي التعليمي التعليمي المعليم التعليمي المعليم التعليمي المعليمي المعليمي المعليمي المعليمي المعليمي التعليمي المعليمي التعليمي المعليمي التعليمي المعليمي المعليمي المعليمي المعليمي المعليمي التعليمي المعليمي المعليمي المعليمي التعليمي المعليمي التعليمي المعليمي المعليمي التعليمي المعليمي المعليمي المعليمي التعليمي المعليمي المعليم المعليمي المعليمي المعليم المعليمي المعليم المعليمي المعليمي المعليمي المعليمي المعليمي المعليمي المعليمي المعليمي المعليمي المعليمي المعليمي المعليمي المعليمي المعليمي المعليم المعليمي المعليمي المعليم المعليمي المعليمي المعليم المعليمي المعليم المعليمي المعليم المعليمي المعليم المعليمي المعليم المعليمي المعليم المعليم المعليمي المعليمي المعليم المعليم المعليمي المعليم المعليمي المعليم المعليم المعليمي المعليم المعليم يجب أن يبدأ الروبوت التحرك من قمة المضلع السداسي، ولتتمكن من رسم الضلع الأول من المضلع السداسي عليك برمجة الروبوت لينعطف 30 درجة إلى اليمين.

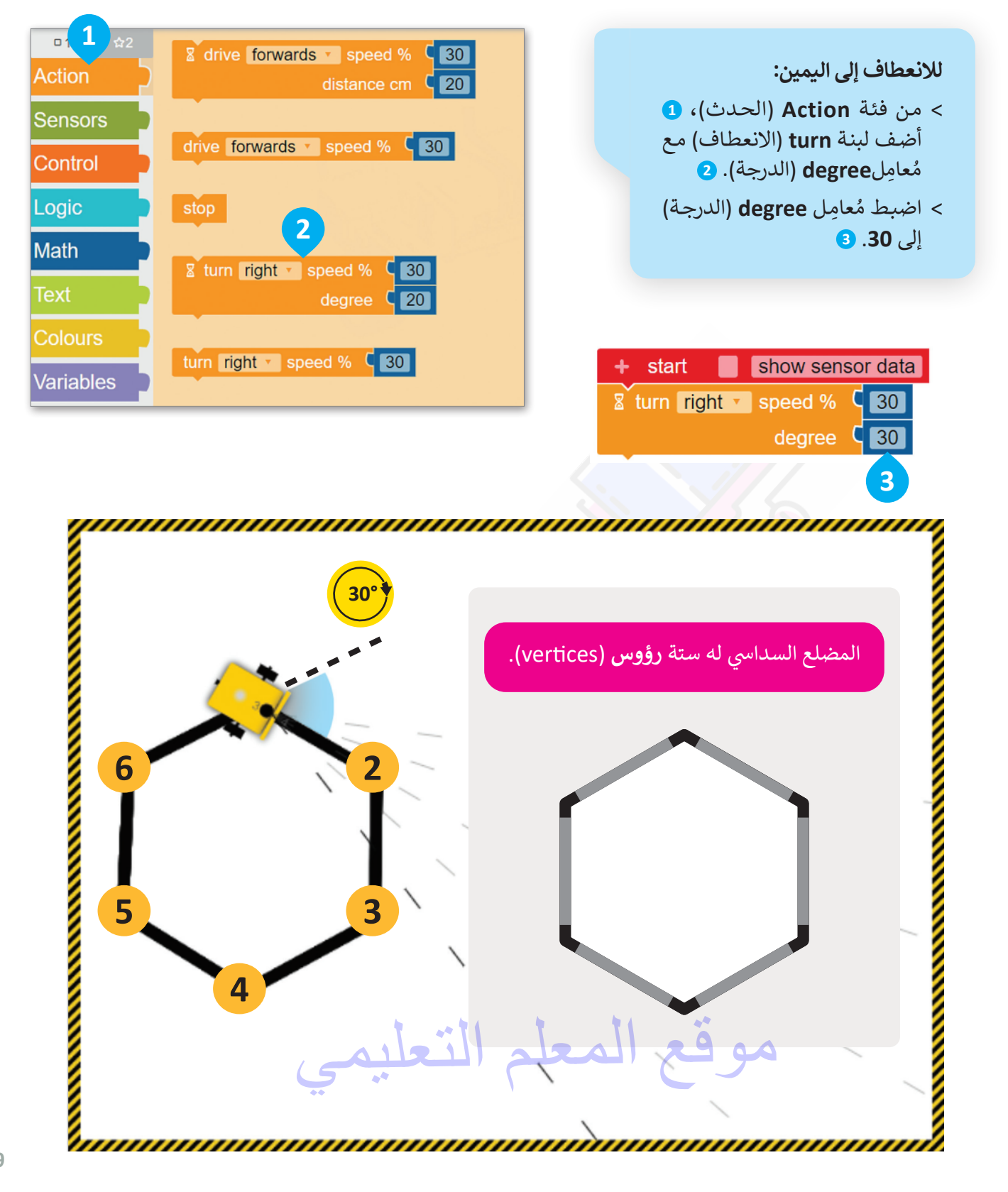

الآن، عليك برمجة الروبوت ليتحرك ويرسم الضلع الأول من المضلع السداسي بالتحرك للأمام من النقطة 1 إلى النقطة 2 بسرعة 30 ولمسافة تساوي 40 سنتميتر.

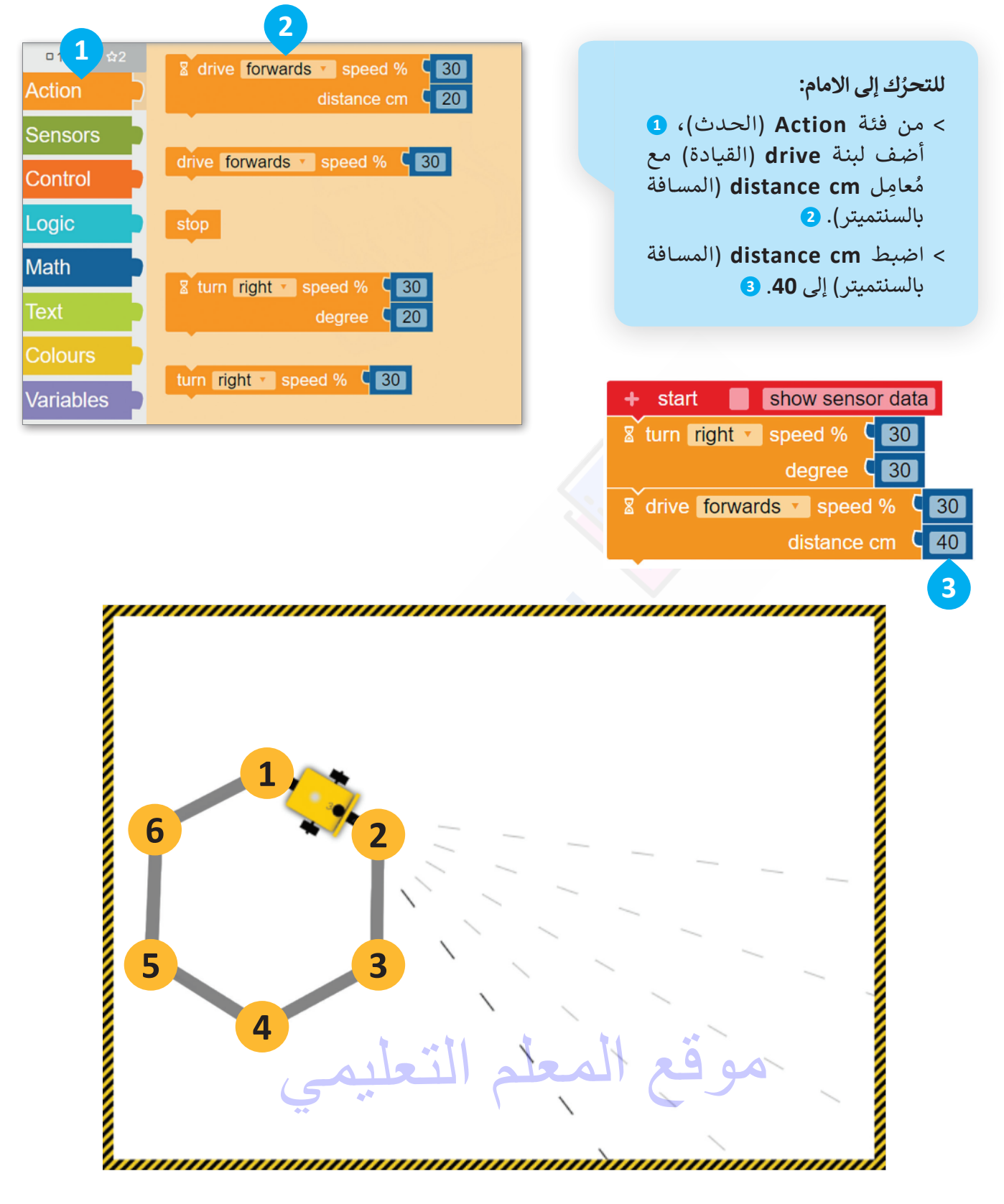

### برمجة الروبوت لينعطف

عندما بدأ الروبوت كان على قمة المضلع السداسي ثم انعطف 30 درجة، والآن بعد أن رسم الروبوت الضلع الأول، سيحتاج إلى الانعطاف بمقدار 60 درجة.

عليك برمجة الروبوت لينعطف إلى اليمين، ولذلك ستستخدم لبنة **الانعطاف** (turn) مع مُعامِل **الدرجة** (degree)، ويكون مقدار الدرجات التي يجب أن ينعطف بها الروبوت تساوي 360 مقسومة على 6 (عدد الأضلاع المضلع السداسي)، وهذا يجعل كل انعطاف يقوم به الروبوت يساوي 60 درجة.

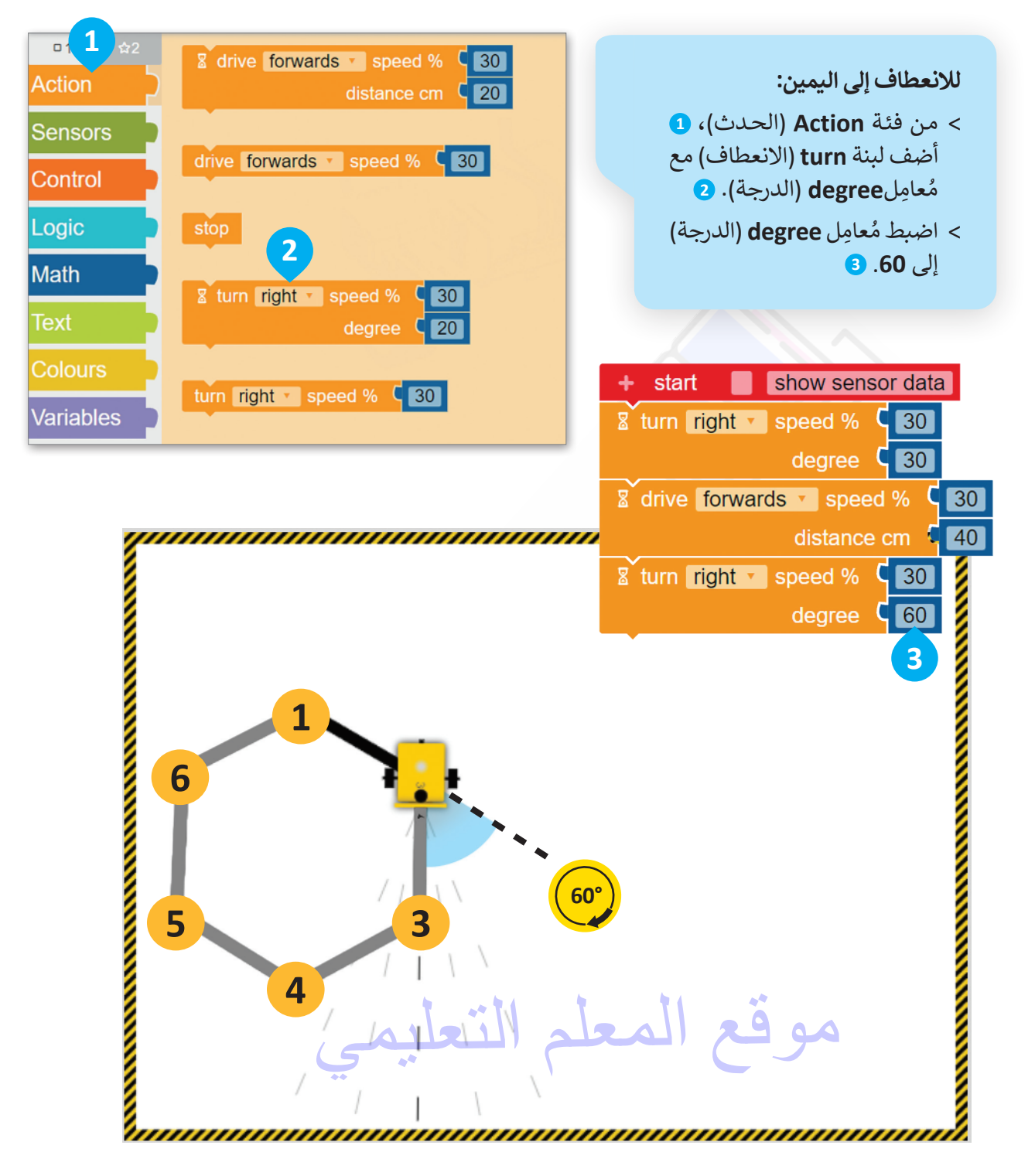

### برمجة الروبوت لإضافة مؤثر صوتي

#### لبنة تردد التشغيل ( ) (( ) Play frequency)

تُستخدم هذه اللبنة لإصدار النغمات، ويمكنك العثور على **لبنة تردد التشغيل ( ) (( )** Play frequency) في فئة **الحدث** (Action)، و يمكنك تحديد درجة النغمة ومدتها من خلال تحديد المُعامِلين: التردد بالهرتز (frequency Hz) والمدة بالمللي ثانية (duration ms).

ستبرمج الروبوت ليصدر مؤثرًا صوتيًّا، وستستخدم الإعدادات الافتراضية الخاصة بلبنة تردد التشغيل ( ) (( ) Play frequency).

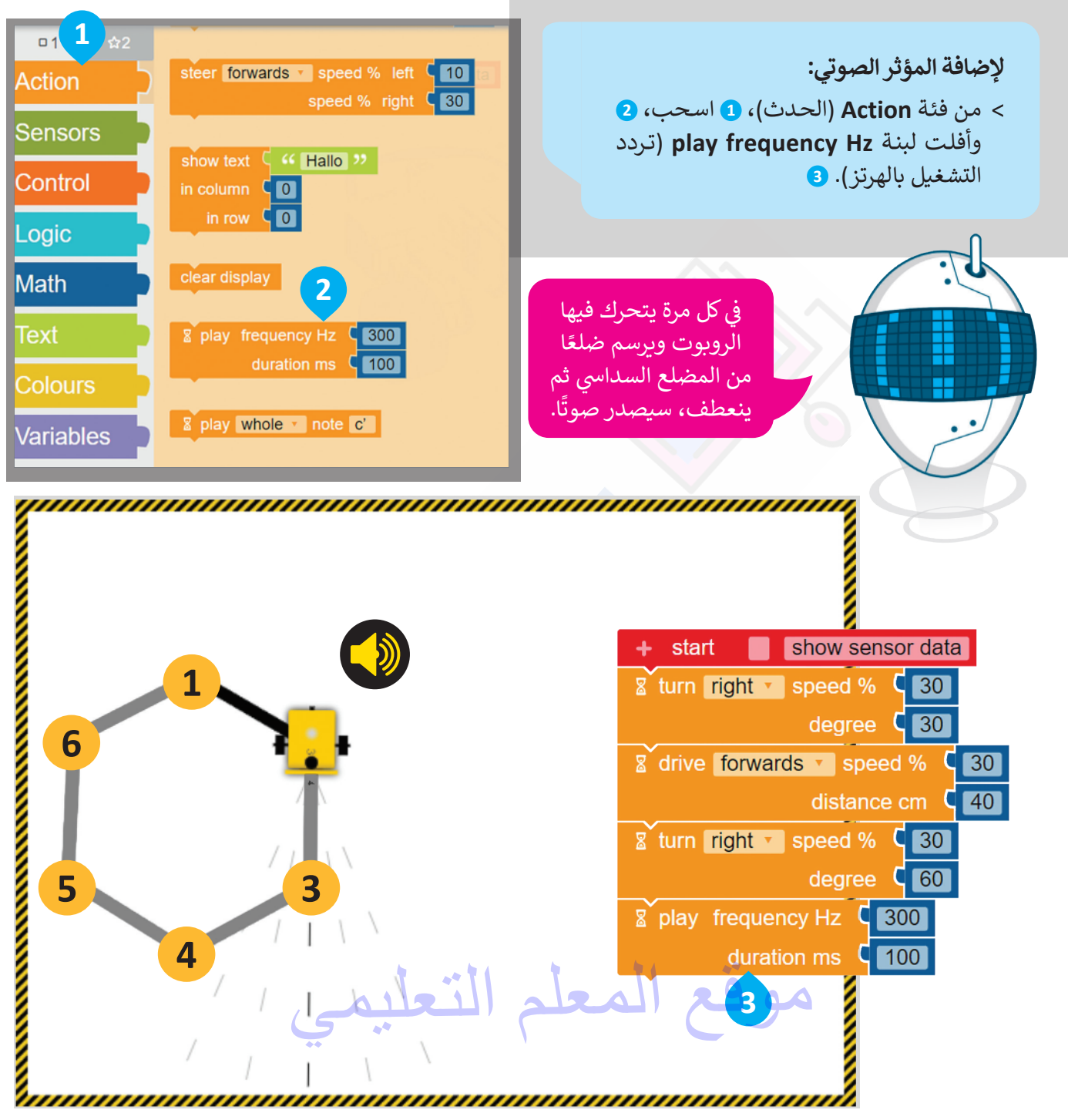

والآن عليك برمجة الروبوت ليكرر الخطوات السابقة 6 مرات ليتحرك ويرسم المضلع السداسي من خلال استخدام لبنة **التكرار** ( ) مرة ( ) times ( ) انتقار ( )

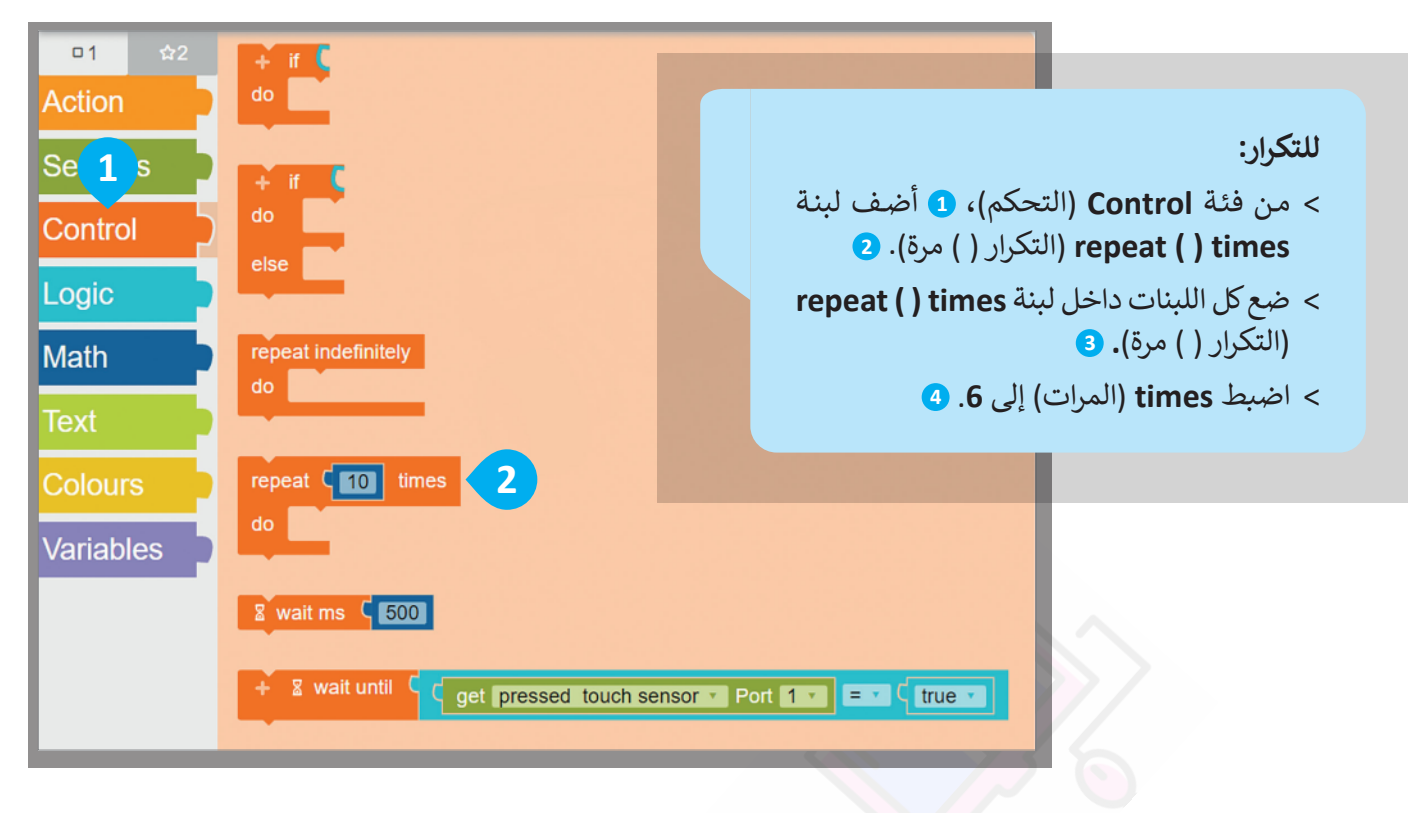

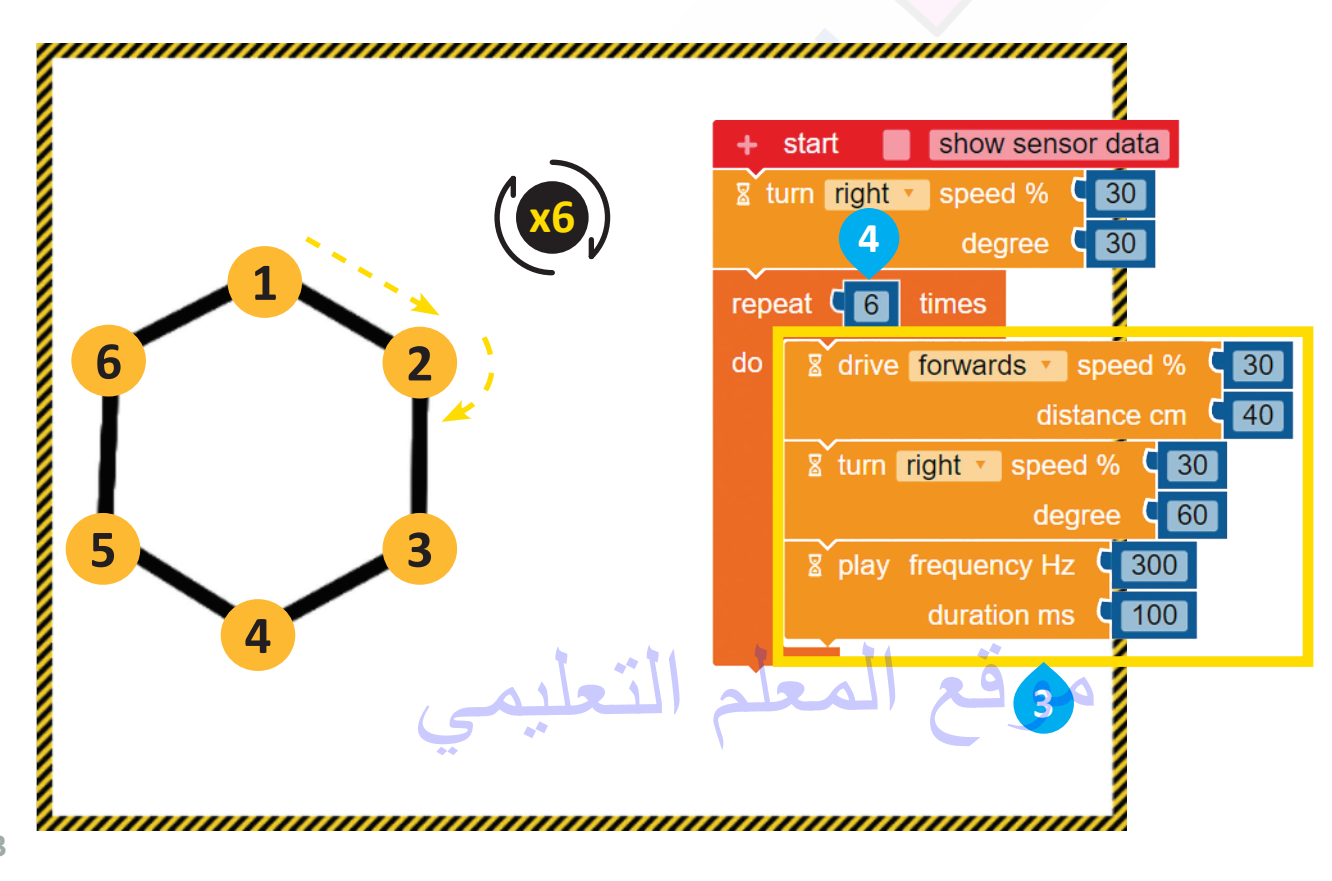

### عرض رسالة على شاشة عرض الروبوت

#### لبنة عرض النص ( ) (( ) (Show text

يمكنك العثور على هذه اللبنة في فئة **الحدث** (Action)، وتستخدم لعرض رسالة نصية في شاشة عرض الروبوت. تحتوي هذه اللبنة على: منطقة لكتابة الرسالة النصية، وحقلين لتعيين موضع الرسالة وهما لتحديد **العمود (**Column) و**الصف (**ROW) الذي تبدأ فيه الرسالة بالظهور في شاشة عرض الروبوت Ev3، والإعدادات الافتراضية لكلٍ من العمود والصف هي 0 ووفقًا لها تبدأ الرسالة النصية من الزاوية اليسرى العلوية في شاشة عرض الروبوت.

يمكنك عرض رسالة في كل مرة يكمل فيها الروبوت شكلًا عند تشغيل البرنامج، عليك برمجة الروبوت ليعرض الرسالة النصية "اكتمل المضلع السداسي" عندما ينتهي من رسم المضلع في شاشة عرض الروبوت EV3.

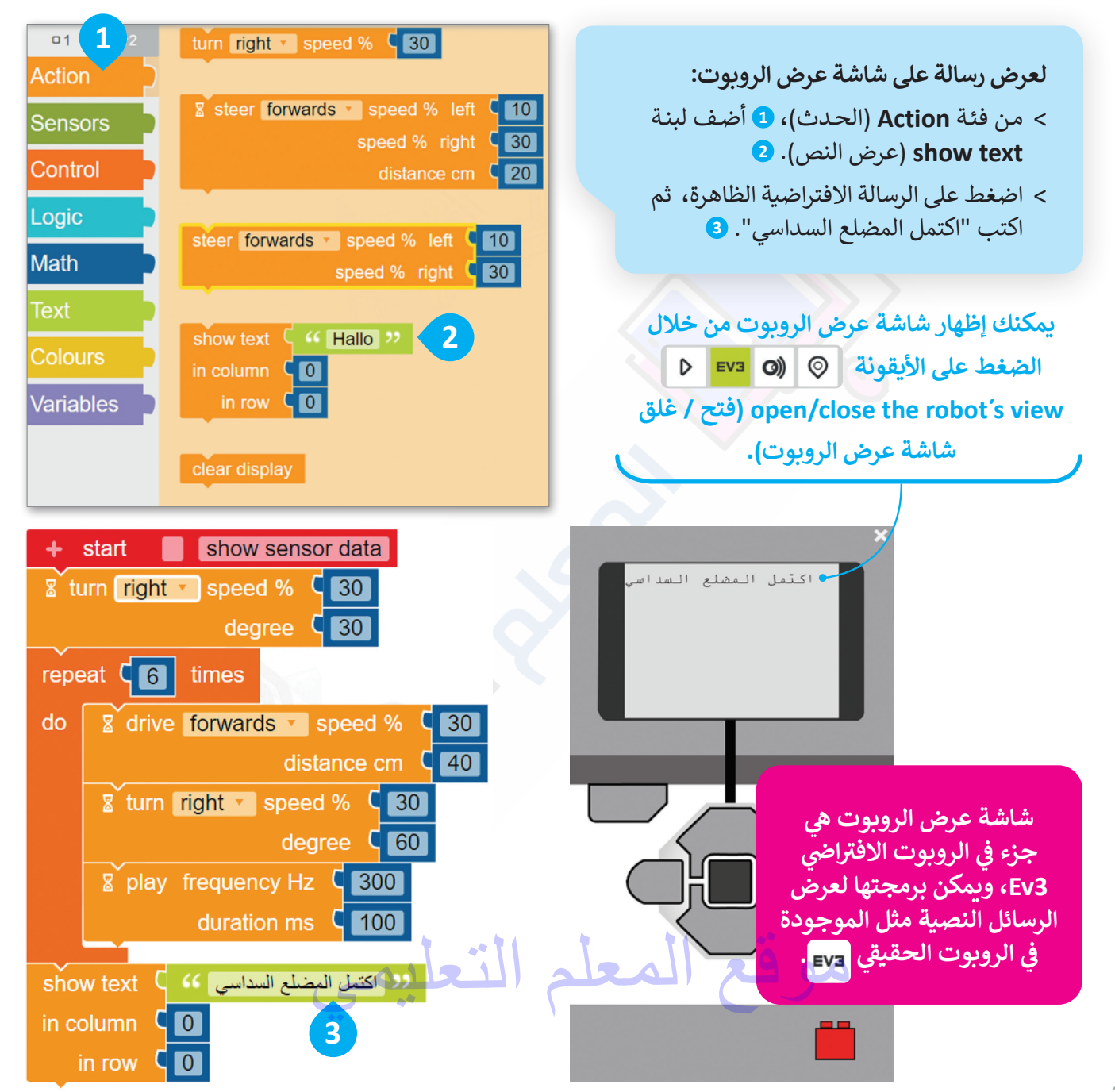

#### لبنة انتظر مللي ثانية ( ) (( ) Wait ms

تُستخدم هذه اللبنة لإيقاف تشغيل المقطع البرمجي لعدد محدد من **المللي ثانية (**ms)، ويمكنك العثور على لبنة **انتظر مللي** ثانية ( ) (( ) wait ms) في فئة ا**لتحكم** (Control).

ولعرض النص في شاشة عرض الروبوت ولفترة محددة، يجب أن تتبع لبنة **انتظر مللي ثانية** (wait ms) لبنة **عرض النص** (Show text). عليك برمجة الرسالة النصية لتظهر في شاشة عرض الروبوت لمدة 2000 مللي ثانية، أي ما يساوي ثانيتين.

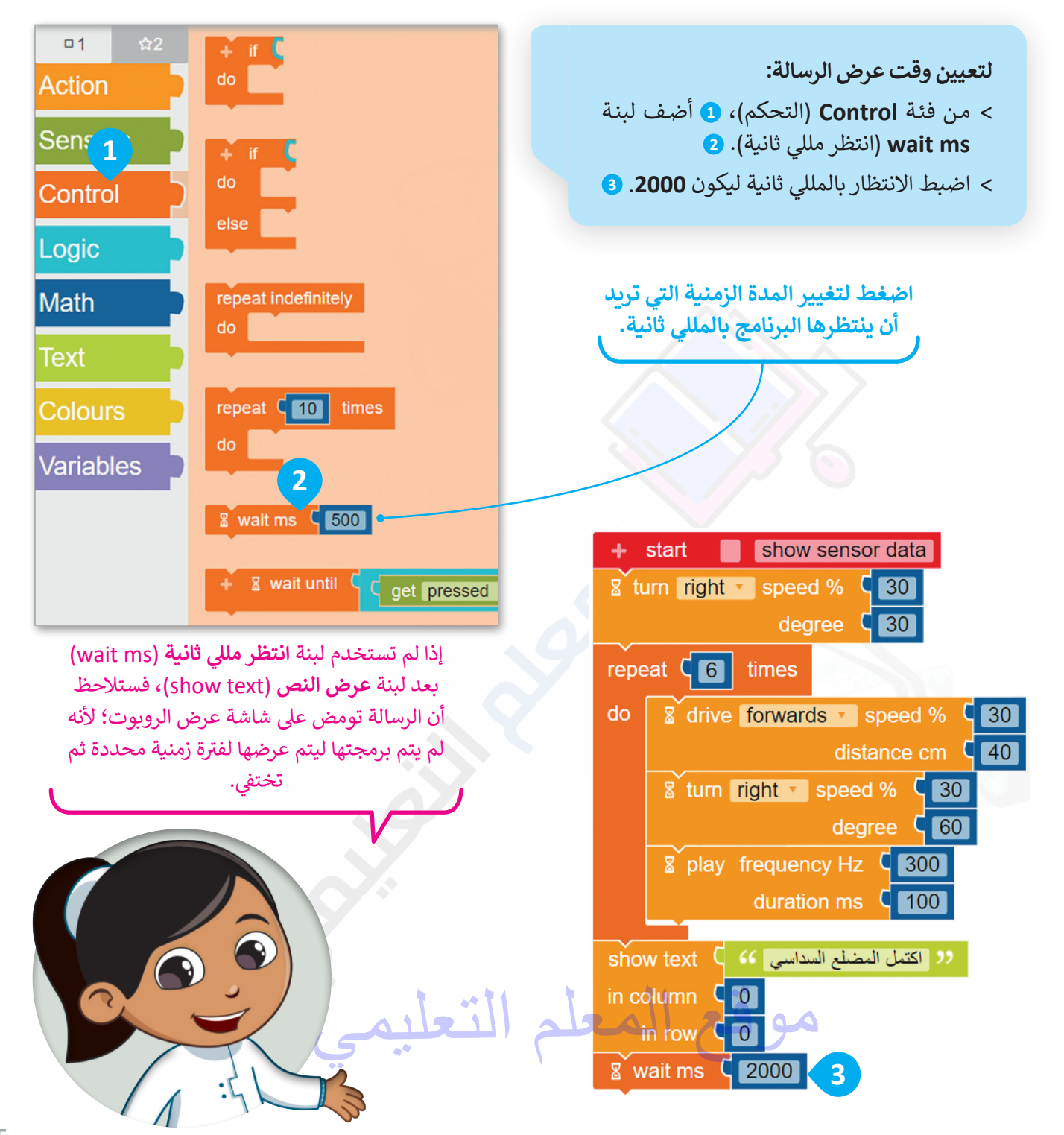

#### لبنة مسح العرض ( ) (( ) (Clear display)

تُستخدم هذه اللبنة عند تطبيقها لمسح الرسائل النصية المكتوبة سابقًا في شاشة عرض الروبوت الافتراضي، ويمكنك العثور على لبنة **مسح العرض (**clear display) في فئة ا**لحدث (**Action).

ستبرمج الآن شاشة عرض الروبوت ليتم مسحه.

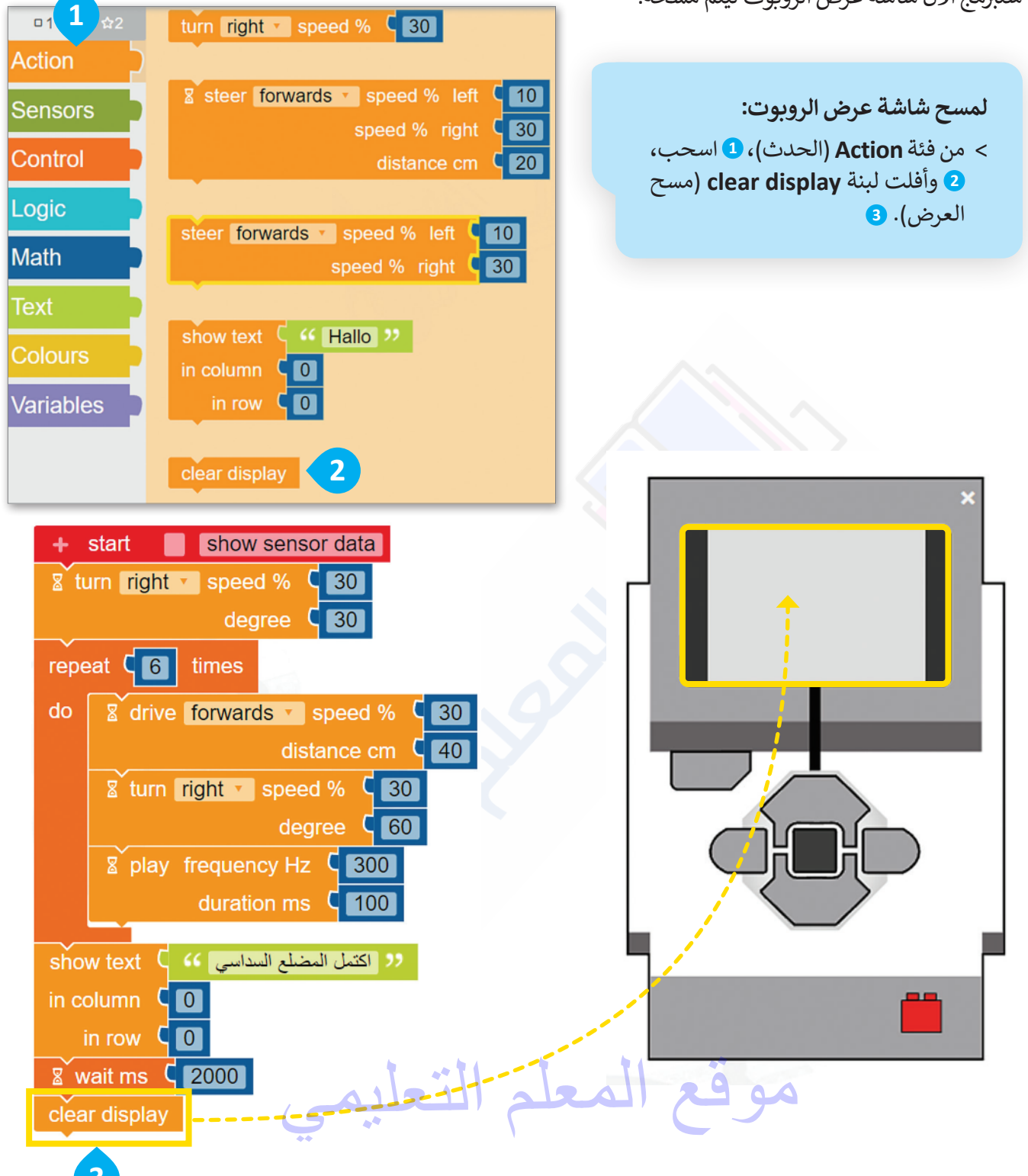

#### برمجة الروبوت ليتحرك ويرسم المعين

الآن بعد أن برمجت الروبوت ليتحرك ويرسم المضلع السداسي، يمكنك المتابعة عن طريق برمجته ليرسم المعين لتكوين المكعب.

لا تنس أن الزوايا المتقابلة في المعين متساوية، ولكن من أجل أن ينعطف الروبوت بشكل صحيح ستحتاج إلى استخدام الزاوية الخارجية للمعين كما فعلت عند رسم المثلث.

![](_page_47_Figure_3.jpeg)

ألقِ نظرة على المسار الذي سيتبعه الروبوت الخاص بك ليتحرك ويرسم المعين، حيث تحرك الروبوت ورسم الجانب الأول من المُعين، ولكنك ستحتاج إلى برمجة الروبوت للانتقال من النقطة 1 إلى النقطة 2 ليكون في وضع يسمح له برسم الجانب الثاني. عليك برمجة الروبوت لينفذ التالي: 1 - يبدأ من النقطة 1 وينتقل إلى النقطة 2. 2 - ينعطف إلى اليمين ويتقدم إلى النقطة 4.

4 - ينعطف إلى اليمين ويتقدم إلى الأمام حتى النقطة 1.

يمكنك استخدام لبنة التكرار في رسم المعين، كما تم استخدامها من قبل في رسم المستطيل.

![](_page_47_Picture_7.jpeg)

لن تقوم بإنشاء برنامج جديد ليتحرك ويرسم المعين، ولكنك ستستمر في إضافة اللبنات إلى البرنامج الذي أنشأته لرسم المضلع السداسي. عليك برمجة الروبوت ليتحرك إلى الأمام من النقطة 1 إلى النقطة 2 بسرعة 30 ولمسافة تساوي 40 سنتميتر.

![](_page_48_Figure_1.jpeg)

بعد ذلك، برمج الروبوت لينعطف 120 درجة إلى اليمين.

![](_page_49_Figure_1.jpeg)

![](_page_49_Figure_2.jpeg)

عليك الآن برمجة الروبوت ليتحرك إلى الأمام من النقطة 2 إلى النقطة 3 بسرعة 30 ولمسافة تساوي 40 سنتميتر.

![](_page_50_Figure_1.jpeg)

استمر ببرمجة الروبوت لينعطف 60 درجة إلى اليمين.

![](_page_51_Figure_1.jpeg)

#### ثم برمج الروبوت ليصدر مؤثرًا صوتيًا.

![](_page_52_Figure_1.jpeg)

عليك الآن برمجة الروبوت لتكرار الخطوات السابقة مرتين ليتحرك ويرسم المعين باستخدام لبنة التكرار ( ) مرة () repeat times ().

![](_page_53_Figure_1.jpeg)

بعد أن يتحرك ويرسم الروبوت المعين، عليك برمجته ليعرض الرسالة النصية "اكتمل المكعب" في شاشة عرض الروبوت EV3.

![](_page_54_Figure_1.jpeg)

أضف لبنة انتظر مللى ثانية (wait ms) إلى برنامجك لعرض الرسالة النصية لفترة زمنية محددة.

لتعيين وقت عرض الرسالة: > من فئة Control (التحكم)، 1 أضف لبنة wait ms (انتظر مللي ثانية). 2 > اضبط الانتظار بالمللي ثانية ليكون 2000. 3

![](_page_55_Figure_2.jpeg)

![](_page_55_Figure_3.jpeg)

افتح الآن شاشة عرض الروبوت لمشاهدة الرسائل التي سيتم عرضها. ستكون الرسالة الأولى " اكتمل المضلع السداسي"، وستكون الرسالة الثانية " اكتمل المكعب".

![](_page_56_Picture_1.jpeg)

![](_page_57_Picture_0.jpeg)

صحيحة أو خطأ

| خطأ          | صحيحة        | حدد الجملة الصِحيحة والجملة الخطأ فيما يلي:                                                                       |
|--------------|--------------|----------------------------------------------------------------------------------------------------|
|              | $\checkmark$ | 1. يمكنك عرض رسالة نصية في شاشة عرض الروبوت Ev3 باستخدام لبنة عرض النص.                                           |
| $\checkmark$ |              | 2. لا توجد حاجة إلى أن تكون لبنة انتظر مللي ثانية بعد لبنة عرض النص ليتم عرض الرسالة<br>النصية لفترة زمنية محددة. |
|              | $\checkmark$ | 3. يمكنك إنشاء المؤثرات الصوتية باستخدام لبنة تردد التشغيل.                                                       |
| $\checkmark$ |              | 4. توجد لبنة عرض النص في فئة التحكم.                                                                              |
|              | $\checkmark$ | 5. توجد لبنة تردد التشغيل في فئة الحدث.                                                                           |

### تدريب 2

تعيين الترتيب الصحيح

عليك برمجة الروبوت لاتباع هذه الخطوات ليتحرك ويرسم المضلع السداسي، ولكن بترتيب آخر.

![](_page_57_Figure_7.jpeg)

127

تدربب 3

اكتشف الاختلافات

قارن بين البرنامجين، ثم اكتشف واكتب الاختلافات بينهما أدناه.

البرنامج 1 هو البرنامج الذي أنشأته لرسم المضلع السداسي في الدرس، والبرنامج 2 أيضًا يُستخدم لرسم المضلع السداسي باستخدام الروبوت ولكنه يختلف عن البرنامج 1.

![](_page_58_Figure_4.jpeg)

شغِّل كلا البرنامجين، ثم اكتشف واكتب الاختلافات بينهما.

بعد تشغيل كلا بالبرنامجين يتم ملاحظة الاختلافات التالية : عند تشغيل البرنامج الأول سيطبع الرسالة النصية "تقدم إلى الأمام وانعطف" ويصدر مؤثراً صوتياً ست مرات عند تشغيل البرنامج الثاني سيطبع الرسالة النصية "المضلع السداسي" ويصدر مؤثراً صوتياً مرة واحدة، خطوات رسم المضلع السداسي متشابهة في كلا البرنامجين

تدريب 4

برنامج المضلعات

![](_page_59_Figure_2.jpeg)

![](_page_60_Picture_0.jpeg)

![](_page_60_Figure_1.jpeg)

![](_page_60_Figure_2.jpeg)

![](_page_61_Picture_0.jpeg)

رسم الأشكال

برمج الروبوت ليتحرك ويرسم الأشكال التالية:

يجب أن يبدأ الروبوت في الحركة من بداية المحاور ومن الوضع الأفقي، وينظر إلى اليمين، وتكون العجلات على المحور الرأسي.

أولًا، أنشئ برنامج لتحريك الروبوت ليرسم النمط الموضح في الصورة الأولى، ثم أنشئ برنامجًا لتحريك الروبوت ليرسم النمط في الصورة الثانية.

عند إنشاء البرنامج، افتح بدء المحاكاة، واضغط على الأيقونة 🖴 change the scene (تغيير المشهد) عدة مرات حسب الحاجة لاختيار المشهد.

شغّل Enable/Disable robot draw trail (تشغيل/ إيقاف رسم مسار الروبوت) بالضغط على الأيقونة.

يشير السهم الأصفر الموجود على الصور إلى اتجاه الحركة الأولى للروبوت.

![](_page_61_Figure_8.jpeg)

رسم الأشكال

برمج الروبوت ليتحرك ويرسم الأشكال التالية:

يجب أن يبدأ الروبوت في الحركة من بداية المحاور ومن الوضع الأفقي، وينظر إلى اليمين، وتكون العجلات على المحور الرأسي.

أولًا،، أنشئ برنامج لتحريك الروبوت ويرسم الشكل الموضح في الصورة الأولى، ثم أنشئ برنامجًا لتحريك الروبوت ويرسم الشكل في الصورة الثانية.

اضغط على الأيقونة 🔛 change the scene (تغيير المشهد) عدة مرات حسب الحاجة لاختيار المشهد.

شغّل Enable/Disable robot draw trail (تشغيل/ إيقاف رسم مسار الروبوت) بالضغط على الأيقونة.

يشير السهم الأصفر الموجود على الصور إلى اتجاه الحركة الأولى للروبوت.

![](_page_62_Figure_8.jpeg)

![](_page_63_Picture_0.jpeg)

1

![](_page_63_Picture_1.jpeg)

أنشئ برنامج لجعل روبوت EV3 يتحرك ويرسم شكل منزل مع شجرة في نافذة عرض المحاكاة. للقيام بذلك، يجب عليك ضبط روبوت EV3 للتحرك بسرعة منخفضة أثناء تمكينه من الرسم على المشهد.

![](_page_63_Picture_3.jpeg)

![](_page_63_Figure_4.jpeg)

![](_page_64_Picture_0.jpeg)

### جدول المهارات

| درجة الإتقان |      | Ref anti                                           |
|--------------|------|----------------------------------------------------|
| لم يتقن      | أتقن | ്യക്സ്                                             |
|              |      | 1. التمييز بين أنواع الروبوتات المختلفة.           |
|              |      | 2. ذكر أمثلة على استخدامات الروبوتات.              |
|              |      | 3. التمييز بين إيجابيات وسلبيات استخدام الروبوتات. |
|              |      | 4. التحكم في توجيه الروبوت ليتحرك ويرسم دائرة.     |
|              |      | 5. تكرار الخطوات البرمجية لرسم أشكال مختلفة.       |
|              |      | 6. رسم الأشكال في تسلسل لرسم شكل ثلاثي الأبعاد.    |
|              |      | 7. استخدام لبنة الانتظار بين الخطوات البرمجية.     |
|              |      | 8. عرض الرسائل النصية في شاشة عرض الروبوت EV3.     |
|              |      | 9. برمجة الروبوت ليصدر مؤثرات صوتية.               |

### المصطلحات

| Milliseconds    | مللي ثانية         | Block               | لبنة              |
|-----------------|--------------------|---------------------|-------------------|
| Mobile Robots   | الروبوتات المتنقلة | Control Category    | فئة التحكم        |
| Octagon         | المضلع الثماني     | Clear Display Block | لبنة مسح العرض    |
| Pentagon        | المضلع الخماسي     | Engineering         | الهندسة           |
| Polygon         | المضلع             | Fixed Robots        | الروبوتات الثابتة |
| Robot's View    | عرض الروبوت        | Geometric Shapes    | الأشكال الهندسية  |
| Simulation View | نافذة المحاكاة     | Hexagon             | المضلع السداسي    |

رابط الدرس الرقمي

اختبر نفسك السؤال الأول

| www.ien.edu.sa |
|----------------|

| خطأ          | صحيحة        | حدد الجملة الصحيحة والجملة الخطأ فيما يلي:                                                                                                  |
|--------------|--------------|----------------------------------------------------------------------------------------------------|
| $\checkmark$ |              | 1. إذا حذفت عمودًا أو صفًا عن طريق الخطأ فيمكنك التراجع عن ذلك الإجراء بالضغط على مفتاحي [tr] + 20.                                         |
|              | $\checkmark$ | 2. عند دمج مجموعة من الخلايا التي تحتوي على بيانات مختلفة فإن محتوى البيانات في<br>الخلية العلوية اليمنى فقط سيبقى في الخلية المدمجة.       |
| $\checkmark$ |              | 3. لإلغاء دمج الخلايا، اضغط على القائمة المنسدلة دمج وتوسيط، ثم اضغط على دمج عبر.                                                           |
|              | $\checkmark$ | 4. أسهل طريقة لتنفيذ التفاف النص هي وضع المؤشر قبل النص ومن ثم الضغط على<br>مفتاحي Alt + Chter.                                             |
|              | $\checkmark$ | 5. يمكنك تغيير عدد الأرقام العشرية في خلية.                                                                                                 |
|              | $\checkmark$ | 6. إذا أردت إدراج عمودين قبل العمود B، حدد العمودين B و C ثم اضغط بزر الفأرة الأيمن<br>واختر إدراج، وسيتم إدراج عمودين جديدين بعد العمود A. |
| $\checkmark$ |              | 7. يمكنك احتواء الأعمدة تلقائيًا بحيث تصبح أوسع أو أضيق لكي تتسع تلقائيًا بحسب طول<br>النص عن طريق الضغط على التفاف النص.                   |
|              | $\checkmark$ | 8. تساعدك ميزة التعبئة التلقائية على إدخال البيانات تلقائيًا.                                                                               |
| $\checkmark$ |              | 9. لدمج عدة خلايا وتوسيط محتوى الخلية العلوية التي تحتوي على عنوان جدول البيانات<br>يتم استخدام زر دمج الخلايا.                             |
|              | $\checkmark$ | 10. يمكنك تغيير زاوية اتجاه النص في إكسل.                                                                                                   |
|              |              |                                                                                                    |

\*\*

اختبر نفسك

### السؤال الثاني

![](_page_66_Figure_2.jpeg)

موقع المعلم التعليمي

اختبر نفسك

### السؤال الثالث

| خطأ          | صحيحة        | حدد الجملة الصحيحة والجملة الخطأ فيما يلي:                                                                                             |
|--------------|--------------|----------------------------------------------------------------------------------------------------|
| $\checkmark$ |              | 1. يُقترح مشاركة معلوماتك الشخصية أثناء دردشتك مع شخص لا تعرفه.                                                                        |
| $\checkmark$ |              | 2. دائمًا ما تكون المعلومات التي تقوم بتحميلها من موقع إلكتروني موثوق بها.                                                             |
|              | $\checkmark$ | 3. من الأفضل استخدام صورة رمزية لك بدلًا من صورتك الحقيقية أثناء اتصالك بالإنترنت.                                                     |
| $\checkmark$ |              | 4. عند إنشاء المُدوِّنة، يُقترح أن يكون النص كبيرًا حتى يتمكن القرّاء من العثور على مقالتك.                                            |
|              | $\checkmark$ | 5. عند إنشاء المُدوِّنة، يجب أن تكون تدويناتك وتعليقاتك إيجابية.                                                                       |
|              | $\checkmark$ | 6. يتضمن قانون الملكية الفكرية براءة الاختراع التي تحمي الاختراعات التي يصنعها الناس.                                                  |
| $\checkmark$ |              | 7. القرصنة هي نسخ عمل شخص آخر بأكمله أو إعادة صياغته ثم الأدِّعاء بأنه عملك الخاص.                                                     |
|              | $\checkmark$ | 8. اُستخدِمَ مُصطلح "weblog" لأول مرة من قِبَل يورن بارغر في العام 1997.                                                               |
|              | $\checkmark$ | 9. عند كتابة نص المُدوِّنة، عليك التحقق من تهجئة النص ومحتواه بصورة صحيحة عدة<br>مرات.                                                 |
| $\checkmark$ |              | 10. يتم عرض الآراء أو الأفكار حول موضوع معين بترتيب عشوائي في المُدوِّنة.                                                              |
|              | $\checkmark$ | 11. عند إنشاء المُدوِّنة من خلال تطبيق بلوقر، يمكنك تحديد نوع المعلومات الموجودة في<br>حسابك على جوجل التي يمكن أن تكون مرئية لأي شخص. |
|              |              | موقع المعلم التعليمي                                                                                                    |

اختبر نفسك السؤال الرابع

|              | الإجابة الصحيحة.                                                          | اخترا                                                                            |
|--------------|---------------------------------------------------------------------------|----------------------------------------------------------------------------------|
|              | منصة وسائل تواصل اجتماعية.                                                |                                                                                  |
|              | برنامج.                                                                   | 1. المُدوِّنة هي:                                                                |
| V            | موقع إلكتروني.                                                            |                                                                                  |
|              | تشاركها عبر الإنترنت مع الجمهور.                                          |                                                                                  |
|              | تشاركها عبر الإنترنت مع أصدقائك فقط.                                      | 2. ماذا يمكنك أن تفعل بالأقراص المضغوطة<br>التي تشتريها؟                         |
| V            | تستمع إلى المقاطع الصوتية الموجودة فيها، ولكن<br>يُمنع عليك نسخها وبيعها. |                                                                                  |
|              | يجب على القرّاء قبول دعوة المُدِّون لقراءة محتواها.                       |                                                                                  |
| $\checkmark$ | يمكن للقُرَّاء ترك تعليقات وبإمكان المُدَوِّن الرد عليها.                 | 3. المُدوِّنة مثل مجلة على الإنترنت حيث:                                         |
|              | يمكن للقُرَّاء تعديل محتوى المُدوِّنة.                                    |                                                                                  |
| $\checkmark$ | صورة رمزية لك.                                                            |                                                                                  |
|              | صورة حقيقية لك.<br>محمم المحمد محمد                                       | 4. ما الصورة التي يمكنك استخدامها في ملفك<br>الشخصي على وسائل التواصل الاجتماعي؟ |
|              | صورة والديك.                                                              |                                                                                  |

اختبر نفسك

## السؤال الخامس

| خطأ          | صحيحة        | حدد الجملة الصحيحة والجملة الخطأ فيما يلي:                                                             |
|--------------|--------------|----------------------------------------------------------------------------------------------------|
| $\checkmark$ |              | 1. يمكن العثور على الروبوتات الثابتة والمتنقلة في المصانع.                                             |
|              | $\checkmark$ | 2. الروبوت هو آلة تجمع المعلومات في بيئتها وتستخدم تلك المعلومات لتنفيذ الأوامر<br>للقيام بمهمة معينة. |
|              | $\checkmark$ | 3. هناك نوعان من الروبوتات وهما: الروبوتات الثابتة والمتنقلة.                                          |
|              | $\checkmark$ | 4. تُستخدم الروبوتات الثابتة بشكل واسع في المصانع.                                                     |
|              | $\checkmark$ | 5. الروبوتات المتنقلة هي روبوتات تتنقل في الأرض والبحر والجو وتعتمد على المحركات في<br>حركتها.         |
| $\checkmark$ |              | 6. تحتاج الروبوتات المتنقلة إلى التحكم فيها من خلال البشر لتنفذ المهام.                                |
|              | $\checkmark$ | 7. يمكن للروبوتات المتنقلة استخدام العجلات للتحرك.                                                     |
|              | $\checkmark$ | 8. تُستخدم الروبوتات لحل مشاكل العالم الحقيقي.                                                         |
| $\checkmark$ |              | 9. يد الإنسان أكثر ثباتًا ودقة من الأذرع الروبوتية.                                                    |
|              | $\checkmark$ | 10. يستخدم الأطباء الروبوتات في المستشفيات لإجراء العمليات الجراحية.                                   |
|              | $\checkmark$ | 11. تُستخدم الروبوتات في البناء لرفع الأشياء الثقيلة.                                                  |

اختبر نفسك

### السؤال السادس

| خطأ          | محيحة        | حدد الجملة الصحيحة والجملة الخطأ فيما يلي:                                                                                      |  |
|--------------|--------------|----------------------------------------------------------------------------------------------------|--|
|              | $\checkmark$ | 1. لا تتعب الروبوتات مثل البشر.                                                                                                 |  |
|              | $\checkmark$ | 2. هناك بعض المهن التي تتطلب تفكيرًا إبداعيًا ونقديًا لا تستطيع الروبوتات القيام بها.                                           |  |
| $\checkmark$ |              | 3. سيرسم الروبوت دائرة كبيرة عند اختيار قيمة مُعامِلي سرعة المحرك بحيث يكون الفرق<br>بينهما كبيرًا.                             |  |
|              | $\checkmark$ | 4. لتتمكن من مشاهدة حركة الروبوت في عرض محاكاة بيئة أوبن روبيرتا لاب تحتاج إلى<br>تشغيل رسم مسار الروبوت.                       |  |
|              | $\checkmark$ | 5. تُستخدم لبنة التكرار ( ) مرة (times ( ) trepeat) لتجنب التكرار في الكود.                                                     |  |
| $\checkmark$ |              | 6. عند استخدام لبنة التكرار ( ) مرة (times ( ) repeat)، يمكنك التحكم في عدد المرات<br>التي سيتم فيها تنفيذ اللبنة داخل التكرار. |  |
| $\checkmark$ |              | 7. تُستخدم لبنة تردد التشغيل ( ) (( ) Play frequency) لعرض الرسائل في شاشة عرض<br>روبوت EV3.                                    |  |
| $\checkmark$ |              | 8. تُستخدم لبنة عرض النص ( ) (( ) Show text) لإصدار النغمات.                                                                    |  |
|              | $\checkmark$ | 9. يمكن تحديد موضع الرسالة النصية من خلال حقلين وهما العمود والصف.                                                              |  |
|              | $\checkmark$ | 10. يمكنك إظهار شاشة عرض الروبوت من خلال الضغط على أيقونة فتح / غلق شاشة<br>عرض الروبوت (open/close the robot's view).          |  |
|              | $\checkmark$ | 11. تُستخدم لبنة انتظر مللي ثانية ( ) (( ) wait ms) لعرض رسالة في شاشة عرض الروبوت<br>EV3 لفترة زمنية محددة.                    |  |
|              | $\checkmark$ | 12. تُستخدم لبنة مسح العرض (clear display) لمسح الرسائل النصية المكتوبة سابقًا في<br>شاشة عرض الروبوت EV3.                      |  |